# Oracle® Banking Accounts Cloud Service Nostro Reconciliation User Guide

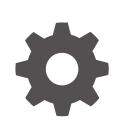

Release 14.8.0.0.0 G29335-01 April 2025

ORACLE

Oracle Banking Accounts Cloud Service Nostro Reconciliation User Guide, Release 14.8.0.0.0

G29335-01

Copyright © 2023, 2025, Oracle and/or its affiliates.

This software and related documentation are provided under a license agreement containing restrictions on use and disclosure and are protected by intellectual property laws. Except as expressly permitted in your license agreement or allowed by law, you may not use, copy, reproduce, translate, broadcast, modify, license, transmit, distribute, exhibit, perform, publish, or display any part, in any form, or by any means. Reverse engineering, disassembly, or decompilation of this software, unless required by law for interoperability, is prohibited.

The information contained herein is subject to change without notice and is not warranted to be error-free. If you find any errors, please report them to us in writing.

If this is software, software documentation, data (as defined in the Federal Acquisition Regulation), or related documentation that is delivered to the U.S. Government or anyone licensing it on behalf of the U.S. Government, then the following notice is applicable:

U.S. GOVERNMENT END USERS: Oracle programs (including any operating system, integrated software, any programs embedded, installed, or activated on delivered hardware, and modifications of such programs) and Oracle computer documentation or other Oracle data delivered to or accessed by U.S. Government end users are "commercial computer software," "commercial computer software documentation," or "limited rights data" pursuant to the applicable Federal Acquisition Regulation and agency-specific supplemental regulations. As such, the use, reproduction, duplication, release, display, disclosure, modification, preparation of derivative works, and/or adaptation of i) Oracle programs (including any operating system, integrated software, any programs embedded, installed, or activated on delivered hardware, and modifications of such programs), ii) Oracle computer documentation and/or iii) other Oracle data, is subject to the rights and limitations specified in the license contained in the applicable contract. The terms governing the U.S. Government's use of Oracle cloud services are defined by the applicable contract for such services. No other rights are granted to the U.S. Government.

This software or hardware is developed for general use in a variety of information management applications. It is not developed or intended for use in any inherently dangerous applications, including applications that may create a risk of personal injury. If you use this software or hardware in dangerous applications, then you shall be responsible to take all appropriate fail-safe, backup, redundancy, and other measures to ensure its safe use. Oracle Corporation and its affiliates disclaim any liability for any damages caused by use of this software or hardware in dangerous applications.

Oracle®, Java, MySQL, and NetSuite are registered trademarks of Oracle and/or its affiliates. Other names may be trademarks of their respective owners.

Intel and Intel Inside are trademarks or registered trademarks of Intel Corporation. All SPARC trademarks are used under license and are trademarks or registered trademarks of SPARC International, Inc. AMD, Epyc, and the AMD logo are trademarks or registered trademarks of Advanced Micro Devices. UNIX is a registered trademark of The Open Group.

This software or hardware and documentation may provide access to or information about content, products, and services from third parties. Oracle Corporation and its affiliates are not responsible for and expressly disclaim all warranties of any kind with respect to third-party content, products, and services unless otherwise set forth in an applicable agreement between you and Oracle. Oracle Corporation and its affiliates will not be responsible for any loss, costs, or damages incurred due to your access to or use of third-party content, products, or services, except as set forth in an applicable agreement between you and Oracle.

# Contents

### Preface

| Purpose                     | vi   |
|-----------------------------|------|
| Audience                    | vi   |
| Documentation Accessibility | vi   |
| Diversity and Inclusion     | vii  |
| Related Documents           | vii  |
| Conventions                 | vii  |
| Screenshot Disclaimer       | vii  |
| Acronyms and Abbreviations  | vii  |
| Basic Actions               | viii |
| Symbols and Icons           | ix   |

### 1 Nostro Reconciliation Overview

| 1.1 Rule Definitions | 1-2 |
|----------------------|-----|
|----------------------|-----|

## 2 Nostro Configurations

| 2-2  |
|------|
| 2-3  |
| 2-10 |
| 2-14 |
| 2-14 |
| 2-16 |
| 2-20 |
| 2-20 |
| 2-25 |
| 2-25 |
| 2-27 |
| 2-32 |
| 2-32 |
| 2-34 |
|      |

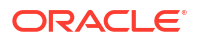

### 3 Nostro Account Services

| 3.1 | Create Nostro Account | 3-1  |
|-----|-----------------------|------|
| 3.2 | Amend Nostro Account  | 3-10 |
| 3.3 | Close Nostro Account  | 3-13 |
|     |                       |      |

### 4 Nostro Account Transactions

| 4.1 Ma                     | tch Entries Automatically                  | 4-1  |
|----------------------------|--------------------------------------------|------|
| 4.2 Ma                     | 1.2 Match Entries Manually                 |      |
| 4.3 Manual Statement Input |                                            | 4-8  |
| 4.3.1                      | Create External Statement Entries Manually | 4-9  |
| 4.3.2                      | View Manual Statement Entries              | 4-11 |
| 4.4 Incoming Messages      |                                            | 4-13 |
| 4.4.1                      | Create Incoming Message                    | 4-13 |
| 4.4.2                      | View Incoming Messages                     | 4-16 |

### 5 Nostro Account Enquiries

| 5.1 | Account Search       | 5-1 |
|-----|----------------------|-----|
| 5.2 | Accounting Enquiry   | 5-4 |
| 5.3 | Internal Entry Query | 5-5 |

### 6 Task Management

| 6.1 | Create Task            | 6-2 |
|-----|------------------------|-----|
| 6.2 | View Tasks             | 6-3 |
| 6.3 | Configure Tasks        | 6-3 |
| 6.4 | Trigger Tasks Manually | 6-6 |
| 6.5 | View Tasks Status      | 6-6 |
|     |                        |     |

### 7 Nostro Dashboard Widgets

| 7.1 | Incoming Statement Status     | 7-2 |
|-----|-------------------------------|-----|
| 7.2 | Reconciliation Status         | 7-4 |
| 7.3 | Currency Exposure             | 7-5 |
| 7.4 | Unmatched Aging               | 7-6 |
| 7.5 | Manual Matching Based on Type | 7-7 |
| 7.6 | Service Request Status        | 7-7 |
| 7.7 | Create and Load Custom Views  | 7-9 |
|     |                               |     |

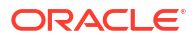

| А | Functional Activity Codes              |
|---|----------------------------------------|
| В | Error Codes and Messages               |
| С | Internal and External Entry Attributes |
| D | Task Definitions                       |
| Е | Common Icons                           |
|   | Index                                  |

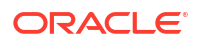

# Preface

- Purpose
- Audience
- Documentation Accessibility
- Diversity and Inclusion
- Related Documents
- Conventions
- Screenshot Disclaimer
- Acronyms and Abbreviations
- Basic Actions
- Symbols and Icons

### Purpose

The **Nostro Reconciliation User Guide** assists in understanding the Nostro functionality offered as a part of the Oracle Banking Corporate Accounts Cloud Service. It provides an overview of the Nostro features as well as instructions to create and maintain a Nostro account.

# Audience

This user guide is intended for users who carry out the following roles within a bank.

| Table 1 | User Role | s |
|---------|-----------|---|
|---------|-----------|---|

| User Role                             | Function                                          |
|---------------------------------------|---------------------------------------------------|
| Back office clerk                     | Input functions for contracts                     |
| Back office managers/officers         | Authorization functions                           |
| End of Day operators                  | Process at the End of Day or the Beginning of Day |
| Financial Controller/Product Managers | Generation of reports                             |
| Product Managers                      | Product definition and authorization              |

# **Documentation Accessibility**

For information about Oracle's commitment to accessibility, visit the Oracle Accessibility Program website at http://www.oracle.com/pls/topic/lookup?ctx=acc&id=docacc.

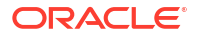

# **Diversity and Inclusion**

Oracle is fully committed to diversity and inclusion. Oracle respects and values having a diverse workforce that increases thought leadership and innovation. As part of our initiative to build a more inclusive culture that positively impacts our employees, customers, and partners, we are working to remove insensitive terms from our products and documentation. We are also mindful of the necessity to maintain compatibility with our customers' existing technologies and the need to ensure continuity of service as Oracle's offerings and industry standards evolve. Because of these technical constraints, our effort to remove insensitive terms is ongoing and will take time and external cooperation.

# **Related Documents**

The related documents are as follows:

- Getting Started User Guide
- Oracle Banking Common Core User Guide
- Account Configurations User Guide
- Security Management System User Guide

# Conventions

The following text conventions are used in this document:

| Convention | Meaning                                                                                                    |
|------------|----------------------------------------------------------------------------------------------------|
| boldface   | Boldface type indicates graphical user interface elements associated with an action, or terms defined in text or the glossary.         |
| italic     | Italic type indicates book titles, emphasis, or placeholder variables for which you supply particular values.                          |
| monospace  | Monospace type indicates commands within a paragraph, URLs, code in examples, text that appears on the screen, or text that you enter. |

## Screenshot Disclaimer

Personal information used in the interface or documents is dummy and does not exist in the real world. It is only for reference purposes.

# Acronyms and Abbreviations

| Table 2 | Commonly Used Acronyms and Abbreviations |
|---------|------------------------------------------|
|         |                                          |

| Abbreviation | Definition                |
|--------------|---------------------------|
| BBAN         | Basic Bank Account Number |
| CIF          | Customer Information File |
| DDA          | Demand Deposit Accounts   |
| EAC          | External Account Check    |

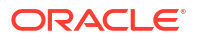

| Abbreviation | Definition                                                      |
|--------------|-----------------------------------------------------------------|
| ECA          | External Credit Approval                                        |
| EOD          | End of Day                                                      |
| GL           | General Ledger                                                  |
| IBAN         | International Bank Account Number                               |
| KYC          | Know Your Customer                                              |
| LOV          | List of Values                                                  |
| SWIFT        | Society for Worldwide Interbank Financial<br>Telecommunications |

Table 2 (Cont.) Commonly Used Acronyms and Abbreviations

# **Basic Actions**

This basic actions that can be performed on a screen are described in the following table.

| Action               | Description                                                                                                    |
|----------------------|----------------------------------------------------------------------------------------------------|
| Approve              | Approve the initiated record. This option displays when the user clicks <b>Authorize</b> .                                                                                             |
| Audit                | View the maker details, checker details, and record status.                                                                                                    |
| Authorize            | Authorize the record created. A maker of the screen is not allowed to authorize the record. Only a checker can authorize a record, created by a maker.                                 |
| Cancel               | Cancel the performed action.                                                                                                    |
| Close                | Close a record. This action is available only when a record is created.                                                                                                    |
| Collapse All         | Hide the details in the sections. This option displays when the user clicks <b>Compare</b> .                                                                                           |
| Compare              | View the comparison through the field values of old record and the current record. This option displays in a widget when the user clicks <b>Authorize</b> .                            |
| Confirm              | Confirm the performed action.                                                                                                    |
| Expand All           | Expand and view all the details in a section. This option displays when the user clicks <b>Compare</b> .                                                                               |
| New                  | Add a new record. When the user clicks <b>New</b> , the system displays a new record to specify the required data.                                                                     |
| ОК                   | Confirm the details on the screen.                                                                                                    |
| Reject               | Reject the record created. A maker of the screen is not allowed to reject the record. Only a checker can reject a record, created by a maker.                                          |
| Save                 | Save the details entered or selected in the screen.                                                                                                    |
| Unlock               | Update the details of an existing record. System displays an existing record in the editable mode.                                                                                     |
| View                 | View the record details in a particular modification stage. This option displays in the widget when the user clicks <b>Authorize</b> . This option is also displayed in the Tile menu. |
| View Difference only | View a comparison through the field element values of old record and the current record, which has undergone changes. This option is displayed when the user clicks <b>Compare</b> .   |

Table 3 Basic Actions

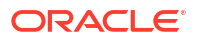

The user must specify values for all the mandatory fields and they are marked as **Required** in the User Interface.

# Symbols and Icons

The following symbols and icons are used in the screens.

| Table 4 | Symbols | and Icons | - Common |
|---------|---------|-----------|----------|
|         | -       |           |          |

| Symbol/Icon | Function                     |
|-------------|------------------------------|
| J L<br>7 F  | Minimize                     |
| г ¬<br>L J  | Maximize                     |
| X           | Close                        |
| Q           | Perform Search               |
| •           | Open a list                  |
| ÷.          | Add a new record             |
| K           | Navigate to the first record |

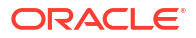

| Symbol/Icon | Function                        |
|-------------|---------------------------------|
|             | Navigate to the last record     |
| N           |                                 |
|             |                                 |
|             |                                 |
|             | Navigate to the previous record |
|             |                                 |
|             |                                 |
|             | Navigate to the pext record     |
|             |                                 |
|             |                                 |
|             |                                 |
|             | Grid view                       |
| 00          |                                 |
|             |                                 |
|             |                                 |
| 22000       | List view                       |
| 82          |                                 |
| -0          |                                 |
|             | Refresh                         |
| $\sim$      |                                 |
| C+          |                                 |
| •           |                                 |
|             | Click to add a new row          |
|             |                                 |
| +           |                                 |
|             |                                 |
|             | Click to delete an existing row |
|             |                                 |
|             |                                 |
|             | Colorder                        |
|             | Calendar                        |
|             |                                 |
|             |                                 |
|             |                                 |

| Table 4 | (Cont.) Symbols and Icons - Common |
|---------|------------------------------------|
|         |                                    |

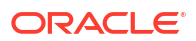

#### Table 4 (Cont.) Symbols and Icons - Common

| Symbol/Icon | Function |
|-------------|----------|
| Û           | Alerts   |

#### Table 5 Symbols and Icons - Tiles

| Symbol/Icon | Function            |
|-------------|---------------------|
| £           | Open status         |
| Ľ           | Unauthorized status |
| ß           | Closed status       |
| ₽           | Authorized status   |
| <b>₽</b> ×  | Rejected status     |
|             | Modification Number |

| Table 6 | Symbols and Icons – Audit Details |  |
|---------|-----------------------------------|--|
|---------|-----------------------------------|--|

| Symbol/Icon | Function                      |
|-------------|-------------------------------|
| 00          | A user                        |
|             | Date and time                 |
| Ē           |                               |
| ⚠           | Unauthorized or Closed status |
| $\oslash$   | Authorized or Open status     |
| $\odot$     | Rejected status               |

# 1 Nostro Reconciliation Overview

The Nostro Reconciliation module is provided as part of the Oracle Banking Corporate Accounts. The module allows the collection, management, and reconciliation of external and internal credit and debit transactions for Nostro accounts. NOSTRO accounts are held by a bank in another financial institution in a foreign currency, to facilitate international transactions.

The Nostro Reconciliation Module helps banks ensure that their internal records of transactions and balances in Nostro accounts match the records in external banks or financial institutions where the accounts are held. The reconciliation process is crucial to maintain accurate financial records, identify discrepancies or errors in transactions, and ensure compliance with regulatory requirements.

The following reconciliation tasks can be automated using the Nostro Reconciliation module:

- Capture debit and credit entries of internal and external transactions.
- Reconcile and match the corresponding entries of internal and external transactions.

#### Note:

The reconciliation module also allows manual reconciliation of the transaction entries.

#### Benefits of the Nostro Reconciliation Module

The reconciliation module prevents over-funding of Nostro accounts or excessive use of credit lines for payments settled in a different time zone by providing visibility and predictability on IN and OUT transactions on a day-to-day basis.

The benefits are:

- Reduce costs by enabling liquidity optimization
- · Release payments early while reducing recalls and liquidity risks
- Identify transactions that are unexpected or possibly pending
- Manual resolution to reduce the following:
  - Post-settlement Investigations
  - Investigations of unreconciled or unconfirmed entries
- Reduce expensive claims when invoicing monthly payment processing fees

#### Nostro Reconciliation Work flow

The following image illustrates the Nostro reconciliation of three debit transactions of thousand, two thousand, and five thousand dollars from the Nostro account of **Bank A** held with **Bank B**. A Rule definition (**Rule 1**) helps reconcile the internal and external entries for these transactions. **Rule 1** allows a tolerance limit of less than or equal to fifty dollars between the aggregated internal and external entries. The first two transactions pass the automatic matching of the transaction entries. Automatic reconciliation fails for the debit transaction of five thousand dollars because the aggregation of external entries exceeds the tolerance limit of five thousand, when a service charge of hundred dollars is added.

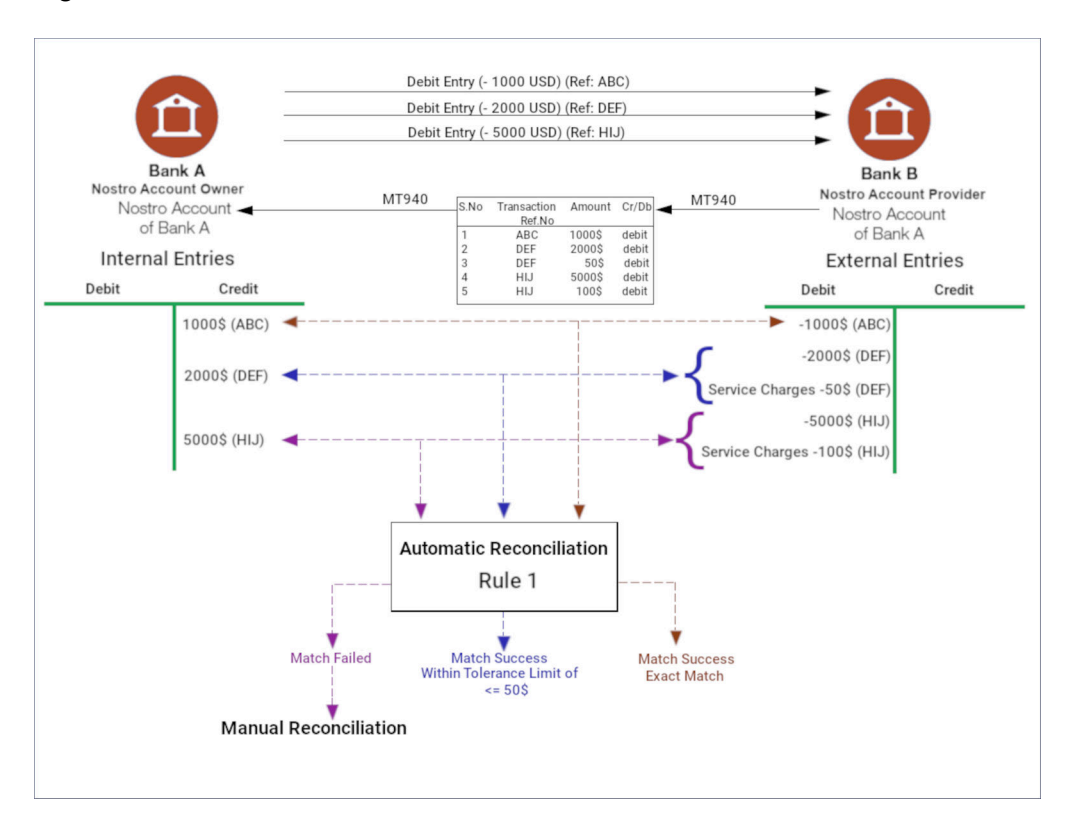

Figure 1-1 Nostro Reconciliation Work flow

#### **Reconciliation Requirements**

To automatically reconcile internal and external entries, the system needs to determine the type of reconciliation and the method to perform the reconciliation. How to perform a reconciliation is provided by a rule definition. There can be many possible transaction scenarios. A Rule decision determines the type of reconciliation required and suggests the appropriate rule definition.

| Table 1-1 Nostro Entities |
|---------------------------|
|---------------------------|

| Nostro Entity Name     | Description                                                                                                    |
|------------------------|----------------------------------------------------------------------------------------------------|
| Reconciliation Product | Determines the reconciliation type to be applied and the tolerance limits<br>for different currencies. The reconciliation types are Mirroring and<br>Replication. |
| Rule Definition        | Specifies how to match and reconcile internal and external entries.                                                                                               |
| Rule Decision          | Considers the transaction details and applies the appropriate rule.                                                                                               |

Rule Definitions

A rule definition helps identify the internal transaction entries and external statement entries to reconcile and the reconciliation rules to match the identified entries.

# 1.1 Rule Definitions

A rule definition helps identify the internal transaction entries and external statement entries to reconcile and the reconciliation rules to match the identified entries.

A rule definition is a function of conditional and mathematical operators composed with the attributes of the internal and external entries. Use the following properties and methods to identify the internal and external entries that need reconciliation.

- Internal Reference Number
- External Reference Number
- Value Date of a transaction
- Aggregation of internal and external entries

#### Note:

To view the list of all internal and external attributes and their descriptions, see Internal and External Entry Attributes.

You can create any number of reconciliation rules according to your requirements using these internal and external transaction entry parameters.

#### **Reconcile Entries by Using the Value Date**

There are two possibilities to identify and reconcile the entries using Value Date:

- Values Date for the internal and external entries are the same.
- Values Date for the internal and external entries are within a threshold number of days.

#### **Reconcile Entries by Matching Reference Number**

There are two possibilities when entries are reconciled by matching Reference Numbers.

- Matching references numbers of a transaction generated by the internal and external banking entities.
- Partially matching reference numbers of a transaction generated by the internal and external banking entities.

#### Note:

A partially matching transaction reference number occurs when the external banking entity generates reference numbers that are differing in length. Reference numbers that are greater in length are truncated and then stored. In such a case a partial match is more useful than a full match.

#### **Reconcile Entries by Using Transaction Amounts**

There are four possibilities when using transaction amounts to reconcile internal and external entries. For some transactions, aggregation of amounts in different internal or external entries for the same transaction is required before the amounts are reconciled.

- Amount in the internal and external entries are the same.
- Amount in the internal and external entries are within a tolerance limit.
- Aggregated amounts in the internal and external entries are the same.
- Aggregated amount in the internal and external entries are within a tolerance limit.

#### **Examples of Rule Definition**

The following examples illustrate the combination of rules to form a rule definition for different scenarios.

#### Matching reference numbers, Value Date thresholds, and Matching Amounts

In this example rule definition the following rules are implemented:

- Internal and external reference numbers are the same.
- Value date of the external entry occurs on or between the lower and upper threshold dates.
- Internal Debit amount should be equal to external Credit amount or the Internal Credit amount should be equal to the external Debit amount

| Exact Recon                                                                                                    |                         |                                                                                                    |
|----------------------------------------------------------------------------------------------------|-------------------------|----------------------------------------------------------------------------------------------------|
| AND OR                                                                                                    |                         |                                                                                                    |
| Internal Entry Attribute                                                                                                    | Operator                | External Entry Attribute                                                                                                |
| Internal Reference Number                                                                                                    | =                       | Internal Reference Number                                                                                               |
| Internal Entry Attribute                                                                                                    | Operator                | External Entry Attribute                                                                                                |
| Currency                                                                                                    | =                       | Currency                                                                                                    |
| AND OR                                                                                                    |                         |                                                                                                    |
| Internal Entry Attribute                                                                                                    | Operator                | External Entry Attribute                                                                                                |
| Internal Debit Amount                                                                                                    | =                       | External Credit Amount                                                                                                  |
|                                                                                                    |                         |                                                                                                    |
| Internal Entry Attribute                                                                                                    | Operator                | External Entry Attribute                                                                                                |
| Internal Credit Amount                                                                                                    | =                       | External Debit Amount                                                                                                   |
| AND OR                                                                                                    |                         |                                                                                                    |
| Internal Entry Attribute                                                                                                    | Operator                | External Entry Attribute                                                                                                |
| Date Lower Threshold                                                                                                    | <=                      | Value Date                                                                                                    |
| Internal Entry Attribute                                                                                                    | Operator                | External Entry Attribute                                                                                                |
| Date Upper Threshold                                                                                                    | >=                      | Value Date                                                                                                    |
| (Internal Reference Number = Internal Reference N<br>Credit Amount)or(Internal Credit Amount = Extern<br>Upper Threshold >= Value Date)) | lumber)ar<br>al Debit A | nd(Currency = Currency)and((Internal Debit Amount = External<br>mount))and((Date Lower Threshold <= Value Date)and(Date |

Figure 1-2 Example Rule Definition

The rule is expressed in the following functional notation:

```
(Internal Reference Number = Internal Reference Number)and(Currency =
Currency)and((Internal
        Debit Amount = External Credit Amount)or(Internal Credit Amount =
External Debit
        Amount))and((Date Lower Threshold <= Value Date)and(Date Upper</pre>
```

Threshold >= Value Date))

Matching Reference Numbers, Matching Value Dates, and Threshold Amounts on External Credit Entry

In this example rule definition the following rules are implemented.

- Internal and external reference numbers are the same.
- Internal and external value dates are the same.
- External Credit amount is between the upper and lower amount thresholds.

| Exact Recon                                                                                                    |          |                           |  |  |  |  |
|----------------------------------------------------------------------------------------------------|----------|---------------------------|--|--|--|--|
| AND OR                                                                                                    |          |                           |  |  |  |  |
| Internal Entry Attribute                                                                                                    | Operator | External Entry Attribute  |  |  |  |  |
| Internal Reference Number                                                                                                    | =        | Internal Reference Number |  |  |  |  |
|                                                                                                    |          |                           |  |  |  |  |
| Internal Entry Attribute                                                                                                    | Operator | External Entry Attribute  |  |  |  |  |
| Value Date                                                                                                    | =        | Value Date                |  |  |  |  |
|                                                                                                    |          |                           |  |  |  |  |
| Internal Entry Attribute                                                                                                    | Operator | External Entry Attribute  |  |  |  |  |
| Currency                                                                                                    | =        | Currency                  |  |  |  |  |
|                                                                                                    |          |                           |  |  |  |  |
| AND OR                                                                                                    |          |                           |  |  |  |  |
| Internal Entry Attribute                                                                                                    | Operator | External Entry Attribute  |  |  |  |  |
| Amount Lower Threshold                                                                                                    | <=       | External Credit Amount    |  |  |  |  |
|                                                                                                    |          |                           |  |  |  |  |
| AND OR                                                                                                    |          |                           |  |  |  |  |
| Internal Entry Attribute                                                                                                    | Operator | External Entry Attribute  |  |  |  |  |
| Amount Upper Threshold                                                                                                    | >=       | External Credit Amount    |  |  |  |  |
| (Internal Reference Number = Internal Reference Number)and(Value Date = Value Date)and(Currency =<br>Currency)and((Amount Lower Threshold <= External Credit Amount)and((Amount Upper Threshold >=<br>External Credit Amount))) |          |                           |  |  |  |  |

#### Figure 1-3 Example Rule Definition

The rule is expressed in the following functional notation:

```
(Internal Reference Number = Internal Reference Number)and(Value Date = Value
Date)and(Currency = Currency)and((Amount Lower Threshold <= External
Debit Amount)and((Amount
Upper Threshold >= External Debit Amount)))
```

Matching Reference Numbers, Matching Value Dates, and Internal Credit Threshold Amounts on External Debit Entry

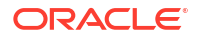

In this example rule definition the following rules are implemented.

- Internal and external reference numbers are the same.
- Internal and external value dates are the same.
- External Debit amount is between the upper and lower internal credit amount thresholds.

Figure 1-4 Example Rule Definition

| AND OR                                                                                                    |
|----------------------------------------------------------------------------------------------------|
| Internal Entry Attribute Operator External Entry Attribute                                                                                                    |
| internal circly Action Coperator Coperator                                                                                                    |
| Internal Reference Number = Internal Reference Number                                                                                                    |
|                                                                                                    |
| Internal Entry Attribute Operator External Entry Attribute                                                                                                    |
| Currency = Currency                                                                                                    |
|                                                                                                    |
| Internal Entry Attribute Operator External Entry Attribute                                                                                                    |
| Value Date = Value Date                                                                                                    |
| AND OR                                                                                                    |
| Internal Entry Attribute Operator External Entry Attribute                                                                                                    |
| Credit Amount Lower Thresholi <= External Debit Amount                                                                                                    |
|                                                                                                    |
| Internal Entry Attribute Operator External Entry Attribute                                                                                                    |
| Credit Amount Upper Thresholi >= External Debit Amount                                                                                                    |
| (Internal Reference Number = Internal Reference Number)and(Currency = Currency)and(Value Date = Value Date)and((Credit<br>Amount Lower Threshold <= External Debit Amount) |

The rule is expressed in the following functional notation:

```
(Internal Reference Number = Internal Reference Number)and(Value Date = Value
Date)and(Currency = Currency)and((Credit Amount Lower Threshold <=
External Debit Amount)and((Credit Amount
Upper Threshold >= External Debit Amount)))
```

#### Matching Reference Numbers, Matching Value Dates, Internal Aggregated Credit and Debit Threshold Amounts on Aggregated External Credit Entries, and Aggregated External Debit Entries

In this example rule definition the following rules are implemented.

- Internal and external reference numbers are the same.
- Internal and external value dates are the same.
- Aggregated external credit amount is between the upper and lower aggregated internal debit amount threshold.
- Aggregated external debit amount is between the upper and lower aggregated internal credit amount threshold.

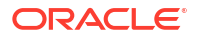

#### Figure 1-5 Example Rule Definition

| Exact Recon                                                                            |                                       |                                                                                                    |
|----------------------------------------------------------------------------------------|---------------------------------------|----------------------------------------------------------------------------------------------------|
| AND OR                                                                                 |                                       |                                                                                                    |
| Internal Entry Attribute                                                               | Operator                              | External Entry Attribute                                                                                                    |
| Internal Reference Number                                                              | =                                     | Internal Reference Number                                                                                                    |
|                                                                                        |                                       |                                                                                                    |
| Internal Entry Attribute                                                               | Operator                              | External Entry Attribute                                                                                                    |
| Currency                                                                               | =                                     | Currency                                                                                                    |
|                                                                                        |                                       |                                                                                                    |
| Internal Entry Attribute                                                               | Operator                              | External Entry Attribute                                                                                                    |
| Value Date                                                                             | =                                     | Value Date                                                                                                    |
| AND OR                                                                                 |                                       |                                                                                                    |
| AND OR                                                                                 |                                       |                                                                                                    |
| Internal Entry Attribute                                                               | Operator                              | External Entry Attribute                                                                                                    |
| Aggregated Debit Amount                                                                | <=                                    | External Credit Amount                                                                                                    |
|                                                                                        |                                       |                                                                                                    |
| Internal Entry Attribute                                                               | Operator                              | External Entry Attribute                                                                                                    |
| Aggregated Debit Amount                                                                | >=                                    | External Credit Amount                                                                                                    |
| AND OR                                                                                 |                                       |                                                                                                    |
| Internal Entry Attribute                                                               | Operator                              | External Entry Attribute                                                                                                    |
| Aggregated Credit Amount                                                               | <=                                    | External Debit Amount                                                                                                    |
|                                                                                        |                                       |                                                                                                    |
| Internal Entry Attribute                                                               | Operator                              | External Entry Attribute                                                                                                    |
| Aggregated Credit Amount                                                               | >=                                    | External Debit Amount                                                                                                    |
| (Internal Reference Number<br><= External Credit Amount)a<br>Debit Amount)and(Aggregat | = Internal<br>ind(Aggre<br>ied Credit | Reference Number)and(Currency = Currency)and(Value Date = Value Date)and(((Aggregated Debit Amount Lower Threshold<br>gated Debit Amount Upper Threshold >= External Credit Amount))or((Aggregated Credit Amount Lower Threshold <= External<br>Amount Upper Threshold >= External Debit Amount))) |

#### The rule definition is expressed in the following functional notation:

```
(Internal Reference Number = Internal Reference Number)and(Currency =
Currency)and(Value Date
        = Value Date)and(((Aggregated Debit Amount Lower Threshold <= External
Credit
        Amount)and(Aggregated Debit Amount Upper Threshold >= External Credit
Amount))or((Aggregated
        Credit Amount Lower Threshold <= External Debit Amount)and(Aggregated
Credit Amount Upper
        Threshold >= External Debit Amount)))
```

#### Support reconciliation based on Partial Reference Number

In this example rule definition the following rules are implemented.

- If the reference numbers, both internal and external, do not match, the system performs partial matching based on the given reference numbers.
- Trying to match INT\_REF of internal side with EXT\_REF of external side.
- Internal reference number matches the text between 4 and 14 of the external reference number.

INT\_REF BS1400024CR

EXT\_REF EXTBS1400024CR

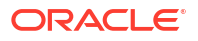

#### Figure 1-6 Example of Rule Definition

| Rule Definition Summary                           |                                      |                                   | Errors and Overrides |
|---------------------------------------------------|--------------------------------------|-----------------------------------|----------------------|
| Rule Id                                           | Rule Description                     | Recon Category                    | Recon Type           |
| RR00000881                                        | PartialReference                     | Nostro Reconciliation             | Exact Generic        |
|                                                   |                                      |                                   |                      |
| Exact Recon                                       |                                      |                                   |                      |
| AND OR                                            |                                      |                                   |                      |
| Internal Entry Attribute                          | Operator                             | External Entry Attribute          |                      |
| Internal Reference Number                         | matches Text Between                 | 4 and 14 of External Reference No | Imber                |
| (Internal Reference Number matches Text Between 4 | and 14 of External Reference Number) |                                   |                      |
|                                                   |                                      |                                   |                      |
| Audit                                             |                                      |                                   | Cancel               |

The rule definition is expressed in the following functional notation:

INT\_REF MATCHES SUBSTR (EXT\_REF 4 14)

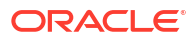

# 2 Nostro Configurations

To map and reconcile the internal and external entries, configure the banking entities to facilitate Nostro account management requirements.

The following common Account configurations are necessary before configuring Nostro Account entities:

#### Bank Parameters

Bank Parameters capture basic information about a bank, such as its name, head office location, account number structure, local currency, and similar details.

#### Branch Parameters

Branch Parameters capture the various branches of a bank, their reporting hierarchy, branch names and location, SWIFT, TELEX, and HOST addresses, and similar information. Configurations maintained in the Branch Parameters supersede similar configurations in the Bank Parameters.

#### Corporate Account Category

An Account Category is a logical grouping of account classes that define a business process.

#### Account Class

An Account Class represents a group of customer accounts. Classify the customer accounts of a bank into different groups and assign each group an identifying code.

#### Business Process

Business Process configuration builds a work flow by defining the stages of origination of a corporate account . For each step, specify the data capture segments, checklist elements, documents to be submitted, and advice.

#### Customer GL

Customer GLs reflect the balances in the customer account.

#### Overrides Configuration

The system displays only the Error Codes that are maintained for the Source Code value - ALL.

#### Queue Maintenance

Errors that occur when processing the ECA or EA. They map to different categories like Account validation exceptions, Balance exceptions, Limit exceptions, and so on..

#### Revaluation Setup

Revaluation is the process of revaluing the funds in each foreign currency account. A revaluation setup is required to run the revaluation process and perform the appropriate maintenance(s).

#### Source Code

A Source Code uniquely defines the origin of a transaction.

#### Status Code

An Account class can have many Status Codes assigned to it. The Status Codes apply to all accounts that use the account class.

#### Transaction Code

A transaction code associates an accounting entry with a transaction and uniquely identifies it.

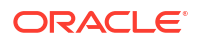

To know more about the common account configuration, refer to the **Account Configuration** section of the *Oracle Banking Corporate Accounts User Guide*.

The following configuration parameters are necessary to facilitate Nostro Reconciliations:

#### Nostro Account Class

The Nostro account class helps configure the information specific to Nostro accounts. Configure the Statement and Account Preferences, and GL Reporting Lines that propagate to Nostro accounts.

#### Nostro Reconciliation Product

Reconciliation Products are unique across bank branches. Accounting entities reconcile transaction entries using a reconciliation product. To use a Reconciliation product, use the product code.

#### External Account

An external entity in the Nostro account is a bank or an organization. An external entity can have several external accounts. A reconciliation product is associated with an external account, and together they map to one or more internal Nostro accounts.

#### Rule Definition

Reconciliation rule definitions specify rules to match the internal and external transactions. The rules are defined using the attributes of internal and external transaction entries.

#### Rule Decision

Rule decisions consider the different conditions and reconciliation products associated with the Nostro account and provide the decision to apply rule definitions.

For more information on creating and viewing Nostro configuration parameters, see:

Nostro Account Classes

Create and view Nostro Account Classes by following the instructions provided in this section.

Nostro Reconciliation Products

Create and view Nostro Reconciliation Products by following the instructions provided in this section.

- External Accounts View External Accounts by following the instructions provided in this section.
- Nostro Rule Definitions
   Create and view Nostro Rule Definitions by following the instructions provided in this section.
- Nostro Rule Decisions
   Create and view Nostro Rule Decisions by following the instructions provided in this

section.

# 2.1 Nostro Account Classes

Create and view Nostro Account Classes by following the instructions provided in this section.

#### Create Account Class

An accounting class helps to categorize a bank's customers into different groups and captures information specific to that group. Create a Nostro account class by following the instructions provided in this topic.

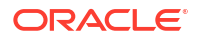

#### View Account Classes

View the Nostro account classes by following the instructions in this topic.

### 2.1.1 Create Account Class

An accounting class helps to categorize a bank's customers into different groups and captures information specific to that group. Create a Nostro account class by following the instructions provided in this topic.

A Nostro account class is required to create a Nostro account. The *GL Reporting Lines and Statement* and *Account Preferences* configured in the account class propagate to the Nostro account.

1. Click Nostro Account Configuration. Under Nostro Account Configuration, click Account Class, then click Create.

The **Create** page opens on the **Basic Details** page.

| Create        |          |                    |                      | A Erro                | s and Overrides     |
|---------------|----------|--------------------|----------------------|-----------------------|---------------------|
| 0             | (2)      | 3                  |                      | (5)                   |                     |
| Basic Details | Features | MIS Details        | Reporting GL Details | Statement Preferences | Restrictions        |
| asic Details  |          |                    |                      |                       |                     |
| Account Class |          | Description        |                      | Account Type          |                     |
| CURACC        |          | Current Account    |                      | Nostro                |                     |
| Account Code  |          | Validity           |                      |                       |                     |
| CACC          |          | July 1, 2021 曲 ↔ 🗎 |                      |                       |                     |
|               |          |                    |                      |                       |                     |
|               |          |                    |                      |                       |                     |
|               |          |                    |                      |                       |                     |
|               |          |                    |                      |                       |                     |
|               |          |                    |                      |                       |                     |
|               |          |                    |                      |                       |                     |
|               |          |                    |                      | Cano                  | el Save and Close N |

#### Figure 2-1 Create Nostro Account Class - Basic Details

2. Specify the details on the **Basic Details** page.

| Table 2-1 | Field Descri | ption table - | <b>Basic Details</b> |
|-----------|--------------|---------------|----------------------|
|-----------|--------------|---------------|----------------------|

| Field         | Description                                                                                                    |
|---------------|----------------------------------------------------------------------------------------------------|
| Account Class | Specify the Nostro account class name to be maintained. This indicates the class code used to create Nostro accounts.                                                                                                    |
| Account Code  | Provide an account code with a maximum of four characters. Use the bank's specification for character classes to classify different customer groups.<br><b>Note:</b> The account code can be a part of the customer account mask used to generate the account number. |
| Description   | Describe the account class.                                                                                                    |
| Validity      | Specify the validity period of the account class by selecting the start and end dates. The end date is optional.                                                                                                    |
| Account Type  | This field is auto-populated and cannot be changed. It has a fixed value NOSTRO account type.                                                                                                    |

3. Click Next.

The Features page displays.

| Create                           |          |                                |                      |                                 | s and Overrides |
|----------------------------------|----------|--------------------------------|----------------------|---------------------------------|-----------------|
| 0                                | -0       | 3                              |                      | (5)                             | (6)             |
| Basic Details                    | Features | MIS Details                    | Reporting GL Details | Statement Preferences           | Restrictions    |
| eatures                          |          |                                |                      |                                 |                 |
| Available Balance Check Required |          | Defer Balance Update for Debit |                      | Defer Balance Update for Credit |                 |
|                                  |          |                                |                      |                                 |                 |
| Multi Currency Allowed           |          |                                |                      |                                 |                 |
|                                  |          |                                |                      |                                 |                 |
|                                  |          |                                |                      |                                 |                 |
|                                  |          |                                |                      |                                 |                 |
|                                  |          |                                |                      |                                 |                 |
|                                  |          |                                |                      |                                 |                 |
|                                  |          |                                |                      |                                 |                 |
|                                  |          |                                |                      |                                 |                 |
|                                  |          |                                |                      |                                 |                 |
|                                  |          |                                |                      |                                 |                 |

Figure 2-2 Create Account Class - Features

4. Select the **Features** to enable. The features are described in the following table.

Description Feature Available Balance Check Select this option to check available funds in the customer's account Required before posting a debit entry. **Defer Balance Update for** Select this option to defer balance updates for debit transactions. If Debit selected, the balance after debit transactions updates at the end of the day. Defer Balance Update for Select this option to defer the balance update for credit transactions. Credit If selected, the balance after credit transactions updates at the end of the day. **Multi-Currency Allowed** Enable this feature to permit an account to conduct transactions in various currencies. The available currencies are set in advance.

Table 2-2 Field Description table - Features

5. Click Next.

The MIS Details page displays.

| Create                                          |                                     |                  |     | A Error | rs and Overrides       |
|-------------------------------------------------|-------------------------------------|------------------|-----|---------|------------------------|
| ⊗           Basic Details           MIS Details | Features                            | 3<br>MIS Details | (4) | 5       | Restrictions           |
| MIS Group<br>CURGEN                             | Q CURGEN                            |                  |     |         |                        |
| Transaction MIS<br>sector<br>AGRI               | SECTOR Description<br>Q Agriculture |                  |     |         |                        |
|                                                 |                                     |                  |     | Cancel  | ck Save and Close Next |

Figure 2-3 Create Account Class - MIS Details

6. Specify the field values on the **MIS Details** page.

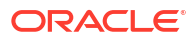

| Field              | Description                                                        |
|--------------------|--------------------------------------------------------------------|
| MIS Group          | Specify the MIS classes for different industry verticals.          |
| Description        | Describe the MIS group specified. This field is auto-populated.    |
| MIS Class Code     | Specify the MIS Class code associated with the selected MIS Group. |
| SECTOR             | Specify the sector to be associated with the MIS Group.            |
| SECTOR Description | Describes the Sector specified. This field is auto-populated.      |

#### Table 2-3 Field Description table - MIS Details - Create Account Class

7. Click Next.

The Reporting GL Details page displays.

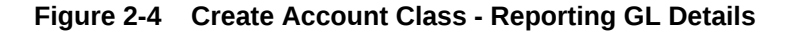

|                                                       | 0        |             |                      | (s)                   |              |
|-------------------------------------------------------|----------|-------------|----------------------|-----------------------|--------------|
| Racic Dataile                                         | Easturar | MIS Details | Reporting GL Details | Statement Braterancer | Pertrictions |
| eporting GL Details                                   | reades   | MIS Decens  | Reporting GL Details | Satement Preferences  | Restrictions |
| GL Details                                            |          |             |                      |                       |              |
| Natural Ledger                                        |          |             |                      |                       |              |
| Debit Credit                                          |          |             |                      |                       |              |
| +                                                     |          |             |                      |                       |              |
| NORM                                                  | 0        |             |                      |                       |              |
|                                                       |          |             |                      |                       |              |
| Description                                           |          |             |                      |                       |              |
| Description<br>NORMAL STATUS<br>Credit GL             |          |             |                      |                       |              |
| Description<br>NORMAL STATUS<br>Credit GL<br>21100001 |          |             |                      |                       |              |

8. Specify the following details

Natural Ledger: Specify if the General Ledger is for a Debit or Credit.

- a. Click Debit or Credit,
- b. Click + to add a general ledger line.

The Add GL Lines dialog displays.

Figure 2-5 Add GL Lines

| Status    |   | Description   |  |
|-----------|---|---------------|--|
| NORM      | ۹ | NORMAL STATUS |  |
| GL Lines  |   |               |  |
| Credit GL |   | Debit GL      |  |
| 21100001  | Q | 11100001 Q    |  |
|           |   |               |  |
|           |   |               |  |
|           |   |               |  |
|           |   |               |  |
|           |   |               |  |
|           |   |               |  |
|           |   |               |  |

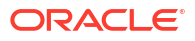

c. Provide the following details:

Table 2-4 Field Description : Add GL Lines

| Field       | Description                                                                                                |
|-------------|----------------------------------------------------------------------------------------------------|
| Status      | Select the <b>Status</b> of the new GL Lines. Click the <b>Fetch</b> icon and retrieve the required value. |
| Description | Describes the status and this field is auto-populated.                                                     |
| Credit GL   | The General Ledger code for the credit line.                                                               |
| Debit GL    | The General Ledger code for the debit line.                                                                |

• Click Save.

The dialog closes and returns to the **Reporting GL Details** page. A new row is added with the specified GL Line details.

9. Click Next.

The Statement Preferences page displays.

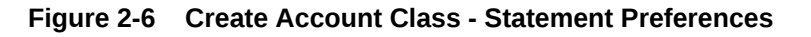

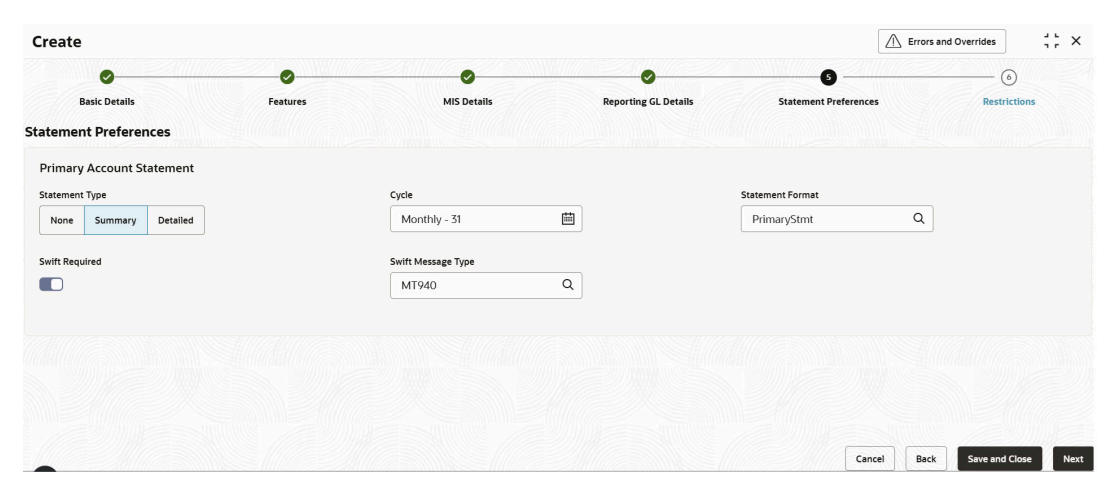

**10.** Provide the statement preference details described in the following table.

 Table 2-5
 Field Description : Statement Preferences

| Field          | Description                                                                                                    |
|----------------|----------------------------------------------------------------------------------------------------|
| Statement Type | <ul> <li>None: Select this option if statements are not required for this account class.</li> </ul>                                                                                                    |
|                | • <b>Summary</b> : Select this option for a statement summary. Provide the frequency of statements, statement format, and the SWIFT format type (optional).                                                                                                    |
|                | • <b>Detailed</b> : Select this option for a detailed statement. Provide the frequency of statements, statement format, and the SWIFT format type (optional).                                                                                                    |
| Cycle          | Specify the frequency of statements generated. Click the <b>Calendar</b> icon and select the frequency from the drop-down. Select from <i>Daily</i> , <i>Weekly</i> , <i>Fortnightly</i> , and <i>Monthly</i> . Specify the weekday or day of the month for the statement cycle. |

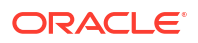

| Field              | Description                                                                                                    |
|--------------------|----------------------------------------------------------------------------------------------------|
| Statement Format   | Specify the format of the account statement. Click the <b>Fetch</b> icon to open the <b>Statement Format</b> dialog. Select the required format. This field is available only when <b>Statement Type</b> is <i>Summary</i> or <i>Detailed</i> . |
| Swift Required     | Toggle the switch <b>On</b> to generate the statement in the SWIFT format.<br>Select the SWIFT message type. This field is available only when<br><b>Statement Type</b> is <b>Summary</b> or <b>Detailed</b> .                                  |
| Swift Message Type | Specify the SWIFT message type to generate. This field is available only when <b>Swift Required</b> toggle is on.                                                                                                    |

#### Table 2-5 (Cont.) Field Description : Statement Preferences

#### 11. Click Next.

The **Restrictions** screen displays. Restrictions is an option provided to the Bank to allow the usage of the account class during account creation to a specific set of Branches, Currencies, Transaction codes and Customer categories. And also Bank can add the entitlement groups as well.

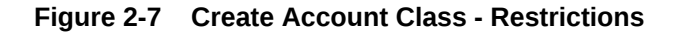

| Create              |          |             |                      |                       | s and Overrides |
|---------------------|----------|-------------|----------------------|-----------------------|-----------------|
| Basic Details       | Features | MIS Details | Reporting GL Details | Statement Preferences | Restrictions    |
| strictions          |          |             |                      |                       |                 |
| > Branch            |          |             |                      |                       |                 |
| > Currency          |          |             |                      |                       |                 |
| > Transaction Code  |          |             |                      |                       |                 |
| > Customer Category |          |             |                      |                       |                 |
| > Entitlement       |          |             |                      |                       |                 |

**12.** Expand Branch and click **Add**.

The Add New screen displays.

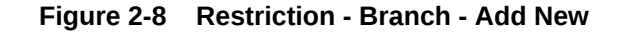

| Branch Code |                                    | Name                                       | Search |            |                      |  |
|-------------|------------------------------------|--------------------------------------------|--------|------------|----------------------|--|
|             | Branch Code                        |                                            | •      |            | Selected Branch Code |  |
|             | AT1<br>AT1-FLEXCUBE UNIVERSAL BANK |                                            |        | No data to | display.             |  |
|             | 006<br>FLEXCUBE UNIVERSAL BANK     |                                            |        |            |                      |  |
|             | BO1<br>Oracle Banking Account 1    |                                            | >      |            |                      |  |
|             | BO6<br>Oracle Banking Account 1    |                                            |        |            |                      |  |
|             | B02<br>Oracle Banking Account 2    |                                            | «      |            |                      |  |
|             | B03<br>Oracle Banking Account 3    |                                            |        |            |                      |  |
|             | B04<br>Oracle Banking Account 4    |                                            | v      |            |                      |  |
| Page 1      | of 1 (1-10 of 10 items) K          | $\leftarrow$ 1 $\rightarrow$ $\rightarrow$ |        |            |                      |  |

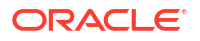

- **13.** Select **Branch Code** check box from the list and click
- 14. Expand Currency, select **Disallowed** and click **Add**.

The Add New screen displays.

|       |                                                              | Search   |                        |  |
|-------|--------------------------------------------------------------|----------|------------------------|--|
|       | Currency Code                                                | 0        | Selected Currency Code |  |
|       | AUD<br>Australian Dollar                                     | No       | data to display.       |  |
|       | CAD<br>Canadian dollar                                       |          |                        |  |
|       | EUR<br>Euro                                                  | >        |                        |  |
|       | GBP<br>Great Britain Pound                                   |          |                        |  |
|       | JPY<br>Yen                                                   | <b>«</b> |                        |  |
|       | USD<br>US Dollar                                             |          |                        |  |
| age 1 | 1 of 1 (1-6 of 6 items) $ \langle \langle 1 \rangle \rangle$ | ,        |                        |  |

Figure 2-9 Restrictions - Currency - Add New

- **15.** Select **Currency Code** check box from the list and click . Click **Add**.
- 16. Expand Transaction Code and click Add.

The Add New screen displays.

| Figure 2-10 Re | estrictions - Transac | tion Code - Add New |
|----------------|-----------------------|---------------------|
|----------------|-----------------------|---------------------|

|        |                                     | Search |                           |        |
|--------|-------------------------------------|--------|---------------------------|--------|
|        | Transaction Code                    | •      | Selected Transaction Code |        |
|        | SO1<br>OBPM - Txn Code              |        | No data to display.       |        |
|        | SO2<br>OBIC - Txn Code              |        |                           |        |
|        | S03<br>OBCL - Txn Code              | »      |                           |        |
|        | SO4<br>FCUBS - Txn Code             | <      |                           |        |
|        | S05<br>OBA - DDA Txn Code           | «      |                           |        |
|        | SO6<br>OBLM- ILM Txn Code           |        |                           |        |
|        | SO7<br>ELCM - Txn Code              |        |                           |        |
| Page 1 | of 2 (1-10 of 12 items) K 4 1 2 • ) |        |                           |        |
|        |                                     |        |                           | Cancel |
|        |                                     |        |                           |        |

The Add New screen displays.

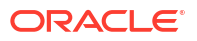

| composition     composition       composition     composition |   |
|---------------------------------------------------------------|---|
| CORP<br>terperate No data to display.                         | : |
|                                                               |   |
| · · · · · · · · · · · · · · · · · · ·                         |   |

#### Figure 2-11 Restrictions - Customer Category - Add New

- 19. Select Customer Category check box and click . Click Add.
- **20.** Expand Entitlement.

The **Entitlement** screen displays. Banks are provided with an option to add the entitlement groups instead of adding the other product processor restrictions directly.

#### Figure 2-12 Restrictions - Entitlement

| Payment Group |   | Branch Group |   |
|---------------|---|--------------|---|
|               | Q |              | Q |

21. Provide the Entitlement details:

Table 2-6 Entitlement - Field Description

| Field         | Remarks             |
|---------------|---------------------|
| Payment Group | Payment Entitlement |
| Branch Group  | Branch Entitlement  |

22. Click Save and Close.

The new account class for Nostro is created.

#### Note:

At this point, the status of the new account class is *Unauthorized*. A user with a supervisor role has to approve the account class. After approval, the status changes to *Authorized*, and the account class is available for use by another process.

23. Approve the Account Class.

To approve or reject the Account Class, see Approve Account Class.

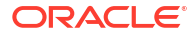

As a maker of this record, you cannot approve it. It should be approved by another user with a Supervisor role.

### 2.1.2 View Account Classes

View the Nostro account classes by following the instructions in this topic.

1. Click Nostro Account Configuration, and under Nostro Account Configuration, click Account Class, then click View.

The View page displays the Account Classes.

| View                                  |            |                                                                                            |                                       |     |                                              |       | :: ×  |
|---------------------------------------|------------|--------------------------------------------------------------------------------------------|---------------------------------------|-----|----------------------------------------------|-------|-------|
| 2 + 0                                 |            |                                                                                            |                                       |     |                                              |       | 1≡ 88 |
| Account Class:<br>NOSFE               | 010        | Account Class:<br>THRHTR 8                                                                 | Account Class:<br>JKMGY               | 080 | Account Class:<br>NOSTAC                     | 8     |       |
| Description abcdefg<br>Account Type N |            | Description hthtrhhr<br>Account Type N                                                     | Description hnhgngh<br>Account Type N |     | Description Nostro Account<br>Account Type N | class |       |
| 🗅 Unauthorized 🛛 🛆 In Progress        | ₫1         | 🗅 Unauthorized 🛛 In Progress 🖾 1                                                           | □ Unauthorized ▲ In Progress          | 21  | 🗅 Authorized 🔒 Open                          | 2     |       |
|                                       |            |                                                                                            |                                       |     |                                              |       |       |
| Account Class:<br>TEST62              | :          | Account Class:<br>NOSAC1 \$                                                                |                                       |     |                                              |       |       |
| Description TEST32<br>Account Type N  |            | Description Nostro Account Class<br>Account Type N                                         |                                       |     |                                              |       |       |
| 🗅 Unauthorized 🛛 🔓 Open               | <b>2</b> 1 | 🗅 Unauthorized 🛛 In Progress 🖾 1                                                           |                                       |     |                                              |       |       |
|                                       |            |                                                                                            |                                       |     |                                              |       |       |
|                                       |            |                                                                                            |                                       |     |                                              |       |       |
| 'age 1                                | of 1       | $(1 - 6 \text{ of } 6 \text{ items})$ $ \langle \langle \langle 1 \rangle \rangle \rangle$ |                                       |     |                                              |       |       |
| Page 1                                | of 1       | (1-6 of 6 items)  < 4 1 → >                                                                |                                       |     |                                              |       |       |

Figure 2-13 View Account Class - Tile View

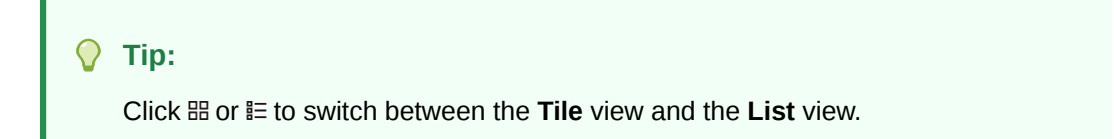

Table 2-7 Account Class Tile - Field Description

| Field                                         | Description                                    |
|-----------------------------------------------|------------------------------------------------|
| Account Class                                 | Displays the Account Class name.               |
| Description                                   | Displays the description of the Account Class. |
| Account Type Displays the Account Class Type. |                                                |
| Status                                        | Displays the status details of the record.     |

The following table describes the action items in the More Options (a) menu and the action items on the page.

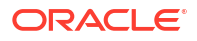

| Action Item       | Description                                                                                                    |  |  |  |
|-------------------|----------------------------------------------------------------------------------------------------|--|--|--|
| Unlock            | Unlock the component and make amendments.                                                                                                    |  |  |  |
| Close             | Close a component to prevent it from being unlocked and amended.                                                                                                    |  |  |  |
| View              | View the details of a component.                                                                                                    |  |  |  |
| Delete            | Delete the component.<br><b>Note:</b> Once deleted, the component can no longer be used to define<br>a product. But products already defined using the component can<br>continue to use it.      |  |  |  |
| Reopen            | Reopen a closed component.                                                                                                    |  |  |  |
| Authorize         | Authorize a component to make it active and available to define products.<br><b>Note:</b> Creator of a component cannot authorize the component.<br>Another user with authorize permissions can. |  |  |  |
| Audit             | Select to view the Maker, Checker, Status, and Modification Number.                                                                                                    |  |  |  |
| Error & Overrides | Select to view all existing errors or warnings on the page.                                                                                                    |  |  |  |

 Table 2-8
 Action Items Description

The actions you can perform depend on your role and the record status.

- 2. Unlock and update an Account Class.
  - a. Click and select Unlock.

The Basic Details screen in the Account Class Maintenance page displays.

Figure 2-14 Unlock an Account Class

| Create                                 |          |                                                                 |                      | Erro                   | rs and Overrides      |
|----------------------------------------|----------|-----------------------------------------------------------------|----------------------|------------------------|-----------------------|
| Basic Details                          | Features | 3<br>MIS Details                                                | Reporting GL Details | 5                      | Restrictions          |
| Account Class CURACC Account Code CACC |          | Description<br>Current Account<br>Validity<br>Judy 1, 2021<br>↓ |                      | Account Type<br>Nostro |                       |
|                                        |          |                                                                 |                      | Carr                   | el Save and Close Nex |

- b. Update the required fields on the Basic Details screen.
- **c.** Click the required data entry screens listed at the top of the page and make the required changes.
- d. Click Save & Close.

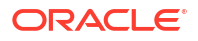

To know more about updating the data entry screens, see Create Account Class.

- 3. View the details of an Account Class.
  - a. Click : and select View.

The **Account Class Maintenance** page displays the account class data screens in different tiles.

Figure 2-15 Account Class Maintenance - View an Account Class Details

| Account Class                            | Maintenance                         |                                                     |
|------------------------------------------|-------------------------------------|-----------------------------------------------------|
| Basic Details<br>Account Class<br>NOSAC1 | Description<br>Nostro Account Class | Features<br>Available Balance Check Required<br>Yes |
| Account Type<br>Nostro                   | Account Code<br>NOC1                | Defer Balance Update for Debit                      |
| Validity From<br>July 9, 2021            | Validity To                         | Defer Balance Update for Credit                     |
| MIS Details<br>MIS Group                 | ۲ ]<br>Description                  | Reporting GL Details<br>Natural GL<br>Debit         |
|                                          |                                     |                                                     |

**b.** Click the **Expand** button in the **MIS Details** tile.

The MIS Details dialog displays.

c. Click Summary for a statement type listed in the Statement Preferences tile.

The **Statement Preference Details** dialog displays the preferences summary.

- 4. Approve or Reject an unauthorized Account Class.
  - a. From the Search Filter, search for the required record that is in an **Unauthorized** and **Open** state.
  - b. Click : and select Authorize.

The View page displays.

#### Figure 2-16 Approve the Record

| ;; ×                  |
|-----------------------|
| 臣 問                   |
|                       |
|                       |
|                       |
| Cancel Reject Approve |
|                       |

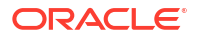

#### Table 2-9 Authorize View

| Field Name         | Description                                                                                                    |  |
|--------------------|----------------------------------------------------------------------------------------------------|--|
| Mod Number <n></n> | Indicates the number of times the record was modified. Where <b>N</b> represents the number of modifications.<br><b>Note:</b> For a newly created record the modification number is <b>1</b> . |  |
| Done By            | Name of the user who performed the latest modification.                                                                                                    |  |
| Done On            | Date on which the record was modified.                                                                                                    |  |
| Record Status      | The status of the record.<br><b>Note:</b> To authorize a record, its status should be <b>Open</b> .                                                                                            |  |
| Once Auth          | Specifies if the record was authorized at least once.<br><b>Note:</b> For a newly created record, the value is <b>No</b> .                                                                     |  |
| Compare (Button)   | Click to compare the modified record with the previous version of the record.                                                                                                    |  |
| View (Button)      | Click to display the record details.                                                                                                    |  |

- c. Click the check box besides **Mod Number<N>** to select the modified record.
- d. Click Approve or Reject.

The **Confirm** dialog displays.

e. Enter any remarks and click Confirm.

A toast message confirms the successful approval or rejection of the record.

f. On the View screen, click Audit.

The following screen displays. This screen displays Date and Time details of the Branch.

#### Figure 2-17 Audit - Branch Time Zone

| 💮 Branch Time Zone                    |                                         |  |  |
|---------------------------------------|-----------------------------------------|--|--|
| Maker                                 | Checker                                 |  |  |
| OBCATEST1                             | OBCATEST2                               |  |  |
| 📾 April 15, 2021 at 9:31:47 PM 0      | 🗟 April 15, 2021 at 9:32:15 PM 🕚        |  |  |
| March 11, 2025 at 4:01:47 PM GMT+5:30 | March 11, 2025 at 4:02:15 PM GMT+5:30 1 |  |  |
| <u>iiii</u> B01                       | <u>iiii</u> B01                         |  |  |
| E∉ saveClose                          | E AUTH ONE                              |  |  |
| Status                                | Modification No                         |  |  |
| ⊘ Authorized                          | 1                                       |  |  |
| ⊘ Open                                |                                         |  |  |

g. Click UTC tab.

The following screen displays. This screen displays Universal Date and Time.

#### Figure 2-18 Audit - UTC

| Branch Time Zone     TC          |                                  |  |  |
|----------------------------------|----------------------------------|--|--|
| Maker                            | Checker                          |  |  |
| ② OBCATEST1                      | OBCATEST2                        |  |  |
| 🗟 April 15, 2021 at 9:31:47 PM 🕕 | 🗟 April 15, 2021 at 9:32:15 PM 🔹 |  |  |
| March 11, 2025 at 10:31:47 AM    | March 11, 2025 at 10:32:15 AM    |  |  |
| <u>iiii</u> B01                  | <u>îm</u> B01                    |  |  |
| <i>E</i> <sup>∂</sup> saveClose  | E AUTH ONE                       |  |  |
| Status                           | Modification No                  |  |  |
| ⊘ Authorized                     | 1                                |  |  |
| ⊘ Open                           |                                  |  |  |

# 2.2 Nostro Reconciliation Products

Create and view Nostro Reconciliation Products by following the instructions provided in this section.

- Create Nostro Reconciliation Product
   Create a Reconciliation Product by following the instructions provided in this topic.
- View Reconciliation Products View the Reconciliation Products by following the instructions in this topic.

## 2.2.1 Create Nostro Reconciliation Product

Create a Reconciliation Product by following the instructions provided in this topic.

Reconciliation Products are unique for a bank and capture attributes that are essential to perform reconciliations. Some of the attributes are:

- Reconciliation type
- Manual matching limits
- 1. Click Nostro Account Configuration. Under Nostro Account Configuration click Nostro Reconciliation Product, then click Create.

The Create page displays.

| Create              |                     |             |                               | Errors and Overrides |
|---------------------|---------------------|-------------|-------------------------------|----------------------|
| Reconciliation Prod | fuct<br>Required    | Description | Type<br>Mirroring Replication | Adjustment GL        |
| Manual Matc         | hing Limits         |             |                               | + 🖻                  |
|                     | Currency \$         |             | Limit Amount 🛛 🗘              |                      |
| No data to disp     | olay.               |             |                               |                      |
| Page 1              | (0 of 0 items)  < 4 | 1 > >       |                               |                      |
|                     |                     |             |                               |                      |
|                     |                     |             |                               |                      |
|                     |                     |             |                               | Cancel Save          |

Figure 2-19 Create Reconciliation Product

2. Specify the details on the **Create** page.

| Field                  | Description                                                                                                    |  |  |  |  |
|------------------------|----------------------------------------------------------------------------------------------------|--|--|--|--|
| Reconciliation Product | Specify a four characters code for the reconciliation product.                                                                                                    |  |  |  |  |
| Description            | Describe the reconciliation product.<br><b>Note:</b> It is good practice to include the product code in the description.                                                                                                    |  |  |  |  |
| Туре                   | <ul> <li>Select the type of reconciliation from the following:</li> <li>Mirroring: In this type of reconciliation, the internal entries are mirrored by the external entries. An internal credit is represented as debit by the external entry. Similarly, an internal debit is represented as credit by the external entry.</li> <li>Replication: In this type of reconciliation, the internal entries are replicated by the external entries. An internal credit is represented as credit by the external entry.</li> <li>Replication: In this type of reconciliation, the internal entries are replicated by the external entries. An internal credit is represented as credit by the external entry. Similarly, an internal debit is represented as debit by the external entry.</li> <li>Note: The Reconciliation type determines how the reconciliation is implemented in the Rule Definition.</li> </ul> |  |  |  |  |
| Adjustment GL          | Specify the general ledger used for adjustments. Click <b>Fetch</b> to open the Adjustment GL page, search and select the required GL Code to post adjustments.                                                                                                    |  |  |  |  |
| Manual Matching Limits | Specify the amount tolerance when manually matching reconciled entries in a currency. Amount tolerance is separate for each currency.                                                                                                    |  |  |  |  |

| Table 2-10 | Field Description table - Create Reconciliation Product |
|------------|---------------------------------------------------------|
|            |                                                         |

To add a Manual matching limits:

a. Click +.

A new blank row displays.

- b. Double click a **Currency** column to open it in edit mode.
- c. Click Fetch.
- d. Select the required currency from the list. The currency is added to the **Currency** column.
- e. Double click the Limit Amount column to make it editable.

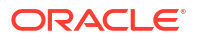

- f. Enter the required amount.
- g. Repeat the above steps to add matching limits for additional currencies.
- 3. Click Save.

The new Reconciliation Product is created.

#### Note:

At this point, the status of the new reconciliation product is *Unauthorized*. A user with a supervisor role has to approve the reconciliation product. After approval, the status changes to *Authorized*, and the reconciliation product is available for use by another process.

4. Approve the Reconciliation Product.

To approve or reject the Reconciliation Product, see Approve Reconciliation Product.

#### Note:

As a maker of this record, you cannot approve it. It should be approved by another user with a Supervisor role.

### 2.2.2 View Reconciliation Products

View the Reconciliation Products by following the instructions in this topic.

1. Click Nostro Account Configuration, and under Nostro Account Configuration, click Nostro Reconciliation Product, then click View.

The View page displays the Reconciliation Products in Tiles view.

| View                                           |      |                                                |    |                                             |    | :: ×  |
|------------------------------------------------|------|------------------------------------------------|----|---------------------------------------------|----|-------|
| Q + Q                                          |      |                                                |    |                                             |    | 8∃ 88 |
| Reconciliation Product:<br>PR01                | 000  | Reconciliation Product:<br>RE01                | 0  | Reconciliation Product:<br>RC01             | 0  |       |
| Description Product1<br>Adjustment GL 11100001 |      | Description Rule 01<br>Adjustment GL 313600017 |    | Description RC01<br>Adjustment GL 313600017 |    |       |
| 🗅 Authorized 🔓 Open                            | @1   | 🗅 Authorized 🔓 Open                            | @1 | 🗅 Authorized 🔓 Open                         | @1 |       |
| Page 1                                         | of 1 | (1-3 of 3 items)  < ∢ 1 →                      | XI |                                             |    |       |

Figure 2-20 Nostro Reconciliation Products - Tiles View

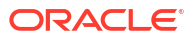
#### 🖓 Tip:

#### Table 2-11 Nostro Reconciliation Product Tile - Field Description

| Field                  | Description                                                       |
|------------------------|-------------------------------------------------------------------|
| Reconciliation Product | Displays the four characters code for the reconciliation product. |
| Description            | Describes the Reconciliation Product.                             |
| Adjustment GL          | Displays the general ledger used for adjustments.                 |
| Status                 | Displays the status details of the record.                        |

The following table describes the action items in the More Options (i) menu and the action items on the page.

| Action Item       | Description                                                                                                    |
|-------------------|----------------------------------------------------------------------------------------------------|
| Unlock            | Unlock the component and make amendments.                                                                                                    |
| Close             | Close a component to prevent it from being unlocked and amended.                                                                                                    |
| View              | View the details of a component.                                                                                                    |
| Delete            | Delete the component.<br><b>Note:</b> Once deleted, the component can no longer be used to define<br>a product. But products already defined using the component can<br>continue to use it.      |
| Reopen            | Reopen a closed component.                                                                                                    |
| Authorize         | Authorize a component to make it active and available to define products.<br><b>Note:</b> Creator of a component cannot authorize the component.<br>Another user with authorize permissions can. |
| Audit             | Select to view the Maker, Checker, Status, and Modification Number.                                                                                                    |
| Error & Overrides | Select to view all existing errors or warnings on the page.                                                                                                    |

Table 2-12 Action Items Description

## Note:

The actions you can perform depend on your role and the record status.

- 2. View a Reconciliation Product details.
  - Click : and select View.

The **Reconciliation Product Summary** page displays the Reconciliation Product details and the manual matching limits for different currencies.

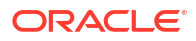

| Reconciliation         | Product Summary            |
|------------------------|----------------------------|
| Reconciliation Produ   | uct Maintenance            |
| Reconciliation Product | Description                |
| Type<br>Replication    | Adjustment GL<br>313600017 |
| Manual Matching Lin    | nits                       |
| Currency               | Limit Amount               |
| GBP                    | 200000                     |
| USD                    | 1000000                    |
| EUR                    | 1000000                    |
|                        |                            |
|                        |                            |
|                        |                            |
|                        |                            |
|                        |                            |
| Audit                  |                            |

Figure 2-21 Reconciliation Product Summary - View

- 3. Unlock and update a Reconciliation product.
  - a. Click : and select Unlock.

The **Reconciliation Product Summary** page displays the Reconciliation Product details and the manual matching limits for different currencies.

| Figure 2-22 | Reconciliation | Product | Summary | Unlock |
|-------------|----------------|---------|---------|--------|
|-------------|----------------|---------|---------|--------|

| DDDD     | Product Description            | Type Mirroring Penlication | Adjustment GL |
|----------|--------------------------------|----------------------------|---------------|
|          | Reconciliation                 | induct                     | 32350003      |
| Manual M | atching Limits                 |                            |               |
| 十 団      |                                |                            |               |
|          | Currency \$                    | Limit Amount 🗘             |               |
|          | EUR                            |                            | €1,000.00     |
|          | USD                            |                            | \$1,000.00    |
|          | GBP                            |                            | £1,000.00     |
| Page 1   | of 1 (1-3 of 3 items)  < ∢ 1 → | X                          |               |
|          |                                |                            |               |
| 11111    |                                |                            |               |

b. Update the required fields.

Update the **Description** and **Adjustment GL** fields if necessary. Add new manual matching limits and delete the existing limits as required.

- c. Click Save.
- 4. Approve or Reject an Unauthorized Reconciliation product.
  - a. From the Search Filter, search for Reconciliation products that are **Unauthorized** and are in **Open** status.
  - b. Click : and select Authorize.

The View page displays.

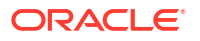

#### Figure 2-23 Approve the Record

| View                                                      | :: ×                  |
|-----------------------------------------------------------|-----------------------|
| Q + Q                                                     | E ⊞                   |
| Mod Number2 Compare                                       |                       |
| Done By OBCDDAUSER6<br>Done On 30/6/2021<br>Record Closed |                       |
| Once Yes View                                             |                       |
|                                                           | Cancel Reject Approve |
|                                                           |                       |

Table 2-13Authorize View

| Field Name         | Description                                                                                                    |
|--------------------|----------------------------------------------------------------------------------------------------|
| Mod Number <n></n> | Indicates the number of times the record was modified. Where <b>N</b> represents the number of modifications.<br><b>Note:</b> For a newly created record the modification number is <b>1</b> . |
| Done By            | Name of the user who performed the latest modification.                                                                                                    |
| Done On            | Date on which the record was modified.                                                                                                    |
| Record Status      | The status of the record.<br><b>Note:</b> To authorize a record, its status should be <b>Open</b> .                                                                                            |
| Once Auth          | Specifies if the record was authorized at least once.<br><b>Note:</b> For a newly created record, the value is <b>No</b> .                                                                     |
| Compare (Button)   | Click to compare the modified record with the previous version of the record.                                                                                                    |
| View (Button)      | Click to display the record details.                                                                                                    |

- c. Click the check box besides Mod Number<N> to select the modified record.
- d. Click Approve or Reject.

The **Confirm** dialog displays.

e. Enter any remarks and click Confirm.

A toast message confirms the successful approval or rejection of the record.

f. On the View screen, click Audit.

The following screen displays. This screen displays Date and Time details of the Branch.

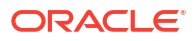

| Maker                                   | Checker                               |
|-----------------------------------------|---------------------------------------|
| ≗ OBCATEST1                             | OBCATEST2                             |
| 🗟 April 15, 2021 at 9:31:47 PM 🕚        | 🗟 April 15, 2021 at 9:32:15 PM 🕚      |
| March 11, 2025 at 4:01:47 PM GMT+5:30 1 | March 11, 2025 at 4:02:15 PM GMT+5:30 |
| 🔟 B01                                   | <u>iiii</u> B01                       |
| ≓, saveClose                            | 🖙 AUTH ONE                            |
| Status                                  | Modification No                       |
| Authorized                              | 1                                     |

#### Figure 2-24 Audit - Branch Time Zone

g. Click UTC tab.

The following screen displays. This screen displays Universal Date and Time.

Figure 2-25 Audit - UTC

| 🚭 Branch Time Zone 🛛 🚭 UTC     |                                 |
|--------------------------------|---------------------------------|
| Maker                          | Checker                         |
| OBCATEST1                      | OBCATEST2                       |
| 🛗 April 15, 2021 at 9:31:47 PM | 🛗 April 15, 2021 at 9:32:15 PM  |
| March 11, 2025 at 10:31:47 AM  | @ March 11, 2025 at 10:32:15 AM |
| iiii B01                       | <u>前</u> B01                    |
| <i>⊑</i> , saveClose           | E AUTH ONE                      |
| Status                         | Modification No                 |
| ⊘ Authorized                   | 1                               |
| ⊘ Open                         |                                 |

# 2.3 External Accounts

View External Accounts by following the instructions provided in this section.

View External Accounts

View the External Accounts by following the instructions in this topic.

## 2.3.1 View External Accounts

View the External Accounts by following the instructions in this topic.

1. Click Nostro Account Configuration. Under Nostro Account Configuration click External Accounts, then click View.

The View page displays the External Accounts in the Tile view.

| View                                |                                           |      |                                                  |              |       |
|-------------------------------------|-------------------------------------------|------|--------------------------------------------------|--------------|-------|
| 2 + 0                               |                                           |      |                                                  |              |       |
| Reconciliation Product              | :<br>:::::::::::::::::::::::::::::::::::: |      | Reconciliation Product:<br>PR01                  | 8            |       |
| External Entity<br>External Account | CITIUS44<br>EXTCITIUS44                   | Ļ    | External Entity CITIUS<br>External Account EXTCI | 56<br>TIUS56 |       |
| C Authorized                        | 🔓 Open                                    | @1   | 🗅 Authorized 🔓 Op                                | oen 🖄 1      |       |
| : Authorized                        | ⊡ Open                                    |      | L; Authonized Dp                                 | en 🖉 I       |       |
| Page 3                              |                                           | of 3 | ( 21 - 22 of 22 items) K                         | • 1 2        | 3 >>  |
|                                     |                                           |      |                                                  |              |       |
|                                     |                                           |      |                                                  |              |       |
|                                     |                                           |      |                                                  |              | 334.2 |

Figure 2-26 External Accounts - Tile View

#### Tip:

Click  $\boxplus$  or  $\boxplus$  to switch between the Tile view and the List view.

#### Table 2-14 External Accounts Tile - Field Descriptions

| Field                  | Description                                                             |
|------------------------|-------------------------------------------------------------------------|
| Reconciliation Product | Displays the Reconciliation product used with the external account.     |
| External Entity        | Displays the BIC (Bank Identifier Code) of the external banking entity. |
| External Account       | Displays the account number of the external entity.                     |
| Status                 | Displays the status details of the record.                              |

The following table describes the action items in the More Options (a) menu and the action items on the page.

#### Table 2-15 Action Items Description

| Action Item       | Description                                                                                                    |
|-------------------|----------------------------------------------------------------------------------------------------|
| Unlock            | Unlock the component and make amendments.                                                                                                    |
| Close             | Close a component to prevent it from being unlocked and amended.                                                                                                    |
| View              | View the details of a component.                                                                                                    |
| Delete            | Delete the component.<br><b>Note:</b> Once deleted, the component can no longer be used to define<br>a product. But products already defined using the component can<br>continue to use it.      |
| Reopen            | Reopen a closed component.                                                                                                    |
| Authorize         | Authorize a component to make it active and available to define products.<br><b>Note:</b> Creator of a component cannot authorize the component.<br>Another user with authorize permissions can. |
| Audit             | Select to view the Maker, Checker, Status, and Modification Number.                                                                                                    |
| Error & Overrides | Select to view all existing errors or warnings on the page.                                                                                                    |

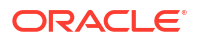

Note:

The actions you can perform depend on your role and the record status.

- 2. View an External Account.
  - Click : and select View.

The **Reconciliation External Accounts Summary** page displays the account mapping details and the manual matching limits for different currencies.

Figure 2-27 External Accounts Summary View

| Account Mapping        |                                                                                     |            | Reconciliation External Account Summary |              |  |  |  |
|------------------------|-------------------------------------------------------------------------------------|------------|-----------------------------------------|--------------|--|--|--|
|                        | Account Mapping Reconcliation Product External Entity PR01 CITIUS44 Feteral Account |            | Manual Match                            | ing Limits   |  |  |  |
| Reconciliation Product |                                                                                     |            | Currency                                | Limit Amount |  |  |  |
| External Account       |                                                                                     |            | Yqt                                     | 1000         |  |  |  |
| EXTCITIUS44            |                                                                                     |            | GBP                                     | 100          |  |  |  |
|                        |                                                                                     | Capture St | USD                                     | 100          |  |  |  |
| Account B              | Branch                                                                              | Date       | EUR                                     | 100          |  |  |  |
| NOSTACNAR63773778400 N | NAR 2021-06                                                                         |            | -                                       | 1000         |  |  |  |

- 3. Unlock and update an External Account.
  - a. Click and select Unlock.

The Account Mapping screen displays on the **Reconciliation External Accounts Summary** page .

Figure 2-28 Unlock External Account - Set Account Mapping details

| Reconciliation       | on External Account Summary |          | Errors and Overrides        |
|----------------------|-----------------------------|----------|-----------------------------|
|                      | Account Mapping             |          | 3<br>Manual Matching Limits |
| Account Mappin       | ng                          |          |                             |
| Reconciliation Produ | uct External Ent            | ity      | External Account            |
| PR01 CITIUS122       |                             | 1        | EXTCITIUS2432               |
| Account Mappin       | <b>g</b><br>Account ≎       | Branch © | + 団<br>Capture Start Date ≎ |
|                      | NR1AAAA00000005             | NR1      | June 29, 2021               |
| Page 1 of 1          | (1 of 1 items)  < ∢ 1 → >   |          | Cancel Save and Close Next  |

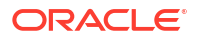

- **b.** Update the **Account** and **Capture Start Date** fields of an existing external account mapping details.
- c. Add new Account Mapping details.

To know more about updating the account mapping details, see Create Nostro Account.

d. Click Next.

The Manual Matching Limits screen displays.

| Figure 2-29 | Unlock External | Account - | Set Matching | Limits |
|-------------|-----------------|-----------|--------------|--------|
|-------------|-----------------|-----------|--------------|--------|

| Reconciliation External Account S | ummary          |                |                       | Errors and Overrides | ::×         |
|-----------------------------------|-----------------|----------------|-----------------------|----------------------|-------------|
| Ø-                                |                 |                | 0                     |                      |             |
| Account Mappi                     | ng              |                | Manual Matching Limit | ts                   |             |
| Manual Matching Limits            |                 |                |                       |                      |             |
| Reconciliation Product            | External Entity |                | External Account      |                      |             |
| PR01                              | CITIUS12231     |                | EXTCITIUS2432         |                      |             |
| Manual Matching Limits            |                 |                |                       |                      | + @         |
| Currency ≎                        |                 | Limit Amount 0 |                       |                      |             |
| No data to display.               |                 |                |                       |                      |             |
| Page 1 (0 of 0 items)  < 4 1 → >  |                 |                |                       |                      |             |
| Audit                             |                 |                | C                     | ancel Back Sav       | e and Close |

e. Add new currencies with matching limits and delete existing ones as required.

To know more about updating the manual matching limit details, see Create Nostro Account.

- f. Click Save and Close.
- 4. Approve or Reject an Unauthorized External Account.
  - a. From the Search Filter, search for External Accounts that are **Unauthorized** and are in **Open** status.
  - b. Click and select Authorize.

The View page displays.

#### Figure 2-30 Approve the Record

| View                                                                    | :: ×                  |
|-------------------------------------------------------------------------|-----------------------|
| Q + Q                                                                   | ≌ 器                   |
| Mod Number2 Compare Done By OBCDDAUSER6 Done On 30/6/2021 Record Closed |                       |
| Once Yes View                                                           |                       |
|                                                                         | Cancel Reject Approve |

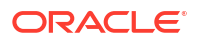

#### Table 2-16 Authorize View

| Field Name         | Description                                                                                                    |
|--------------------|----------------------------------------------------------------------------------------------------|
| Mod Number <n></n> | Indicates the number of times the record was modified. Where <b>N</b> represents the number of modifications.<br><b>Note:</b> For a newly created record the modification number is <b>1</b> . |
| Done By            | Name of the user who performed the latest modification.                                                                                                    |
| Done On            | Date on which the record was modified.                                                                                                    |
| Record Status      | The status of the record.<br><b>Note:</b> To authorize a record, its status should be <b>Open</b> .                                                                                            |
| Once Auth          | Specifies if the record was authorized at least once.<br><b>Note:</b> For a newly created record, the value is <b>No</b> .                                                                     |
| Compare (Button)   | Click to compare the modified record with the previous version of the record.                                                                                                    |
| View (Button)      | Click to display the record details.                                                                                                    |

- c. Click the check box besides **Mod Number<N>** to select the modified record.
- d. Click Approve or Reject.

The **Confirm** dialog displays.

e. Enter any remarks and click Confirm.

A toast message confirms the successful approval or rejection of the record.

f. On the View screen, click Audit.

The following screen displays. This screen displays Date and Time details of the Branch.

#### Figure 2-31 Audit - Branch Time Zone

| Branch Time Zone                      |                                           |
|---------------------------------------|-------------------------------------------|
| Maker                                 | Checker                                   |
| OBCATEST1                             | ₿ OBCATEST2                               |
| 📾 April 15, 2021 at 9:31:47 PM 0      | 🗟 April 15, 2021 at 9:32:15 PM 🕚          |
| March 11, 2025 at 4:01:47 PM GMT+5:30 | @ March 11, 2025 at 4:02:15 PM GMT+5:30 0 |
| <u>iiii</u> B01                       | <u>前</u> B01                              |
| E∉ saveClose                          | E AUTH ONE                                |
| Status                                | Modification No                           |
| ⊘ Authorized                          | 1                                         |
| ⊘ Open                                |                                           |

g. Click UTC tab.

The following screen displays. This screen displays Universal Date and Time.

| Figure 2-32 | Audit - UTC |
|-------------|-------------|
|-------------|-------------|

| Account clubb                     |                                  |
|-----------------------------------|----------------------------------|
| Branch Time Zone 🛛 🕀 UTC          |                                  |
| Maker                             | Checker                          |
| OBCATEST1                         | I OBCATEST2                      |
| 👼 April 15, 2021 at 9:31:47 PM    | 😇 April 15, 2021 at 9:32:15 PM 🕕 |
|                                   |                                  |
| 🖫 March 11, 2025 at 10:31:47 AM 🕚 | March 11, 2025 at 10:32:15 AM    |
| <u>iiii</u> B01                   | <u> </u>                         |
| □ saveClose                       | 🖙 AUTH ONE                       |
|                                   |                                  |
| Status                            | Modification No                  |
| ⊘ Authorized                      | 1                                |
| Open                              |                                  |
|                                   |                                  |

# 2.4 Nostro Rule Definitions

Create and view Nostro Rule Definitions by following the instructions provided in this section.

Create Rule Definition

Reconciliation rule definitions specify rules to match the internal and external transactions. Establish complex conditional rules using the entry's internal and external attributes, as well as a set of numerical and logical operators. Create Rule Definitions by following the instructions provided in this topic.

```
    View Rule Definitions
    View the Rule Definitions by following the instructions in this topic.
```

## 2.4.1 Create Rule Definition

Reconciliation rule definitions specify rules to match the internal and external transactions. Establish complex conditional rules using the entry's internal and external attributes, as well as a set of numerical and logical operators. Create Rule Definitions by following the instructions provided in this topic.

1. Click Nostro Account Configuration. Under Nostro Account Configuration click Reconciliation Rule Definition and then click Create.

The Create page displays.

|                                     |                           |                                      |               |               | Errors and Overrides |   |
|-------------------------------------|---------------------------|--------------------------------------|---------------|---------------|----------------------|---|
| ile Description<br>Rule Description |                           | Recon Category Nostro Reconciliation | ۹<br>)<br>ب   | Exact Generic |                      |   |
| Exact Recon                         | Internal Entry Attributes | External Entry Attributes            | Add Condition | Add Group     |                      |   |
|                                     |                           |                                      |               |               |                      | Ē |

Figure 2-33 Create Reconciliation Rule Definition

- 2. Click Exact in the Recon Type field.
- 3. Specify the following details.

Table 2-17 Field Description table

| Field            | Description                                                                                                    |
|------------------|----------------------------------------------------------------------------------------------------|
| Rule Description | Provide a descriptive name for the rule definition.                                                                                                   |
| Recon Category   | Select Nostro Reconciliation from the drop-down list. This is the only option available.                                                              |
| Recon Type       | Select the Reconciliation type as <b>Exact</b> .<br><b>Note:</b> The <b>Generic</b> reconciliation type is not applicable for Nostro Reconciliations. |

- 4. Specify the matching rules that apply to get an exact reconciliation.
  - a. Click Add Condition.

A new row displays.

- **b.** Click the row to display the **Text between**, **Internal Entry Attributes**, and **External Entry Attributes** buttons.
- c. Specify the matching rule between the attributes of the internal and external entries.
- d. Click Internal Entry Attributes.
- e. Select an attribute from the drop-down list.

**Internal entry attributes**: Internal Debit Amount, Amount Lower Threshold, Amount Upper Threshold, Internal Credit Amount, Internal Aggregated Debit Amount, Internal Aggregated Credit Amount, External Account, Currency, Amount, Value Date, Internal Reference Number, External Entity, and Recon Product.

- f. Use the Starts with, Ends with, and Operator buttons to create a matching condition.
- g. Click External Entry Attributes.
- h. Select an attribute from the drop-down list.

**External entry attributes**: Internal Credit Amount, External Credit Amount, External Aggregated Debit Amount, External Aggregated Credit Amount, External Account, Currency, Amount, Value Date.

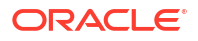

- i. Repeat the above steps to add more conditions.
- j. Select the AND or OR operators to join the conditions.
- k. Click Validate and Preview to see the final rule definition.
- 5. Click Create.

The Rule Definition is created.

#### Note:

At this point, the status of the new rule definition is *Unauthorized*. A user with a supervisor role has to approve the rule definition. After approval, the status changes to *Authorized*, and the rule definition is available for use by another process.

6. Approve the Account Class.

To approve or reject Rule Definition, see Approve Rule Definition.

#### Note:

As a maker of this record, you cannot approve it. It should be approved by another user with a Supervisor role.

```
(Internal Reference Number starts with BNKX) AND (External Reference Number
starts with BNKY)
AND ((Internal Debit Amount >= 10000) OR (External Credit Amount >= 10000)).
```

## 2.4.2 View Rule Definitions

View the Rule Definitions by following the instructions in this topic.

1. Click Nostro Account Configuration. Under Nostro Account Configuration click Reconciliation Rule Definition, then click View.

The View page displays the Reconciliation Rule Definitions in the Tile view.

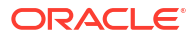

| ULE53                                                    | Rule Description:<br>RULE521 8                              | Rule Description:<br>RULE52                                 | Rule Description:<br>flpp                                   |  |
|----------------------------------------------------------|-------------------------------------------------------------|-------------------------------------------------------------|-------------------------------------------------------------|--|
| ule Id RR00000763<br>econ Type E<br>econ Category NOSTRO | Rule Id RR00000764<br>Recon Type E<br>Recon Category NOSTRO | Rule Id RR00000762<br>Recon Type E<br>Recon Category NOSTRO | Rule Id RR00000741<br>Recon Type E<br>Recon Category NOSTRO |  |
| Authorized 🔓 Open 🖾 1                                    | 🗅 Authorized 🔒 Open 🖾 3                                     | 🗈 Authorized 🔓 Open 🖾 1                                     | 🗈 Authorized 🔓 Open 🖾 1                                     |  |
| ule Description:<br>PULE54                               | Rule Description:<br>RULE51                                 | Rule Description:<br>RULE531                                | Rule Description:<br>RULE57                                 |  |
| ule Id RR00000766<br>econ Type E<br>econ Category NOSTRO | Rule Id RR00000761<br>Recon Type E<br>Recon Category NOSTRO | Rule Id RR00000765<br>Recon Type E<br>Recon Category NOSTRO | Rule Id RR00000742<br>Recon Type E<br>Recon Category NOSTRO |  |
| Authorized 🔓 Open 🖾 1                                    | 🗈 Authorized 🔓 Open 🖾 1                                     | D Authorized 🔓 Open 🖾 1                                     | 🗅 Authorized 🔓 Open 🖾 2                                     |  |
| ule Description:<br>ULE56 8                              | Rule Description:<br>Ruledef                                |                                                             |                                                             |  |
| ule Id RR00000767<br>econ Type E<br>econ Category NOSTRO | Rule Id RR00000721<br>Recon Type G<br>Recon Category NOSTRO |                                                             |                                                             |  |
| Authorized 🔓 Open 🖾 1                                    | 🗅 Unauthorized 🔓 Open 🖾 1                                   |                                                             |                                                             |  |

Figure 2-34 Reconciliation Rule Definitions - Tile View

#### 🔷 Tip:

Click  $\blacksquare$  or  $\blacksquare$  to switch between the **Tile** view and the **List** view.

 Table 2-18
 Reconciliation Rule Definitions Tile - Field Description

| Field            | Description                                            |
|------------------|--------------------------------------------------------|
| Rule Description | Displays the descriptive name for the rule definition. |
| Rule Id          | Displays the ID of the rule definition.                |
| Recon Type       | Displays the Reconciliation Type as Exact (E).         |
| Recon Category   | Displays the Reconciliation Category as Nostro.        |
| Status           | Displays the status details of the record.             |

The following table describes the action items in the More Options (a) menu and the action items on the page.

| Table 2-13 Action terms Description | Table 2-19 | Action Ite | ems Description |
|-------------------------------------|------------|------------|-----------------|
|-------------------------------------|------------|------------|-----------------|

| Action Item | Description                                                                                                    |
|-------------|----------------------------------------------------------------------------------------------------|
| Unlock      | Unlock the component and make amendments.                                                                                                    |
| Close       | Close a component to prevent it from being unlocked and amended.                                                                                                    |
| View        | View the details of a component.                                                                                                    |
| Delete      | Delete the component.<br><b>Note:</b> Once deleted, the component can no longer be used to define<br>a product. But products already defined using the component can<br>continue to use it. |
| Reopen      | Reopen a closed component.                                                                                                    |

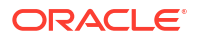

| Action Item       | Description                                                                                                    |
|-------------------|----------------------------------------------------------------------------------------------------|
| Authorize         | Authorize a component to make it active and available to define products.<br><b>Note:</b> Creator of a component cannot authorize the component.<br>Another user with authorize permissions can. |
| Audit             | Select to view the Maker, Checker, Status, and Modification Number.                                                                                                    |
| Error & Overrides | Select to view all existing errors or warnings on the page.                                                                                                    |

#### Table 2-19 (Cont.) Action Items Description

#### Note:

The actions you can perform depend on your role and the record status.

- 2. View the details of a Rule Definition.
  - Click and select View.

The rule definition page displays the configured rules.

#### Figure 2-35 Rule Definition Details View

| Rule Definition Summary                             |                     |                                   |                                                            | L Errors and Overrides                                              |
|-----------------------------------------------------|---------------------|-----------------------------------|------------------------------------------------------------|---------------------------------------------------------------------|
| Rule Id                                             | Rule Descri         | ption                             | Recon Category                                             | Recon Type                                                          |
| RR00000807                                          | RULE53              |                                   | Nostro Reconciliation                                      | Exact Generic                                                       |
|                                                     |                     |                                   |                                                            |                                                                     |
| Exact Recon                                         |                     |                                   |                                                            |                                                                     |
| AND OR                                              |                     |                                   |                                                            |                                                                     |
| Internal Entry Attribute                            | Operator            | External Entry Attribute          |                                                            |                                                                     |
| Internal Reference Number                           | =                   | Internal Reference Number         |                                                            |                                                                     |
| Internal Entry Attribute                            | Operator            | External Entry Attribute          |                                                            |                                                                     |
| Currency                                            | -                   | Currency                          |                                                            |                                                                     |
|                                                     |                     |                                   |                                                            |                                                                     |
| Internal Entry Attribute                            | Operator            | External Entry Attribute          |                                                            |                                                                     |
| Value Date                                          | -                   | Value Date                        |                                                            |                                                                     |
| AND OR                                              |                     |                                   |                                                            |                                                                     |
|                                                     |                     |                                   |                                                            |                                                                     |
| Internal Entry Attribute                            | Uperator            | External Entry Attribute          |                                                            |                                                                     |
| Credit Amount Lower Threshold                       | <-                  | External Debit Amount             |                                                            |                                                                     |
| Internal Entry Attribute                            | Operator            | External Entry Attribute          |                                                            |                                                                     |
| Credit Amount Upper Threshold                       | >=                  | External Debit Amount             |                                                            |                                                                     |
|                                                     |                     |                                   |                                                            |                                                                     |
| (Internal Reference Number = Internal Reference Num | nber)and(Currency = | Currency]and(Value Date = Value D | ate)and((Credit Amount Lower Threshold <= External Debit A | unount)and(Credit Amount Upper Threshold >= External Debit Amount)) |
|                                                     |                     |                                   |                                                            |                                                                     |
|                                                     |                     |                                   |                                                            |                                                                     |
| Auda                                                |                     |                                   |                                                            |                                                                     |

- 3. Unlock and update a Rule Definition.
  - a. Click : and select Unlock.

A page displays the rules defined in the Rule Definition.

| ule Id                                           | Rule Description                                         | Recon Category                                     | Recon Type                                                                |
|--------------------------------------------------|----------------------------------------------------------|----------------------------------------------------|---------------------------------------------------------------------------|
| R00000807                                        | RULE53                                                   | Nostro Reconciliation                              | Exact Generic                                                             |
| Exact Recon                                      |                                                          |                                                    |                                                                           |
| AND OR Add Condition Add Group                   |                                                          |                                                    |                                                                           |
| nternal Entry Attribute                          | Operator External Entry Attribute                        |                                                    |                                                                           |
| Internal Reference Number                        | =                                                        |                                                    |                                                                           |
| nternal Entry Attribute                          | Operator External Entry Attribute                        |                                                    |                                                                           |
| Currency -                                       | =  Currency                                              |                                                    |                                                                           |
| nternal Entry Attribute                          | Operator External Entry Attribute                        |                                                    |                                                                           |
| Value Date 🔹                                     | = Value Date                                             |                                                    |                                                                           |
| AND OR Add Condition Add Group                   | I                                                        |                                                    |                                                                           |
| nternal Entry Attribute                          | Operator External Entry Attribute                        |                                                    |                                                                           |
| Credit Amount Lower Thres                        | <=      External Debit Amount                            | •                                                  |                                                                           |
| nternal Entry Attribute                          | Operator External Entry Attribute                        |                                                    |                                                                           |
| Credit Amount Upper Thres                        | >=   External Debit Amount                               | •                                                  |                                                                           |
| Validate and Preview                             |                                                          |                                                    |                                                                           |
| iternal Reference Number = Internal Reference Nu | mber)and(Currency = Currency)and(Value Date = Value Date | )and((Credit Amount Lower Threshold <= External De | ebit Amount)and(Credit Amount Upper Threshold $\geq$ External Debit Amour |
|                                                  |                                                          |                                                    |                                                                           |

#### Figure 2-36 Unlock Rule Definition

- **b.** To delete a rule click the Delete icon.
- c. Modify the rules as required.

To know more about modifying rule definitions, see Create Rule Definition.

- d. Click **Save** to save the changes.
- 4. Approve or Reject an Unauthorized Rule Definition.
  - a. From the Search Filter, search for Rule Definitions that are **Unauthorized** and are in **Open** status.
  - **b.** Click : and select **Authorize**.

The **View** page displays.

Figure 2-37 Approve the Record

| W                                                |  |
|--------------------------------------------------|--|
| - 0                                              |  |
| od Number2 Compare                               |  |
| e By OBCDDAUSER6<br>e On 30/6/2021<br>ord Closed |  |
| e Yes View                                       |  |
| e Yes View                                       |  |

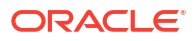

#### Table 2-20 Authorize View

| Field Name         | Description                                                                                                    |
|--------------------|----------------------------------------------------------------------------------------------------|
| Mod Number <n></n> | Indicates the number of times the record was modified. Where <b>N</b> represents the number of modifications.<br><b>Note:</b> For a newly created record the modification number is <b>1</b> . |
| Done By            | Name of the user who performed the latest modification.                                                                                                    |
| Done On            | Date on which the record was modified.                                                                                                    |
| Record Status      | The status of the record.<br>Note: To authorize a record, its status should be <b>Open</b> .                                                                                                   |
| Once Auth          | Specifies if the record was authorized at least once.<br><b>Note:</b> For a newly created record, the value is <b>No</b> .                                                                     |
| Compare (Button)   | Click to compare the modified record with the previous version of the record.                                                                                                    |
| View (Button)      | Click to display the record details.                                                                                                    |

- c. Click the check box besides **Mod Number<N>** to select the modified record.
- d. Click Approve or Reject.

The **Confirm** dialog displays.

e. Enter any remarks and click Confirm.

A toast message confirms the successful approval or rejection of the record.

f. On the View screen, click Audit.

The following screen displays. This screen displays Date and Time details of the Branch.

#### Figure 2-38 Audit - Branch Time Zone

| 💮 Branch Time Zone                    |                                  |
|---------------------------------------|----------------------------------|
| Maker                                 | Checker                          |
| B OBCATEST1                           | OBCATEST2                        |
| 🗟 April 15, 2021 at 9:31:47 PM 🕚      | 🗟 April 15, 2021 at 9:32:15 PM 🕚 |
| March 11, 2025 at 4:01:47 PM GMT+5:30 |                                  |
| <u>iiii</u> B01                       | <u>iiii</u> B01                  |
| <i>≣</i> <sup>#</sup> saveClose       | E AUTH ONE                       |
| Status                                | Modification No                  |
| ⊘ Authorized                          | 1                                |
| ⊘ Open                                |                                  |

g. Click UTC tab.

The following screen displays. This screen displays Universal Date and Time.

#### Figure 2-39 Audit - UTC

| 💮 Branch Time Zone 🛛 🖤 UTC       |                                  |
|----------------------------------|----------------------------------|
| Maker                            | Checker                          |
| ② OBCATEST1                      | 2 OBCATEST2                      |
| 🗟 April 15, 2021 at 9:31:47 PM 🕕 | 🗟 April 15, 2021 at 9:32:15 PM 🕚 |
| March 11, 2025 at 10:31:47 AM    | March 11, 2025 at 10:32:15 AM    |
| <u>前</u> B01                     | <u> </u>                         |
| E∉ saveClose                     | E AUTH ONE                       |
| Status                           | Modification No                  |
| ⊘ Authorized                     | 1                                |
| ⊘ Open                           |                                  |

# 2.5 Nostro Rule Decisions

Create and view Nostro Rule Decisions by following the instructions provided in this section.

Create Rule Decision

Rule decisions provides the flexibility to associate rules and define the priority of rule execution during automatic matching. They also allow decision based on amount or percentage based variance or variance based on value date. Create a Rule Decision by following the instructions provided in this topic.

• View Rule Decisions View the Rule Decisions by following the instructions in this topic.

## 2.5.1 Create Rule Decision

Rule decisions provides the flexibility to associate rules and define the priority of rule execution during automatic matching. They also allow decision based on amount or percentage based variance or variance based on value date. Create a Rule Decision by following the instructions provided in this topic.

1. Click Nostro Account Configuration. Under Nostro Account Configuration click Reconciliation Rule Decision, then click View.

The **Create** page displays.

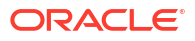

| Create          |                   |      |               |         |            |   |                        |   |               |   |                         | $\triangle$ | Errors and Overri | des יר | ; ; |
|-----------------|-------------------|------|---------------|---------|------------|---|------------------------|---|---------------|---|-------------------------|-------------|-------------------|--------|-----|
| Filter Criteria |                   |      |               |         |            |   |                        |   |               |   |                         |             |                   |        |     |
| Select          |                   |      | - 100         |         |            |   |                        |   |               |   |                         |             |                   |        |     |
|                 |                   | Requ | ired          |         |            |   |                        |   |               |   |                         |             |                   |        |     |
| Recon Category  |                   |      | Reco          | on Type |            |   |                        |   |               |   |                         |             |                   |        |     |
| Select          |                   |      | - Se          | elect   |            |   | - 2                    |   |               |   |                         |             |                   |        |     |
|                 |                   | Requ | ired          |         |            |   | Required               |   |               |   |                         |             |                   |        |     |
| Add             |                   |      |               |         |            |   |                        |   |               |   |                         |             |                   |        |     |
| Priority 🗘      | Recon<br>Category | ٥    | Recon<br>Type | ٥       | Rule<br>Id | ٥ | Rule Id<br>Description | ٥ | Match<br>Type | ٥ | Execute Generic<br>Rule | \$          | Tolerance 🗘       | Action | ~   |
| No data to dis  | splay.            |      |               |         |            |   |                        |   |               |   |                         |             |                   |        |     |
| Page 1 (        | (0 of 0 items)    | K    | ₹ 1           | •       | >          |   |                        |   |               |   |                         |             |                   |        |     |
|                 |                   |      |               |         |            |   |                        |   |               |   |                         |             |                   |        |     |
|                 |                   |      |               |         |            |   |                        |   |               |   |                         |             |                   |        |     |
|                 |                   |      |               |         |            |   |                        |   |               |   |                         |             |                   |        | 22  |
|                 |                   |      |               |         |            |   |                        |   |               |   |                         |             | Can               | cel    | Sav |

Figure 2-40 Create Reconciliation Rule Decision

**2.** Provide the following details:

#### Table 2-21 Field Description table - Create Rule Decision

| Field                  | Description                                                                                                    |
|------------------------|----------------------------------------------------------------------------------------------------|
| Filter Criteria        | <ul> <li>Select from the following options:</li> <li>Recon Product, Account, Entity, and Currency</li> <li>Entity and Currency Based</li> <li>Default</li> </ul>                                                                                                    |
| Currency               | Enter the standard currency value to be used for the rule definition.                                                                                                    |
| External Account       | Enter the account number of the external entity.                                                                                                    |
| External Entity        | Enter the identity of the external entity.                                                                                                    |
| Reconciliation Product | Enter the reconciliation product to be used.                                                                                                    |
| Priority               | Enter an integer value greater than or equal to one. Each record<br>added to the rule decision must have a unique priority value. The<br>priority determines the order in which the decisions apply.                                                                                                    |
| Recon Category         | Select the only reconciliation category that is available, <b>Nostro Reconciliation</b> .                                                                                                    |
| Recon Type             | Select the reconciliation type. Only the <b>Exact</b> type is available. Do not select Generic.                                                                                                    |
| Rule Id                | Select the rule definition that applies to this rule decision.                                                                                                    |
| Match Type             | <ul> <li>Select from the following match types:</li> <li>Suggested: The automatic matching process marks the match status as 'Suggested' and sets the matched entries to the authorized state. The matched entries must be confirmed using manual matching to complete the matching process.</li> <li>Confirmed: The automatic matching process marks the match status as 'Open' and the matched entries are in an authorized state.</li> </ul> |
| Execute Generic rule   | Leave this option unselected. This option does not apply to Nostro transactions.                                                                                                    |

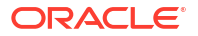

| Field          | Description                                                                                                    |
|----------------|----------------------------------------------------------------------------------------------------|
| Tolerance Type | <ul> <li>Select the tolerance allowed for a reconciliation to be acceptable:</li> <li>Amount Based: Specify if the tolerance for reconciliation match is based on amount.</li> <li>Value Date Based: Specify if the tolerance for reconciliation match is based on the value date.</li> <li>Both: Amount and Value Date based tolerance.</li> </ul> |

#### Table 2-21 (Cont.) Field Description table - Create Rule Decision

3. Click Add/Edit.

A record is added to the rule decision in a new row with the specified values.

#### Note:

In case a rule is not associated with an external account or entity then the system proceeds with auto-matching using the default rule.

- 4. Repeat the above steps to add more rule decisions.
- 5. To edit a rule decision created in the above steps:
  - a. Select the required row containing the required rule decisions.
  - b. Click Add/Edit.

The fields above are populated with the values specified to create the rule decision.

- c. Edit the required fields.
- 6. Click Save.

The new Rule Decision is created.

#### Note:

At this point, the status of the new rule decision is *Unauthorized*. A user with a supervisor role has to approve the rule decision. After approval, the status changes to *Authorized*, and the rule decision is available for use by another process.

7. Approve the Rule Decision.

To approve or reject the Rule Decision, see Approve Rule Decision.

#### Note:

As a maker of this record, you cannot approve it. It should be approved by another user with a Supervisor role.

## 2.5.2 View Rule Decisions

View the Rule Decisions by following the instructions in this topic.

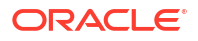

1. Click Nostro Account Configuration. Under Nostro Account Configuration click Reconciliation Rule Decision and then click View.

The View page displays the Rule Decisions in the Tile view.

| View                                                                                   |                                                                                                |                                                                                             |                                                                                                    | :: ×  |
|----------------------------------------------------------------------------------------|------------------------------------------------------------------------------------------------|---------------------------------------------------------------------------------------------|----------------------------------------------------------------------------------------------------|-------|
| 2 + 0                                                                                  |                                                                                                |                                                                                             |                                                                                                    | 1= 88 |
| Filter Criteria:<br>Product Account Entity an :                                        | Filter Criteria:<br>Product Account Entity an 🖇                                                | Filter Criteria:<br>Product Account Entity an ៖                                             | Filter Criteria:<br>Product Account Entity an :                                                                     |       |
| ReconciliationPR01<br>External EXTCITIUS44<br>External Entity CITIUS44<br>Currency JPY | Reconciliation <b>PR01</b><br>External EXTCITIUS57<br>External Entity CITIUS57<br>Currency GBP | ReconciliationPR01<br>External EXTCITIUS2432<br>External Entity CITIUS12231<br>Currency GBP | Reconciliation <b>PR01</b><br>External <b>EXTCITIUS57</b><br>External Entity <b>CITIUS57</b><br>Currency <b>GBP</b> |       |
| D Authorized  Authorized  Authorized  Authorized  2                                    | 🗅 Authorized 🛛 🖻 Closed 🖉 3                                                                    | 🕃 Authorized 🔓 Open 🖾 1                                                                     | 🗅 Authorized 🔒 Open 🖾 1                                                                                             |       |
| Filter Criteria:<br>Product Account Entity an 1                                        | Filter Criteria:<br>Product Account Entity an 3                                                | Filter Criteria:<br>Product Account Entity an 💈                                             | Filter Criteria:<br>Product Account Entity an 1                                                                     |       |
| ReconciliationPR01<br>External EXTCITIUS40<br>External Entity CITIUS40<br>Currency GBP | ReconciliationPR01<br>External EXTCITIUS58<br>External Entity CITIUS58<br>Currency GBP         | ReconciliationPR01<br>External EXTCITIUS44<br>External Entity CITIUS44<br>Currency JPY      | Reconciliation <b>PR01</b><br>External <b>EXTCITIUS41</b><br>External Entity <b>CITIUS41</b><br>Currency <b>USD</b> |       |
| Closed 2 2                                                                             | D Authorized                                                                                   | C Authorized                                                                                | C Authorized                                                                                                    |       |
| Filter Criteria:<br>Product Account Entity an 💈                                        | Filter Criteria:<br>Product Account Entity an 💈                                                |                                                                                             |                                                                                                    |       |
| ReconciliationPR01<br>External EXTCITIUS45<br>External Entity CITIUS45<br>Currency EUR | Reconciliation <b>PR01</b><br>External EXTCITIUS46<br>External Entity CITIUS46<br>Currency EUR |                                                                                             |                                                                                                    |       |
| P. Authorized & Open 12                                                                | 🗅 Authorized 🔓 Open 🖾 2                                                                        |                                                                                             |                                                                                                    |       |

Figure 2-41 Reconciliation Rule Decisions -- Tile View

**Tip:** 

Click  $\blacksquare$  or  $\blacksquare$  to switch between the **Tile** view and the **List** view.

Table 2-22 Reconciliation Rule Decisions Tile - Field Description

| Field                  | Description                                                       |
|------------------------|-------------------------------------------------------------------|
| Filter Criteria        | Displays the Filter criteria used by the Rule Decision.           |
| Reconciliation Product | Displays the four characters code for the reconciliation product. |
| External Account       | Displays the account number of the external entity.               |
| External Entity        | Displays the identity of the external entity.                     |
| Currency               | Displays the standard currency to be used for the rule decision.  |
| Status                 | Displays the status details of the record.                        |

The following table describes the action items in the More Options (i) menu and the action items on the page.

Table 2-23Action Items Description

| Action Item | Description                                                      |
|-------------|------------------------------------------------------------------|
| Unlock      | Unlock the component and make amendments.                        |
| Close       | Close a component to prevent it from being unlocked and amended. |
| View        | View the details of a component.                                 |

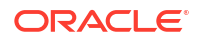

| Action Item       | Description                                                                                                    |
|-------------------|----------------------------------------------------------------------------------------------------|
| Delete            | Delete the component.<br><b>Note:</b> Once deleted, the component can no longer be used to define<br>a product. But products already defined using the component can<br>continue to use it.      |
| Reopen            | Reopen a closed component.                                                                                                    |
| Authorize         | Authorize a component to make it active and available to define products.<br><b>Note:</b> Creator of a component cannot authorize the component.<br>Another user with authorize permissions can. |
| Audit             | Select to view the Maker, Checker, Status, and Modification Number.                                                                                                    |
| Error & Overrides | Select to view all existing errors or warnings on the page.                                                                                                    |

#### Table 2-23 (Cont.) Action Items Description

### Note:

The actions you can perform depend on your role and the record status.

- 2. View the details of a Rule Decision.
  - a. Click : and select View.

The rules applied by the rule decision display.

#### Figure 2-42 Rule Decision Details View

| Itter citeria         troduct Account Entity and Currency         econciliation Product       Currency         External Entity       External Account       Currency         CITIUS41       Currency         Priority ©       Recon Type ©       Rule Id ©       Rule Id Description ©       Match Type ©       Execute Generic Rule ©       Tolerance ©         Priority ©       Recon Category ©       Exact       R000000805       RULE52       Confirmed       N       Tolerance ©         Rage 1       of 1 (1 of 1 items)       IC 4 1       > I         Autor Match Type ©       Rule Id ©       Rule Id Description ©       Match Type ©       Execute Generic Rule ©       Tolerance ©         I (1 of 1 items)       IC 4 1       I       I       I       I       I       I       I       I       I         I       I       I       I                                                                                                    |                 | ule Decision Summar      | У               |            |                     |              | Errors and Overrides   | 11          |
|----------------------------------------------------------------------------------------------------|-----------------|--------------------------|-----------------|------------|---------------------|--------------|------------------------|-------------|
| roduct Account Entity and Currency         External Entity       External Account       Currency         R01       Currency       Currency         Recon Type ©       Rule Id ©       Rule Id Description ©       Match Type ©       Rule Id ©       Tolerance ©         Priority ©       Recon Category ©       Exact       R00000805       RULE 52       Confirmed       N       Tolerance ©         Page 1       0       1       (1 of 1 items)       IC 4       1       >I         Page 1       0       1       I of 1       (1 of 1 items)       IC 4       1       >I         I of 1       (1 of 1 items)       IC 4       1       IC 1       IC 1       IC 1       IC 1       IC 1       IC 1       IC 1       IC 1       IC 1       IC 1       IC 1       IC 1                                                                                                    | Filter Criteria |                          |                 |            |                     |              |                        |             |
| exonciliation Product       External Entity       External Entity       External Account       Currency         RO1       CTITUS41       EXTCITUS41       USD         Priority ©       Recon Category ©       Recon Type ©       Rule Id ©       Rule Id Description ©       Match Type ©       Exacute Generic Rule ©       Tolerance ©         Priority ©       Nostro Recondilation       Exact       R00000805       RULE 52       Confirmed       N       Tolerance         Page       1       0 1       (1 of 1 items)       IC < 1                                                                                                    | Product Acco    | ount Entity and Currency |                 |            |                     |              |                        |             |
| R01     CTTUS41     USD       Priority ©     Recon Category ©     Recon Type ©     Rule Id ©     Rule Id Description ©     Match Type ©     Execute Generic Rule ©     Tolerance ©       1     Nostro Reconciliation     Exact     R00000805     RULE52     Confirmed     N                                                                                                    | Reconciliation  | Product                  | External Entity |            | External Account    |              | Currency               |             |
| Priority ○ Recon Category ○ I Recon Type ○ Rule Id ○ Rule Id ○ Rule Id Description ○ Match Type ○ Exacute Generic Rule ○ Tolerance ○ N Tolerance Priority □ I Rule Id ○ Rule Id Description ○ Match Type ○ Exacute Generic Rule ○ I I I I I I I I I I I I I I I I I I I                                                                                                    | PR01            |                          | CITIUS41        |            | EXTCITIUS41         |              | USD                    |             |
| 1       Nostro Reconciliation       Exact       RR00000805       RULE52       Confirmed       N       Tolerance         Page       1       of 1       (1 of 1 items)               •       •       •       •       •       •       •       •       •       •       •       •       •       •       •       •       •       •       •       •       •       •       •       •       •       •       •       •       •       •       •       •       •       •       •       •       •       •       •       •       •       •       •       •       •       •       •       •       •       •       •       •       •       •       •       •       •       •       •       •       •       •       •       •       •       •       •       •       •       •       •       •       •       •       •       •       •       •       •       •       •       •       •       •       •       •       •       •       •       •       •       •       •       •       •       •       •       •       •       •       •< | Priority 0      | Recon Category 🗘         | Recon Type 🗘    | Rule Id 🗘  | Rule Id Description | Match Type 🗘 | Execute Generic Rule 🗘 | Tolerance 🗘 |
| Page 1 of 1 (1 of 1 items)  < 4 1 > >                                                                                                    | 1               | Nostro Reconciliation    | Exact           | RR00000805 | RULE52              | Confirmed    | N                      | Tolerance   |
|                                                                                                    |                 |                          |                 |            |                     |              |                        |             |
|                                                                                                    |                 |                          |                 |            |                     |              |                        |             |
|                                                                                                    |                 |                          |                 |            |                     |              |                        |             |
|                                                                                                    |                 |                          |                 |            |                     |              |                        |             |

**b.** Click the **Tolerance** link.

The **Tolerance** page displays the tolerance applied to different currencies.

- 3. Click : and select Unlock.
  - a. Select Unlock from the More Options menu of the required Rule Definition tile.
     A page displays the rules applied by the Rule Decision.

| Recon R        | ule Decision Summa       | ry              |            |            |                  |               | Errors a                | nd Overrides | 1.5      |
|----------------|--------------------------|-----------------|------------|------------|------------------|---------------|-------------------------|--------------|----------|
| ilter Criteria |                          |                 |            |            |                  |               |                         |              |          |
| Product Acco   | ount Entity and Currency |                 |            |            |                  |               |                         |              |          |
| Reconciliation | Product                  | External Entity |            |            | External Account |               | Currency                |              |          |
| PR01           |                          | CITIUS41        |            |            | EXTCITIUS41      |               | USD                     |              |          |
| Recon Catego   | ry                       | Recon Type      |            |            |                  |               |                         |              |          |
| Select         | •                        | Select          |            | -          |                  |               |                         |              |          |
|                | Required                 |                 |            | Required   |                  |               |                         |              |          |
| Add            |                          |                 |            |            |                  |               |                         |              |          |
| Priority 0     | Recon Category 🗘         | Recon<br>Type   | Rule Id 🗘  | Rule Id De | scription 🗘      | Match<br>Type | Execute<br>Generic Rule | Tolerance 0  | Action < |
| 1              | Nostro Reconciliation    | Exact           | RR00000805 | RULE52     |                  | Confirmed     | N                       | Tolerance    | :        |
| Page 1         | of 1 (1 of 1 items)  < 4 | 1 > >           |            |            |                  |               |                         |              |          |
|                |                          |                 |            |            |                  |               |                         |              |          |
|                |                          |                 |            |            |                  |               |                         |              |          |
|                |                          |                 |            |            |                  |               |                         |              |          |
|                |                          |                 |            |            |                  |               |                         |              |          |
|                |                          |                 |            |            |                  |               |                         |              |          |
|                |                          |                 |            |            |                  |               |                         |              |          |
|                |                          |                 |            |            |                  |               |                         | 11111        |          |

Figure 2-43 View Rule Decision - Unlock

b. Add new rules or edit existing rules along with the Tolerances.

To add and edit rules to a Rule Decision, see Create Rule Decision.

- c. Click Save.
- 4. Approve or Reject an Unauthorized Rule Decision.
  - a. From the Search Filter, search for Rule Decisions that are **Unauthorized** and are in **Open** status.
  - **b.** Click : and select **Authorize**.

The **View** page displays.

#### Figure 2-44 Approve the Record

| ;; ×                  |
|-----------------------|
| ≣ 8                   |
|                       |
|                       |
|                       |
| Cancel Reject Approve |
|                       |

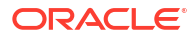

#### Table 2-24 Authorize View

| Field Name         | Description                                                                                                    |
|--------------------|----------------------------------------------------------------------------------------------------|
| Mod Number <n></n> | Indicates the number of times the record was modified. Where <b>N</b> represents the number of modifications.<br><b>Note:</b> For a newly created record the modification number is <b>1</b> . |
| Done By            | Name of the user who performed the latest modification.                                                                                                    |
| Done On            | Date on which the record was modified.                                                                                                    |
| Record Status      | The status of the record.<br>Note: To authorize a record, its status should be <b>Open</b> .                                                                                                   |
| Once Auth          | Specifies if the record was authorized at least once.<br><b>Note:</b> For a newly created record, the value is <b>No</b> .                                                                     |
| Compare (Button)   | Click to compare the modified record with the previous version of the record.                                                                                                    |
| View (Button)      | Click to display the record details.                                                                                                    |

- c. Click the check box besides **Mod Number<N>** to select the modified record.
- d. Click Approve or Reject.

The **Confirm** dialog displays.

e. Enter any remarks and click Confirm.

A toast message confirms the successful approval or rejection of the record.

f. On the View screen, click Audit.

The following screen displays. This screen displays Date and Time details of the Branch.

#### Figure 2-45 Audit - Branch Time Zone

| Branch Time Zone                      |                                  |
|---------------------------------------|----------------------------------|
| Maker                                 | Checker                          |
| OBCATEST1                             | ₿ OBCATEST2                      |
| 📾 April 15, 2021 at 9:31:47 PM 0      | 🗟 April 15, 2021 at 9:32:15 PM 🕚 |
| March 11, 2025 at 4:01:47 PM GMT+5:30 |                                  |
| <u>iiii</u> B01                       | <u>前</u> B01                     |
| E∉ saveClose                          | E AUTH ONE                       |
| Status                                | Modification No                  |
| ⊘ Authorized                          | 1                                |
| ⊘ Open                                |                                  |

g. Click UTC tab.

The following screen displays. This screen displays Universal Date and Time.

#### Figure 2-46 Audit - UTC

| 🖶 Branch Time Zone 🖶 UTC         |                                      |
|----------------------------------|--------------------------------------|
| Maker                            | Checker                              |
| ☑ OBCATEST1                      | OBCATEST2                            |
| 🗟 April 15, 2021 at 9:31:47 PM 🚯 | 🗟 April 15, 2021 at 9:32:15 PM 🕚     |
| March 11, 2025 at 10:31:47 AM    | March 11, 2025 at 10:32:15 AM     Am |
| <u>前前</u> B01                    | <u>iiii</u> B01                      |
| <i>□</i> saveClose               | 🖙 AUTH ONE                           |
| Status                           | Modification No                      |
| ⊘ Authorized                     | 1                                    |
| ⊘ Open                           |                                      |

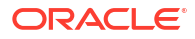

# 3 Nostro Account Services

A Nostro account can be opened in a specific currency for an existing customer. A customer may have more than one Nostro account. For example, an external entity can keep separate Nostro accounts for each currency in which it does business.

The following Nostro Account services are available:

- Create Nostro Account
   Create a Nostro account by following the instructions provided in this topic.
- Amend Nostro Account Amend a Nostro account by following the instructions provided in this topic.
- Close Nostro Account Close a Nostro account by following the instructions provided in this topic.

## 3.1 Create Nostro Account

Create a Nostro account by following the instructions provided in this topic.

- 1. Search and Initiate an existing customer.
  - a. Click Nostro Account Services, under Nostro Account Services click Account Creation.

The Account Creation page displays the Basic Details screen.

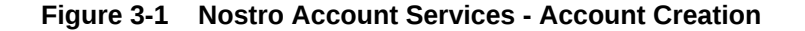

| Basic Details |   |                     |                 |               |
|---------------|---|---------------------|-----------------|---------------|
| Account Type  |   | Description         | Customer Number | Customer Name |
| NOSTRO        | Q | Nostro Account Type | PTY000006 Q     | PTY000006     |
| Currency      |   | Priority            | Branch          |               |
| USD           | Q | High Medium Low     | NAR             |               |

**b.** Specify the basic details of the customer's account.

#### Table 3-1 Field Description table - Basic Details - Account Creation

| Field        | Description                                                     |
|--------------|-----------------------------------------------------------------|
| Account Type | Specify the account type for the Nostro account.                |
| Description  | Describe the Nostro account type. This field is auto-populated. |

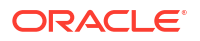

| Field           | Description                                                                                                    |
|-----------------|----------------------------------------------------------------------------------------------------|
| Customer Number | Specify the customer number for whom the account is to be created.                                                       |
| Customer Name   | The name of the specified customer number is auto-populated.                                                             |
| Currency        | Specify the currency of the Nostro account.                                                                              |
| Priority        | <ul> <li>Specify the account creation priority from the following:</li> <li>High</li> <li>Medium</li> <li>Low</li> </ul> |

#### Table 3-1 (Cont.) Field Description table - Basic Details - Account Creation

c. Click Initiate.

The Nostro Account Creation Entry - < Application Number> page displays the Account Basic Details screen.

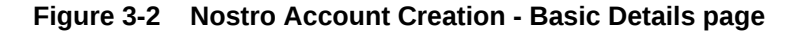

| Nostro Account Cr<br>Entry -<br>NARNOSTAC21180 | eation<br>() () A                        | oplication Info | ks 🗐 🗄 Documents 🗍 Advice | s Errors and Overrides     |
|------------------------------------------------|------------------------------------------|-----------------|---------------------------|----------------------------|
| • Account Basic Details                        | Account Basic Details                    |                 |                           | Screen(1/9)                |
| Account Address                                | Customer Number                          | Customer Name   | Currency                  | Branch                     |
| Account MIS                                    | PTY000006 Q                              | PTY000006       | USD                       | Q NAR                      |
| Provision Reporting                            | Account Class Code                       | Account Type    | Account Name              | Account Initiation Date    |
| Account Features                               | NOSTAC Q                                 | Nostro          | PTY000006                 | June 29, 2021              |
| Account Status                                 | Account Number                           | _               |                           |                            |
| Statement Preferences                          | Account number not gr Genera<br>Required | te              |                           |                            |
| External Account                               |                                          |                 |                           |                            |
| Summary                                        |                                          |                 |                           |                            |
|                                                |                                          |                 |                           | Cancel Save and Close Next |

#### 🖓 Tip:

Make a note of the **Application Number**. This is needed to identify the task at the entry, enrich, and approval stages in the matching process, in the **Free Tasks** page.

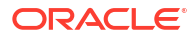

#### Note:

The account creation entry stage involves manually capturing the required details in the following data entry screens.

- Account Basic Details
- Account Address
- Account MIS
- Provision Reporting (GL Reporting)
- Account Features
- Account Status
- Statement Preferences
- External Account
- Summary
- 2. Provide the Account Details.
  - a. Specify the Account Class Code for the Corporate account, in the Account Basic Details page.

Note:

Many account details are inherited from the account class.

b. Click Generate.

The Generate Account Number dialog displays.

#### Note:

The columns masked by **L** represent the account class, the columns masked by **b** represent the branch code, and the columns masked by **n** represent the number to be provided. Together they represent a unique Nostro account number.

c. Double click the first column masked by **n**.

The cells becomes active and can be edited.

- d. Enter the first digit of the number and press tab to move to the next cell. Similarly, populate all the cells.
- e. Press Verify.

The number is verified and if it is valid, returns to the **Account Basic Details** page and the **Account Number** field is populated with the generated account number.

f. Click Next.

The Account Address page displays.

3. Provide the details on the Account Address page.

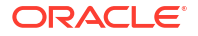

a. To use an existing CIF Address, expand the **Defaulted CIF Address** node, select an address and click **Use Address**.

#### Note:

This address is retrieved from the Customer Information File (CIF).

b. To add a new address, Click +.

```
Note:
```

Add as many addresses as needed.

The Add Address dialog displays.

c. Specify the Address Type.

Select the required address type from the following:

- HOA Head Office Address
- ROA Registered Office Address
- BOA Branch Office Address
- COA Communication Address
- d. Provide the address details described in the following table:

#### Table 3-2Field Description

| Field                       | Description                                                                                                    |
|-----------------------------|----------------------------------------------------------------------------------------------------|
| Language                    | Specify the language of the address details.                                                                                      |
| Department                  | Specify the department which identifies a division of a large organization or building.                                           |
| Sub Department              | Specify the sub-division of a large organization or building.                                                                     |
| Street Name                 | Specify the street or thoroughfare name.                                                                                          |
| Building Name               | Specify the building name.                                                                                                    |
| Building Number             | Specify the building number.                                                                                                    |
| Floor                       | Specify the floor within a building.                                                                                              |
| Post Box                    | Specify the numbered box in a post office, assigned to a person or organization, where letters are kept until called for.         |
| Room                        | Specify the room number in the building.                                                                                          |
| Post Code                   | Specify the code consisting of a group of letters and/or numbers that is added to a postal Address to assist the sorting of mail. |
| Town Name                   | Specify the name of a built-up area, with defined boundaries, and a local government.                                             |
| Town Location Name          | Specify the specific Location name within the town.                                                                               |
| District Name               | Specify a subdivision within a country sub-division.                                                                              |
| <b>Country Sub Division</b> | Specify a subdivision of a country such as state, region, county.                                                                 |
| Country                     | Specify the nation with its own government.                                                                                       |

e. Click the Mobile tab and in the Media Address field specify the mobile number.

- f. Click the **Swift** tab and in the **Media Address** field specify the BIC (Bank Identifier Code). An 8-11 character code that identifies the country, city, bank, and branch.
- g. Click the Email tab and in the Media Address field specify the email address.
- h. Click the Fax tab and in the Media Address field specify the Fax number.
- i. Click Add.

The account address row is added to the Account Address dialog.

- j. To add more addresses, repeat the above steps.
- k. Click Next.

The Account MIS page displays.

- 4. Provide the Account MIS details.
  - a. Specify the fields described in the following table.

#### Table 3-3Field Description table

| Field             | Description                                                                  |
|-------------------|------------------------------------------------------------------------------|
| MIS Group         | Specify the MIS group to associate with the Account Class.                   |
| Description       | Describes the MIS group specified. This field is auto-populated.             |
| MIS Class Code    | Specify the MIS Class Code from the applicable MIS Classes in the MIS Group. |
| Class Description | Describes the MIS Class. This field is auto-populated.                       |

b. Click Next.

The **Provision Reporting** page displays.

- 5. Provide the details on the **Provision Reporting** page.
  - a. To propagate the Reporting GL, set the toggle button to **On**.
  - b. To edit a reporting line, click the hamburger icon on the top right of **Reporting line** tile.
  - c. Select Edit.
  - d. Specify the general ledger to use for credits in the Credit GL field.
  - e. Specify the general ledger to use for debits in the **Debit GL** field.
  - f. Click Save.
    - The Reporting Lines are updated in the GL Reporting Details page.
  - g. Click Next. The Account Features page displays.
- 6. Specify the details on the **Account Features** page.
  - a. Specify the field described in the following table.

#### Table 3-4 Field Description

| Field         | Description                                               |
|---------------|-----------------------------------------------------------|
| IBAN Required | Toggle it <b>On</b> to enable IBAN for the account class. |

b. Click Next.

The Account Status page displays.

7. Specify the details on the **Account Status** page.

a. Specify the fields described in the following table.

#### Table 3-5 Field Description

| Field          | Description                                                |
|----------------|------------------------------------------------------------|
| No Debits      | Toggle it On to prevent debit transaction.                 |
| No Credits     | Toggle it On to prevent credit transaction.                |
| Dormant        | Toggle it On to move this account to a dormant state.      |
| Frozen         | Toggle it On to freeze the account.                        |
| Current Status | Shows the current regulatory state of the account.         |
| Status Since   | Shows the date from which the regulatory status is active. |

b. Click Next.

The **Statement Preferences** page displays.

- 8. Provide the details on the **Statement Preferences** page.
  - a. Specify the fields described in the following table.

#### Table 3-6Field Description

| Field                                       | Description                                                                                                    |
|---------------------------------------------|----------------------------------------------------------------------------------------------------|
| Display IBAN on Advices                     | Toggle the switch <b>On</b> to display IBAN on advices.                                                                                                    |
| Exclude Same Day<br>Reversal From Statement | Toggle the switch <b>On</b> to exclude same day reversal transactions from the account statement.                                                                                                    |
| Account Statement<br>Parameters             | <ul> <li>Provide the statement parameter details for the following statement types:</li> <li>Primary</li> <li>Secondary</li> <li>Tertiary</li> </ul>                                                                                                    |
| Statement Type                              | Select one of the following: <ul> <li>None</li> <li>Detailed</li> <li>Summary</li> </ul>                                                                                                    |
| Cycle                                       | <ul> <li>Specify the frequency of the statement generated. Click the Calendar icon and specify one of the following:</li> <li>Daily: Statements are generated every day.</li> <li>Weekly: Select the day of the week to generate the weekly statement.</li> <li>Fortnightly: Select the day of the week to generate the fortnightly statement.</li> <li>Monthly: Select the day of the month to generate the monthly statement.</li> </ul> |
| Statement Format                            | Specify the format of the statement generated.                                                                                                    |
| SWIFT Required                              | Toggle the <b>Swift Required</b> field to On to generate statements in the SWIFT format. This field is available only when <b>Statement Type</b> is <b>Summary</b> or <b>Detailed</b> .                                                                                                    |
| Swift message Type                          | Specify the SWIFT message type to generate. The list displays the SWIFT message type from the <b>Type of Service</b> . This field is available only when <b>SWIFT Required</b> is <b>Yes</b> .                                                                                                    |

b. Click Next.

The External Accounts page displays.

9. Provide the details on the External Accounts page.

An external entity is an external bank or an external organization. A reconciliation product is associated with an external account, and together they map to the internal Nostro account being created.

a. Specify the fields described in the following table.

| Field                         | Description                                                                                                    |
|-------------------------------|----------------------------------------------------------------------------------------------------|
| Account                       | Displays the Account name being created.                                                                                                  |
| Branch                        | Displays the Branch code holding the account.                                                                                             |
| Capture Start Date            | Specify the date to start managing statement entries and account activities.<br>Note: By default, the account opening date displays.      |
| Reconciliation Product        | Specify the Reconciliation product code to use with the external account.                                                                 |
| External Entity               | Specify the BIC (Bank Identifier Code) of the external banking entity.                                                                    |
| External Account              | Enter the account number of the account held with the external banking entity.                                                            |
| Currency (Matching limits)    | Specify the currency of the external account.                                                                                             |
| Limit Amount(Matching limits) | Specify the reconciliation limit amount for the external account.<br><b>Note:</b> The limit amount specified is used for manual matching. |

Table 3-7 Field Description

b. Click Next.

The Summary Screen displays the data entry screen tiles.

- 10. Expand and verify that all the data entry tiles are populated and complete.
- 11. Click Submit.

This creates a **Nostro Account Creation Entry** task and starts the **Stage Movement Submission** process for the **Account Creation Entry** stage. The **Stage Movement Submission** dialog displays the **Overrides** present on this stage.

12. Confirm the Overrides listed on this screen. Click Proceed Next.

#### Note:

The overrides are generated by the application based on information provided in the data entry screens.

The Stage Movement Submission dialog displays the Checklist items for this stage.

13. Confirm the checklist items and click **Proceed Next**.

The Stage Movement Submission dialog displays the Outcomes to select.

- **14.** Select one of the outcomes from the drop-down.
  - **Proceed**: To proceed with the submission.
  - **Cancel**: To cancel the submission.
- 15. Click Submit.

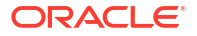

A Nostro Account Creation Enrich task is created if **Proceed** is selected in the previous step.

16. Click Tasks. Under Tasks click Free Tasks.

The Free Tasks page displays.

| 0 | Refresh        | Acquire  | Flow Diagram            |                             |                      |                                |
|---|----------------|----------|-------------------------|-----------------------------|----------------------|--------------------------------|
|   | Acquire & Edit | Priority | ≎ Process Name ≎        | Process Reference<br>Number | Application Number 🗘 | Stage ≎                        |
|   | Acquire & Edit | High     | Nostro Account Creation | 006NOSTAC21138018767        | 006NOSTAC21138018766 | Nostro Account Creation Enrich |
|   | Acquire & Edit |          | CMC MIS Ext Handoff Re  | NAR0000061000000012         | NAR0000061000000012  | PUSH_EXT_CMC_ACC_MIS_HMRTRY_   |
|   | Acquire & Edit |          | CMC MIS Ext Handoff Re  | NAR00000634323138073        | NAR00000634323138073 | PUSH_EXT_CMC_ACC_MIS_HMRTRY_   |
|   | Acquire & Edit |          | CMC MIS Ext Handoff Re  | NAR000006666666667721       | NAR00000666666667721 | PUSH_EXT_CMC_ACC_MIS_HMRTRY_   |
|   | Acquire & Edit | High     | N/A                     | NAR00000688989898919        | NAR00000688989898919 | PUSH_EXT_CMC_STR_ADD_HMRTRY_   |
|   | Acquire & Edit | High     | N/A                     | NAR00000688989898919        | NAR00000688989898919 | PUSH_EXT_CMC_ACC_HMRTRY_DESC   |
|   | Acquire & Edit | High     | CMC MIS Ext Handoff Re  | NAR00000688989898919        | NAR00000688989898919 | PUSH_EXT_CMC_ACC_MIS_HMRTRY_   |
|   | Acquire & Edit | High     | Nostro Account Modifica | 006NMACMD21138018723        | 006NMACMD21138018722 | Nostro Account Update Entry    |
|   | Acquire & Edit | High     | Nostro Account Modifica | 006NMACMD21138018721        | 006NMACMD21138018720 | Nostro Account Update Entry    |
|   | Acquire & Edit | High     | Nostro Account Modifica | 006NMACMD21138018719        | 006NMACMD21138018718 | Nostro Account Update Entry    |

Figure 3-3 Nostro Account Creation - Free Tasks

- Search the listed tasks for the application number. This is the number noted in step 1.c. The Process Name must be Nostro Account Creation and the Stage must be Nostro Account Creation Enrich.
- 18. Click Acquire and Edit.

The Nostro Account Creation Enrich - < Application Number> Summary page displays.

- **19.** Make the required changes to enrich the data entry screens. Click the required data entry screen and make the required changes.
- Click Submit from the Summary screen. The Stage Movement Submission dialog displays.
- Confirm the Overrides and Checklist items for the Enrich stage, then click Proceed Next.

The Stage Movement Submission dialog displays the Outcomes.

- **22.** Select one of the outcomes from the drop-down.
  - Proceed: To proceed with the submission.
  - Reject: To reject the submission.
- 23. Click Submit in the Outcomes.

This creates a **Nostro Scrutinize Account Creation** task, and the **Free Tasks** page opens.

- 24. Search the listed tasks for the application number of the New Account Creation. This is the number noted down in step 1.c. The **Process Name** must be **Nostro Account Creation** and the **Stage** must be **Nostro Scrutinize Account Creation**.
- 25. Click Acquire and Edit.

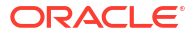

The Nostro Account Creation Scrutinize - < Application Number> page displays the Summary page.

- 26. Scrutinize and ensure that all the data entry screens are properly defined.
- 27. Click **Submit** from the **Summary** screen. The **Stage Movement Submission** dialog displays.
- 28. Confirm the Overrides and Checklist items.

The Stage Movement Submission dialog displays the Outcomes.

- **29.** Select one of the outcomes from the drop-down.
  - **Proceed**: To proceed with the submission.
  - **Reject**: To reject the submission.
- 30. Click Submit in the Outcomes stage.

This creates a **Nostro Approve Account Creation** task, and the **Free Tasks** page opens.

- **31.** Search the listed tasks for the application number of the New Account Creation. This is the number noted in step 1.c. The **Process Name** must be **Nostro Account Creation** and the **Stage** must be **Nostro Approve Account Creation**.
- 32. Click Acquire and Edit.

The Nostro Account Creation Approve - < Application Number> page displays the Summary page.

- 33. Review and ensure that all the data entry screens are properly defined.
- Click Submit from the Summary screen. The Stage Movement Submission dialog displays.
- 35. Confirm the Overrides and Checklist items.

The Stage Movement Submission dialog displays the Outcomes.

- **36.** Select one of the outcomes from the drop-down.
  - Proceed: To proceed with the submission.
  - Reject: To reject the submission.
- 37. Click Submit in the Outcomes stage.

The Nostro Account is created.

 Confirm that all stages of the Nostro Account Creation process are complete. Click Tasks. Under Tasks click Completed Tasks.

The Completed Tasks page displays all four stages of the Nostro Account Creation process: **Entry**, **Enrich**, **Scrutinize**, and **Approve**.

| G | Refresh    | 2 | Audit    | Flow Diagra      | m                          |                               |                                    |                    |
|---|------------|---|----------|------------------|----------------------------|-------------------------------|------------------------------------|--------------------|
|   | Priority 0 | 2 | Proces   | ss Name 🗘        | Process Reference Number 🗘 | Application Number $\Diamond$ | Stage ≎                            | Applicatio<br>Date |
|   | High       |   | Nostro A | account Creation | 006NOSTAC21138017030       | 006NOSTAC21138017029          | Nostro Approve Account Creation    | 21-05-18           |
|   | High       |   | Nostro A | account Creation | 006NOSTAC21138017030       | 006NOSTAC21138017029          | Nostro Scrutinize Account Creation | 21-05-18           |
|   | High       |   | Nostro A | account Creation | 006NOSTAC21138017030       | 006NOSTAC21138017029          | Nostro Account Creation Enrich     | 21-05-18           |
|   | High       |   | Nostro A | account Creation | 006NOSTAC21138017030       | 006NOSTAC21138017029          | Nostro Account Creation Entry      | 21-05-18           |
|   | High       |   | Nostro A | mendment         | 006NSTAMD21138017016       | 006NMACMD21138017015          | Nostro Account Amendment APPRVL    | 21-05-18           |
|   | High       |   | Nostro A | mendment         | 006NSTAMD21138017016       | 006NMACMD21138017015          | Nostro Account Update Entry        | 21-05-18           |
|   | High       |   | Nostro A | mendment         | 006NSTAMD21138017014       | 006NMACMD21138017013          | Nostro Account Amendment APPRVL    | 21-05-18           |
|   | High       |   | Nostro A | mendment         | 006NSTAMD21138017014       | 006NMACMD21138017013          | Nostro Account Update Entry        | 21-05-18           |

Figure 3-4 Nostro Account Creation - Completed Tasks

# 3.2 Amend Nostro Account

Amend a Nostro account by following the instructions provided in this topic.

- 1. Search for the required Nostro account and initiate the amendment process.
  - a. Click Nostro Account Services, under Nostro Account Services click Account Amendment.

The Account Amendment page displays.

| count Search           |                        |                        |                                    |                                    |                |
|------------------------|------------------------|------------------------|------------------------------------|------------------------------------|----------------|
| stomer Number          | Customer Name          | Ac                     | count Category                     | Description                        |                |
|                        | Q                      |                        | NOSTRO Q                           | Nostro Account Type                |                |
| rrency                 | Currency Description   | Ac                     | count Number                       | Account Name                       |                |
|                        | Q                      |                        | Q                                  |                                    |                |
|                        |                        |                        |                                    |                                    |                |
|                        |                        |                        |                                    |                                    | Se             |
|                        |                        |                        |                                    |                                    |                |
| ccount Selection       |                        |                        |                                    |                                    |                |
|                        |                        |                        |                                    |                                    |                |
| Account Number         | Account Number         | Account Number         | Account Number                     | Account Number                     | Account Number |
| NUSTACNAR25225252522   | NUSTACNAR54567890125   | NUSTACNAR65/72/22/77   | NUS IACNAR65775778000              | NUSTACNAR65775778100               | NUSTACNARO     |
| Account Name PTY000006 | Account Name PTY000006 | Account Name PTY000006 | Account Name<br>Test Corporate Inc | Account Name<br>Test Corporate Inc | Account Name   |
| Currency Account Class | Currency Account Class | Currency Account Class | Currency Account Class             | Currency Account Class             | Currency       |
| GBP NOSTAC             | GBP NOSTAC             | GBP NOSTAC             | GBP NOSTAC                         | GBP NOSTAC                         | USD            |
|                        |                        |                        |                                    |                                    |                |

Figure 3-5 Nostro Account Amendment

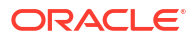

**b.** Specify some or all the details on the **Account Amendment** page.

| Field            | Description                                                                   |
|------------------|-------------------------------------------------------------------------------|
| Account Category | Specify the account category as "Nostro account".                             |
| Description      | Describe the Nostro Account Category specified. This field is auto-populated. |
| Customer Number  | Specify the CIF number of the customer account.                               |
| Customer Name    | The name of the specified customer number is auto-populated.                  |
| Currency         | Specify the primary currency of the NOSTRO customer account                   |
| Account Number   | Specify the account number of the Nostro account.                             |

 Table 3-8
 Field Description table -Account Amendment

c. Click Search.

The Nostro accounts matching the search criteria are listed under the **Account Selection** section.

- d. From the search result, select the account to amend and the Priority of the process.
- e. Click Initiate.

The Nostro Account Amendment Entry - < Application Number> page displays the Summary.

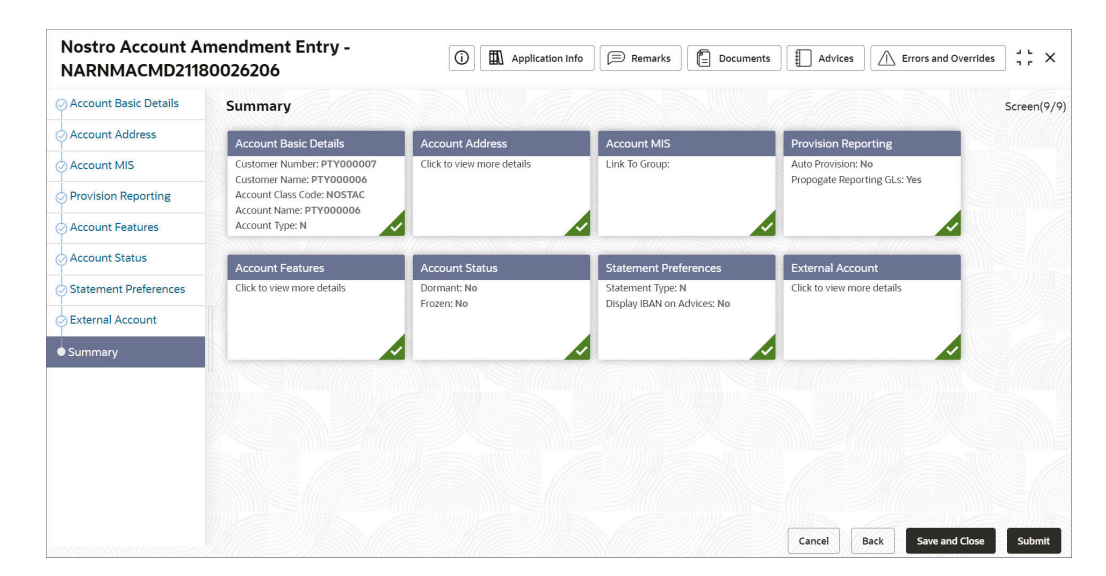

#### Figure 3-6 Nostro Account Amendment Entry

#### 🔷 Tip:

Make a note of the **Application Number**. This is needed to identify the task at the enrich, and approval stages in the Amendment process, in the **Free Tasks** page.

2. Make the required changes in the different data entry screens. To open and edit a data entry screen, click the required data entry screen listed in the left navigation panel.

3. Click Submit.

This creates a **Nostro Account Amendment Entry** task and starts the **Stage Movement Submission** process for the **Nostro Account Amendment Entry** stage. The **Stage Movement Submission** dialog displays the **Overrides** listed for this stage.

4. Confirm the Overrides listed. Click Proceed Next.

#### Note:

The overrides are generated by the application based on information provided in the data entry screens.

The **Stage Movement Submission** dialog displays the **Checklist** items for this stage.

5. Confirm the checklist items and click Proceed Next.

The **Stage Movement Submission** dialog displays the **Outcomes** for this stage.

- 6. Select one of the outcomes from the drop-down.
  - **Proceed**: To proceed with the submission.
  - **Reject**: To reject the submission.
- 7. Click Submit.

A Nostro Account Amendment APPRVL task is created if Proceed was selected in the previous step.

8. Click Tasks. Under Tasks click Free Tasks.

The Free Tasks page displays.

- Search the listed tasks for the application number. This is the number noted down in step 1.e. The Process Name must be Nostro Amendment and the Stage must be Nostro Account Amendment APPRVL.
- 10. Click Acquire and Edit.

The **Nostro Account Amendment APPRVL - <Application Number>** summary page displays.

- Click Submit from the Summary screen. The Stage Movement Submission dialog displays.
- 12. Confirm the Overrides and Checklist items.

The Stage Movement Submission dialog displays the Outcomes.

- **13.** Select one of the outcomes from the drop-down.
  - Proceed: To proceed with the submission.
  - **Reject**: To reject the submission.
- 14. Click Submit in the Outcomes stage.

The Nostro Account Amendment is approved.

**15.** Confirm that all stages of the Nostro Account Amendment process are complete. Click **Tasks**. Under **Tasks** click **Completed Tasks**.

The Completed Tasks page displays two stages of the Nostro Account amendment process: **Entry**, and **Approve**.

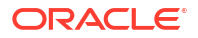

# 3.3 Close Nostro Account

Close a Nostro account by following the instructions provided in this topic.

- 1. Search for the Nostro account and initiate the closure process.
  - a. Click Nostro Account Services, under Nostro Account Services click Account Closure.

The Account Closure page displays.

#### Figure 3-7 Nostro Account Closure

| Lutomer Number     Customer Name     Account Category     Description       Q     NOSTRO     Q     Nostro Account Type       urrency     Currency Description     Account Number     Account Name       Q     US Dollar     Q                                                                                                    | ccount Search                                                       |                                                                     |                                                                    |                                                                              |                                                                              |                                                                  |
|----------------------------------------------------------------------------------------------------|---------------------------------------------------------------------|---------------------------------------------------------------------|--------------------------------------------------------------------|------------------------------------------------------------------------------|------------------------------------------------------------------------------|------------------------------------------------------------------|
| Q     NOSTRO     Q     Nostro Account Type       urrency     Currency Description     Account Number     Account Name       Q     US Dollar     Q                                                                                                    | ustomer Number                                                      | Customer Name                                                       |                                                                    | Account Category                                                             | Description                                                                  |                                                                  |
| Account Number     Account Number     Account Nume     Account Nume     A                                                                                                    |                                                                     | Q                                                                   |                                                                    | NOSTRO                                                                       | Nostro Account Type                                                          |                                                                  |
| Q     US Dollar     Q     US Dollar     Q     Image: Comparison of Comparison of                                                               | urrency                                                             | Currency Description                                                |                                                                    | Account Number                                                               | Account Name                                                                 |                                                                  |
| ccount Selection     Account Number     Account Number     Account Number     Account Number     Account Number     NOSTACNAR34567890123     Account Number     NOSTACNAR63773771000     NOSTACNAR637737717000     NOSTACNAR637737717000     NOSTACNAR637727717000     NOSTACNAR637727717000     NOSTACNAR637727717000     NOSTACNAR637727717000     NOSTACNAR637727717000     NOSTACNAR637727717000     NOSTACNAR6377277100000     NOSTACNAR637727717000000     NOSTACNAR                                                                                                    |                                                                     | Q US Dollar                                                         |                                                                    | 0                                                                            | L I I I I I I I I I I I I I I I I I I I                                      |                                                                  |
| Account Number<br>NOSTACNAR23223232222         Account Number<br>NOSTACNAR34567890123         Account Number<br>NOSTACNAR63772722777         Account Number<br>NOSTACNAR63773771000         Account Number<br>NOSTACNAR63773771000         Account Number<br>NOSTACNAR637737717000         Account Number<br>NOSTACNAR637737717000         Account Number<br>NOSTACNAR637737717000         Account Number<br>NOSTACNAR637737717000         Account Number<br>NOSTACNAR637737717000         Account Number<br>NOSTACNAR63773771700         Account Number<br>NOSTACNAR63773771700         Account Number<br>NOSTACNAR63773771700         Account Number<br>NOSTACNAR637773771700         Account Number<br>NOSTACNAR63773771700         Account Number<br>NOSTACNAR63773771700         Account Number<br>NOSTACNAR63773771700         Account Number<br>NOSTACNAR637773771700         Account Number<br>NOSTACNAR637773771700         Account Number<br>NOSTACNAR637777777         Account Nume<br>NOSTACNAR637777777         Account Nume<br>NOSTACNAR637777777         Account Numer<br>NOSTACNAR637777777         Account Numer                                                                                                    |                                                                     |                                                                     |                                                                    |                                                                              |                                                                              | _                                                                |
| Account Number         Account Number         Account Name         Account Name         Account Name         Account Name         Account Name         Account Class         Currency         Account Class         Currency<                                                                                                    |                                                                     |                                                                     |                                                                    |                                                                              |                                                                              | Se                                                               |
| Currency Account Class Currency Account Class | Account Number<br>NOSTACNAR23223232322<br>Account Name<br>PTY000006 | Account Number<br>NOSTACNAR34567890123<br>Account Name<br>PTY000006 | Account Number<br>NOSTACNAR6377272277<br>Account Name<br>PTY000006 | Account Number<br>NOSTACNAR63773771600<br>Account Name<br>Test Corporate Inc | Account Number<br>NOSTACNAR63773771700<br>Account Name<br>Test Corporate Inc | Account Number<br>NOSTACNAR6<br>Account Name<br>Test Corporate I |
|                                                                                                    | Currency Account Class GBP NOSTAC                                   | GBP NOSTAC                                                          | GBP NOSTA                                                          | C GBP NOSTAC                                                                 | Currency Account Class                                                       | GBP                                                              |
|                                                                                                    |                                                                     |                                                                     |                                                                    |                                                                              |                                                                              |                                                                  |
|                                                                                                    | iority                                                              |                                                                     |                                                                    |                                                                              |                                                                              |                                                                  |
| iority                                                                                                    | ority                                                               |                                                                     |                                                                    |                                                                              |                                                                              |                                                                  |
| iority<br>onty                                                                                                    | link Mandirine arr                                                  |                                                                     |                                                                    |                                                                              |                                                                              |                                                                  |

**b.** Specify some or all the details on the **Account Closure** page.

#### Table 3-9 Field Description table -Account Closure

| Field            | Description                                                         |
|------------------|---------------------------------------------------------------------|
| Account Category | Specify the account category as "Nostro account".                   |
| Description      | Describe the Nostro Account Category. This field is auto populated. |
| Customer Number  | Specify the CIF number of the customer account.                     |
| Customer Name    | The name of the specified customer number is auto populated.        |
| Currency         | Specify he primary currency of the NOSTRO customer account.         |
| Account Number   | Specify the account number of the Nostro account.                   |

c. Click Search.

The Nostro accounts matching the search criteria are listed under the **Account Selection** section.

- d. From the search result, select the account to close and the **Priority** of the task.
- e. Click Initiate.
The Nostro Account Closure Entry - < Application Number> page displays the Account Basic Details.

| Nostro Account C<br>NARNMACCL2118 | Closure Entry -<br>0026208   | Application Info                       | cuments Advices Errors and Override      | es Jr X    |
|-----------------------------------|------------------------------|----------------------------------------|------------------------------------------|------------|
| Account Basic Details             | Account Basic Details        |                                        |                                          | Screen(1/2 |
| Summary                           | Customer Number<br>PTY000006 | Customer Name<br>PTY000006             | Currency                                 |            |
|                                   | Branch<br>NAR                | Account Class Code<br>NOSTAC           | Account Type<br>Nostro                   |            |
| Accou                             | Account Name<br>PTY000006    | Account Number<br>NOSTACNAR63773778000 | Account Initiation Date<br>June 29, 2021 |            |
|                                   |                              |                                        |                                          |            |
|                                   |                              |                                        |                                          |            |
|                                   |                              |                                        |                                          |            |

#### Figure 3-8 Nostro Account Closure Entry

### 🖓 Tip:

Make a note of the **Application Number**. This is needed to identify the task at the approval stages in the Closure process, in the **Free Tasks** page.

2. Click Submit.

This creates a **Nostro Account Closure Entry** task and starts the **Stage Movement Submission** process for the **Nostro Account Closure Entry** stage. The **Stage Movement Submission** dialog displays the **Overrides** listed for this stage.

3. Confirm the Overrides listed on this screen. Click Proceed Next.

#### Note:

The overrides are generated by the application based on information provided in the data segments.

The Stage Movement Submission dialog displays the Checklist items for this stage.

4. Confirm the checklist items and click **Proceed Next**.

The Stage Movement Submission dialog displays the Outcomes for this stage.

- 5. Select one of the outcomes from the drop-down.
  - **Proceed**: To proceed with the submission.
  - **Reject**: To reject the submission.
- 6. Click Submit.

A Nostro Account Closure APPRVL task is created if **Proceed** was selected in the previous step.

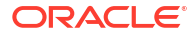

7. Click Tasks. Under Tasks click Free Tasks.

The Free Tasks page displays.

- Search the listed tasks for the application number. This is the number noted down in Step 1.e. The Process Name must be Nostro Account Closure and the Stage must be Nostro Account Closure APPRVL.
- 9. Click Acquire and Edit.

The **Nostro Account Closure APPRVL - <Application Number>** summary page displays.

- **10.** Click **Submit** from the **Summary** screen. The **Stage Movement Submission** dialog displays.
- **11**. Confirm the **Overrides** and **Checklist** items.

The Stage Movement Submission dialog displays the Outcomes.

- **12.** Select one of the outcomes from the drop-down.
  - **Proceed**: To proceed with the submission.
  - Cancel: To cancel the submission.
- 13. Click Submit.

The Nostro Account closure is approved.

14. Confirm that all stages of the Nostro Account closure process are complete. Click **Tasks**. Under **Tasks** click **Completed Tasks**.

The **Completed Tasks** page displays two stages of the Nostro Account closure process: **Entry**, and **Approve**.

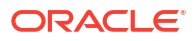

# 4 Nostro Account Transactions

Nostro account transactions include generating statements automatically or manually and matching internal statement entries with external transaction statement entries.

An external account statement can be entered either manually or can be uploaded automatically. The details of an external account transactions can come in through the media types set up for a bank. External statements that have come in through SWIFT can be automatically uploaded.

Nostro reconciliation involves matching external transaction statement entries with the corresponding internal entries. In the manual process, select the external entries and indicate the matching internal entries. The sum of the amounts of the internal entries and the external entries must be the same. How a match is performed depends on the reconciliation type, Replication, or Mirroring of entries.

The following Nostro Account Transactions are available:

Match Entries Automatically

Automatically match external transaction statement entries with the corresponding internal transactions by following the instructions provided in this topic.

Match Entries Manually

Follow the instructions in this topic to manually review and compare individual transactions or entries in the internal records with corresponding entries received from external entities such as correspondent banks holding the Nostro account. The manual matching process involves verifying transaction details, such as amount, currency, date, reference number, and counterparty information, to identify matches or discrepancies between the bank's records and the external statements or advice.

Manual Statement Input

Create and view Manual Statement Inputs by following the instructions provided in this section.

Incoming Messages

We often need to manually upload SWIFT messages despite most incoming messages being handled automatically to ensure accuracy, integrity, and compliance in the transaction workflow. Follow the instructions in this section to create and view Incoming SWIFT Messages. Follow the instructions in this section to create and view Incoming SWIFT Messages.

### 4.1 Match Entries Automatically

Automatically match external transaction statement entries with the corresponding internal transactions by following the instructions provided in this topic.

1. Click Nostro Account Transactions and then click Auto Matching.

The Auto Matching page displays.

### Figure 4-1 Automatic Matching

| Auto Matching          |                              |                  | ;; ×                       |
|------------------------|------------------------------|------------------|----------------------------|
| Reconciliation Product | External Entity Q Descripted | External Account | Currency<br>Q<br>Down land |
| required               | Required                     | nequied          | Run                        |

2. Specify the details described in the following table:

#### Table 4-1 Field Description

| Field                         | Description                                                      |  |  |  |
|-------------------------------|------------------------------------------------------------------|--|--|--|
| <b>Reconciliation Product</b> | Specify the Reconciliation Product to be used for auto matching. |  |  |  |
| External Entity               | The external entity to which the statement belongs.              |  |  |  |
| External Account              | The external account to which the statement belongs.             |  |  |  |
| Currency                      | The currency of the internal account.                            |  |  |  |

3. Click Run.

The statement entries for the specified external account are matched to the corresponding internal account entries using the Reconciliation product.

## 4.2 Match Entries Manually

Follow the instructions in this topic to manually review and compare individual transactions or entries in the internal records with corresponding entries received from external entities such as correspondent banks holding the Nostro account. The manual matching process involves verifying transaction details, such as amount, currency, date, reference number, and counterparty information, to identify matches or discrepancies between the bank's records and the external statements or advice.

1. Click Nostro Account Transactions, and under Nostro Account Transaction, click Manual Matching, then click Initiate.

The Initiate page displays.

2. Specify the details as described in the following table and Query for the required messages.

| Field                  | Description                                                                                                   |
|------------------------|----------------------------------------------------------------------------------------------------|
| Reconciliation Product | Specify the Reconciliation Product used to reconcile the transaction entries during automatic reconciliation. |
| External Entity        | Specify the name of the entity sending the external entries.                                                  |
| External Account       | Specify the account code of the external Nostro account maintained by the external entity.                    |
| Currency               | Specify the operating currency of the external account.                                                       |

| Table 4-2 | Field  | Description | table |
|-----------|--------|-------------|-------|
|           | i iciu | Description | labic |

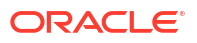

| Field      | Description                                                                                                    |
|------------|----------------------------------------------------------------------------------------------------|
| Match Type | A match type is assigned to entries during the automatic<br>reconciliation process to indicate the quality or reliability of the match<br>between entries.<br>Select the match type from the following: |
|            | <ul> <li>Suggested - Finds the transactions that the application auto-<br/>matched but need manual confirmation.</li> </ul>                                                                             |
|            | • <b>Unmatched</b> - Finds the transactions that the application is unable to auto-match.                                                                                                    |

Table 4-2 (Cont.) Field Description table

### a. Click Query.

The statement message row(s) matching the specified fields display in the **Messages** section. By default, the unmatched balance entries display.

|                        | C               | 2                |          | External Entity          | 0                        | External Account                 | 0                                |        |
|------------------------|-----------------|------------------|----------|--------------------------|--------------------------|----------------------------------|----------------------------------|--------|
| Currencu               | ,               |                  |          | Match Time               | ~                        |                                  | ~                                |        |
|                        | C               | ٢                |          | Suggested Unmatcher      | d                        |                                  | Query Reset                      |        |
| essages                |                 |                  |          |                          |                          |                                  | Matched Unn                      | natche |
| Reconciliation Product | External Entity | External Account | Currency | Unmatched Internal Count | Unmatched External Count | Internal Unmatched Credit Amount | External Unmatched Credit Amount | Inter  |
| PR01                   | CITIUS42        | EXTCITIUS42      | USD      | 2                        | -4                       | 0                                | -25414.07                        |        |
| PR01                   | CITIUS58        | EXTCITIUS58      | GBP      | 3                        | -12                      | 4000                             | -16014.51                        |        |
| PR01                   | CITIUS40        | EXTCITIUS40      | GBP      | 0                        | -6                       | 0                                | -19310.9                         |        |
| PR01                   | CITIUS57        | EXTCITIUS57      | GBP      | 0                        | -20                      | 0                                | -20045                           |        |
| PR01                   | CITIUS45        | EXTCITIUS45      | EUR      | 18                       | -5                       | 1521000                          | -12042                           |        |
| PR01                   | CITIUS43        | EXTCITIUS43      | JPY      | 0                        | -4                       | 0                                | 0                                |        |
| R01                    | CITIUS44        | EXTCITIUS44      | JPY      | 0                        | -4                       | 0                                | -835958                          |        |
| PR01                   | CITIUS46        | EXTCITIUS46      | EUR      | 8                        | -4                       | 8000                             | -8010                            |        |
| 001                    | CITIUS52        | EXTCITIUS52      | GBP      | 1                        | -23                      | -1600.54                         | -20460.03                        |        |
| RUI                    |                 | EXTCITIUS55      | GRD      | .3                       | -20                      | -8000                            | -19819                           |        |

### Figure 4-2 Manual Matching - Initiate - Unmatched Entries

Table 4-3 Column Description - Unmatched Entries

| Column Name                   | Description                                                                                                    |
|-------------------------------|----------------------------------------------------------------------------------------------------|
| Reconciliation Product        | Displays the Reconciliation Product used to reconcile the transaction entries during automatic reconciliation. |
| External Entity               | Displays the name of the external entity sending the external entries.                                         |
| External Account              | Display the account code of the external Nostro account maintained by the external entity.                     |
| Currency                      | Displays Specify the operating currency of the external account.                                               |
| Unmatched Internal<br>Entries | Displays the number of internal entries that could not be matched<br>by the automatic reconciliation process.  |

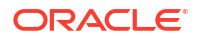

| Column Name                         | Description                                                                                                    |
|-------------------------------------|----------------------------------------------------------------------------------------------------|
| Unmatched External<br>Entries       | Displays the number of external entries that could not be matched by the automatic reconciliation process.                                                                                                    |
| Internal Unmatched Credit<br>Amount | Displays the total amount of debit transactions in the internal<br>records that are not successfully matched or reconciled with<br>corresponding entries received from external entities, such as<br>correspondent banks. |
| External Unmatched Credit<br>Amount | Displays the total amount of credit transactions received from<br>external entities that are not successfully matched or reconciled<br>with corresponding entries in the bank's internal records.                         |
| Internal Unmatched Debit<br>Amount  | Displays the total amount of debit transactions in the internal<br>records that are not successfully matched or reconciled with<br>corresponding entries received from external entities, such as<br>correspondent banks. |
| External Unmatched Debit<br>Amount  | Displays the total amount of debit transactions received from<br>external entities that are not successfully matched or reconciled<br>with corresponding entries in the bank's internal records.                          |

### Table 4-3 (Cont.) Column Description - Unmatched Entries

- b. To clear the selected fields and query again with new search details, click Reset.
- c. To view matched entries, click Matched.

The Matched entry messages display.

#### Figure 4-3 Manual Matching - Initiate - Matched Entries Initiate External Entity Reconciliation Product External Account Q Q Q PR01 Currency Match Type GBP Q Suggested Unmatched Reset Messages Matched Unmatched Reconciliation Product External Entity External Account Currency Internal Matched Balance External Matched Balance Internal Balance External Balance PR01 CITIUS58 EXTCITIUS58 GBP 4000 8019.51 0 0 0 PR01 CITIUS40 EXTCITIUS40 GBP -515.2 -1045.1 -515.2 PR01 CITIUS57 EXTCITIUS57 GBP 8000 65 8000 0 CITIUS52 0 PR01 EXTCITIUS52 GBP -3084.83 2285.01 -6930.37 PR01 CITIUS55 EXTCITIUS55 GBP 5000 -2086.5 1000 0 1 of 1 (1-5 of 5 items) $\leftarrow 1 \rightarrow - \geq$ Page К Initiate

#### Table 4-4Column Description

| Column Name            | Description                                                                                                    |  |  |  |  |
|------------------------|----------------------------------------------------------------------------------------------------|--|--|--|--|
| Reconciliation Product | Displays the Reconciliation Product used to reconcile the transaction entries during automatic reconciliation. |  |  |  |  |

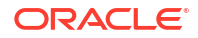

| Column Name              | Description                                                                                                    |
|--------------------------|----------------------------------------------------------------------------------------------------|
| External Entity          | Displays the name of the external entity sending the external entries.                                                                                                    |
| External Account         | Display the account code of the external Nostro account maintained by the external entity.                                                                                                    |
| Currency                 | Displays Specify the operating currency of the external account.                                                                                                    |
| Internal Matched Balance | Displays the aggregate value of transactions within the bank's internal records for which corresponding external entries have been identified and successfully matched or reconciled.                                                 |
| External Matched Balance | Displays the aggregate value of external transactions for which corresponding internal entries have been identified and successfully matched or reconciled.                                                                           |
| Internal Balance         | Displays the total value or amount of transactions that have been<br>matched or reconciled internally. The balance includes both debit<br>and credit transactions that have been successfully matched,<br>resulting in a net balance. |
| External Balance         | Displays the total value or amount of transactions that have been<br>matched or reconciled externally. The balance includes both debit<br>and credit transactions that have been successfully matched,<br>resulting in a net balance. |

### Table 4-4(Cont.) Column Description

d. Select the required statement message row (matched or unmatched) and click Initiate.

The Create New Manual Match < Application Number> page displays the Manual Match Entry screen.

| Create New manu    | ual match              | - NARNARI                                    | MNL21180027    | 502               | 0           | Application Info | P        | Remarks      | Documents      | Advices Advices   | d Overrides | ::×        |
|--------------------|------------------------|----------------------------------------------|----------------|-------------------|-------------|------------------|----------|--------------|----------------|-------------------|-------------|------------|
| Manual Match Entry | Manual Match Entry     |                                              |                |                   |             |                  |          |              |                |                   |             | Screen(1/2 |
| Summary            | Reconciliation Product |                                              |                | Entity            |             | Account          |          |              | Currency       | Match Typ         | Match Type  |            |
|                    | PR01                   |                                              | CITIUS42       |                   | EXTCITIUS42 |                  | USD      |              | Confirme       | Confirmed         |             |            |
|                    | Internal E             | nternal Entry Details External Entry Details |                |                   |             |                  |          |              |                |                   |             |            |
|                    |                        | Value Date 🗘                                 | Int. Ref No 🗘  | Ext. Ref No 🗘     | Dr/Cr 🗘     | Amount 0         |          | Value Date 💲 | Int. Ref No 🗘  | Ext. Ref No 🗘     | Dr/Cr 🗘     | Amount 0   |
|                    |                        | 29 Jun 2021                                  | BS1_14_8200DR4 | EXT-BS1_14_8200DR | Debit       | \$8,400.17       |          | 29 Jun 2021  | BS1_13_8200DR  | EXT-BS1_13_8100DR | Credit      | \$7,340.25 |
|                    |                        | 1 Jul 2021                                   | BS1_22_8200DR  | EXT-BS1_22_8200DR | Debit       | \$8,400.17       | <b>v</b> | 1 Jul 2021   | BS1_15_8200DR  | EXT-BS1_15_8200DR | Debit       | \$3,199.80 |
|                    |                        | 1 Jul 2021                                   | BS1_21_8200DR  | EXT-BS1_21_8200DR | Debit       | \$7,400.17       |          | 1 Jul 2021   | BS1_15_8200DR  | EXT-BS1_15_8200DR | Debit       | \$3,199.80 |
|                    |                        | 29 Jun 2021                                  | BS1_13_8200DR  | EXT-BS1_13_8200DR | Debit       | \$8,400.17       |          | 1 Jul 2021   | BS1_16_8200DR  | EXT-BS1_16_8200DR | Debit       | \$6,349.01 |
|                    |                        | 1 Jul 2021                                   | BS1_15_8200DR  | EXT-BS1_15_8200DR | Debit       | \$3,200.17       |          | 1 Jul 2021   | BS1_17_8200DR  | EXT-BS1_17_8200DR | Debit       | \$7,340.25 |
|                    | Page                   | 1 of 3 (1-5                                  | of 11 items) K | ∢ 1 2 3 ▶         | х           |                  | Page     | 1 of 3 (1-   | 5 of 15 items) | ∢ 1 2 3 →         | Я           |            |
|                    | Match                  | View Matched                                 | Entries        |                   |             |                  |          |              |                |                   |             |            |
|                    |                        |                                              |                |                   |             |                  |          |              |                |                   |             |            |
|                    |                        |                                              |                |                   |             |                  |          |              |                | Cancel            | Save and    | Close Nex  |

#### Figure 4-4 Create New Manual Match

### 🚫 Tip:

Make a note of the **Application Number**. It is required to identify the task at the entry and approval stages in the matching process, in the **Free Tasks** page.

The rows in the **External Entry Details** and **Internal Entry Details** sections are described in the following table.

 Table 4-5
 Column Description table

| Column Header | Description                                                                                                    |
|---------------|----------------------------------------------------------------------------------------------------|
| Value date    | Displays the value date of the internal or external transaction<br>entry. For internal entries, it is the date on which the transaction is<br>posted to the internal accounting ledger. For external entries, it is<br>the date on which the funds are credited or debited to the Nostro<br>account held at the correspondent bank or financial institution. |
| Int. Ref. No  | Displays the internal reference number provided to the transaction<br>by a bank's internal system to track and manage transactions by a<br>Nostro account.                                                                                                    |
| Ext. Ref No   | Displays the external reference number for the transaction<br>provided by an external entity, such as a correspondent bank or<br>counterparty, to uniquely identify the transaction from their<br>perspective.                                                                                                    |
| Dr/Cr         | Displays if the transaction entry is for a debit or credit transaction.                                                                                                    |
| Amount        | Displays the credit or debit transaction amount.                                                                                                    |

- 3. Choose one or more internal and external entries to match.
- 4. Click Match.

The **Selected Transaction** page displays.

### Figure 4-5 Transaction Selected for a Manual Match

| Value Date 🗘                                                                 | Debit/Credit 🗘      | Amount 0        | Internal Ref No 🗘 | External Ref No 🗘 | Transaction Code 🗘                    | Supplementary Details 💲 |
|------------------------------------------------------------------------------|---------------------|-----------------|-------------------|-------------------|---------------------------------------|-------------------------|
| 1 Jul 2021                                                                   | Debit               | \$3,200.17      | BS1_15_8200DR     | EXT-BS1_15_8200DR | S01                                   | DET                     |
|                                                                              | Total               | \$3,200.17      |                   |                   |                                       |                         |
| иge 1 of1 (1                                                                 | of 1 items)  < 4 1  | ] → >l          |                   |                   |                                       |                         |
| cternal Entries                                                              |                     |                 |                   |                   |                                       |                         |
| /alue Date 🗘                                                                 | Debit/Credit 🗘      | Amount 0        | Internal Ref No   | External Ref No 0 | Transaction Code $\  \   \hat{\circ}$ | Supplementary Details 🗘 |
| Jul 2021                                                                     | Debit               | \$3,199.80      | BS1_15_8200DR     | EXT-BS1_15_8200DR | FCHK                                  | DET                     |
| Jul 2021                                                                     | Debit               | \$3,199.80      | BS1_15_8200DR     | EXT-BS1_15_8200DR | FCHK                                  | DET                     |
|                                                                              | Total               | \$6,399.60      |                   |                   |                                       |                         |
| Page 1 of 1 (1-                                                              | -2 of 2 items)  < 4 | 1 > >           |                   |                   |                                       |                         |
| Adjustment To Inte<br>djustment Amount<br>r USD 9599:77                      | rnal Entries        | Accounting Date | i                 |                   |                                       |                         |
| Adjustment To Inte<br>djustment Amount<br>r USD 9599:77<br>~ Adjustment Type | ernal Entries       | Accounting Date | <b></b>           |                   |                                       |                         |

It lists the selected Internal Entries and External Entries to match and the Adjustment To Internal Entries sections.

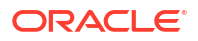

### Note:

You have to scroll down to see the Adjustment to Internal Entries screen.

5. Provide the details described in the following table.

Table 4-6 Field Description

| Field             | Description                                                                                                    |
|-------------------|----------------------------------------------------------------------------------------------------|
| Adjustment Amount | This field is populated based on the difference in the internal and external amount entries.                                                                                                    |
| Adjustment Date   | Specify the date on which the adjustment to the entries is to be posted.                                                                                                    |
| Adjustment Type   | <ul> <li>Select the adjustment type from the following:</li> <li>Currency Flux: Adjustment due to fluctuations in the currency.</li> <li>Other: Adjustment due to other reasons. For example, late fees, service charges, or the adjustment amount is zero.</li> </ul> |
| Description       | Describes the adjustment type. This field is auto-populated.                                                                                                    |

6. Click Match with Adjustment.

The Manual Match Entry tab displays.

7. Click Next.

The Summary tab displays.

### Note:

You can expand the summary tab to see the matched transaction details.

8. Click Submit.

The Stage Movement Submission dialog displays for the new manual match entry.

9. Confirm the Overrides listed on this screen. Click Proceed Next.

The Stage Movement Submission dialog displays the Checklist items.

10. Confirm the checklist items and click Proceed Next.

The Stage Movement Submission dialog displays the Outcomes.

- **11**. Select one of the outcomes from the drop-down.
  - Proceed: To proceed with the submission.
  - **Reject**: To reject the submission.
- 12. Click Submit.

The account should be ready for entry if all the changes are verified successfully.

- **13.** Click Task Management. Under Task Management click View Tasks Status.
- 14. Search the listed tasks for the application number of the new matching entry. This is the number noted down in Step 2.c. The Process Name must be Nostro Manual Matching and the Stage must be Manual Matching Application Entry.
- **15.** Click Acquire and Edit.

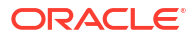

The **Nostro Manual Matching Entry - <Application Number>** page displays the **Summary** tab.

- **16.** Verify the manual matches made. Make any changes if necessary.
- 17. Click Submit from the Summary screen.

The Stage Movement Submission dialog displays.

18. Confirm the Overrides and Checklist items.

The Stage Movement Submission dialog displays the Outcomes.

- **19.** Select one of the outcomes from the drop-down.
  - **Proceed**: To proceed with the submission.
  - **Cancel**: To cancel the submission.
- 20. Click Submit.

The manual match moves to the approval stage. The View Tasks Status displays.

- 21. Search the listed tasks for the application number of the new matching entry. This is the number noted down in Step 2.c. The Process Name must be Nostro Manual Matching and the Stage must be Manual Matching Application Approval.
- 22. Click Acquire and Edit.

The **Nostro Manual Matching APPRVL - <Application Number>** page displays the **Summary** tab.

23. Click Submit from the Summary screen.

The Stage Movement Submission dialog displays.

24. Confirm the Overrides and Checklist items.

The Stage Movement Submission dialog displays the Outcomes.

- **25.** Select one of the outcomes from the drop-down.
  - Proceed: To proceed with the submission.
  - Cancel: To cancel the submission.
- 26. Click Submit.

The manual match is approved.

### 4.3 Manual Statement Input

Create and view Manual Statement Inputs by following the instructions provided in this section.

- Create External Statement Entries Manually External statements can reach a branch from media types other than SWIFT. Such statements are uploaded manually. Setting up an external statement entry manually is covered in this topic.
- View Manual Statement Entries View the Manual Statement Entries by following the instructions in this topic.

### 4.3.1 Create External Statement Entries Manually

External statements can reach a branch from media types other than SWIFT. Such statements are uploaded manually. Setting up an external statement entry manually is covered in this topic.

1. Click Nostro Account Transactions, and under Nostro Account Transaction, click Manual Statement Input, then click Create.

The Create page displays.

| Create                               |                                           |                  |                                | Errors & Overrides |
|--------------------------------------|-------------------------------------------|------------------|--------------------------------|--------------------|
| Reconciliation Product               | Statement<br>External Entity<br>Regulared | External Account | 2<br>Entry Details<br>Currency | Q,<br>Required     |
| Statement<br>Year<br>Beguind         | Sub Sequence Number                       | Sequence Number  |                                |                    |
| Upload<br>Source<br>Remarks          | Source Reference<br>Date<br>May 18, 2021  | Reference Number | Media                          |                    |
| Opening Balance<br>Date              | Book Balance                              |                  |                                |                    |
| Closing Balance<br>Available Balance | Date                                      | Book Balance     |                                |                    |

Figure 4-6 Manual Entry of Transaction Statements

2. Specify the statement details described in the following table.

Table 4-7 Field Description

| Field                  | Description                                                                 |
|------------------------|-----------------------------------------------------------------------------|
| Reconciliation Product | Specify the Recon Product to be used to match and reconcile the transaction |
| External Entity        | The external account to which the statement belongs.                        |
| External Account       | The external entity to which the statement belongs                          |
| Currency               | The currency of the account.                                                |
| Year                   | The year in which the statement reached a branch.                           |
| Sub Sequence Number    | The sub sequence number of the statement.                                   |
| Sequence Number        | The sequence number of the statement.                                       |
| Source Reference       | Indicate the source from which the statement should be uploaded.            |
| Reference Number       | The reference number of the statement from the external source.             |

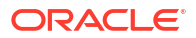

| Field             | Description                                                                                                    |
|-------------------|----------------------------------------------------------------------------------------------------|
| Media             | The media type other than SWIFT through which the statement came in.                                              |
| Remarks           | Specify any remarks for the external statement.                                                                   |
| Date              | The Date on which the statement is uploaded to the NOSTRO system. This is the current date and is auto-populated. |
| Date              | The date on which the opening book balance is noted for the external statement.                                   |
| Book Balance      | The book balance.                                                                                                 |
| Available Balance | The portion of sum available in the customer's account.                                                           |
| Date              | The date of the closing balance.                                                                                  |
| Book Balance      | The total debits and credits of the account brought forward on the closing balance date.                          |

Table 4-7 (Cont.) Field Description

3. Click Next.

The Statement Input Summary page displays.

### Figure 4-7 Transactions Manual Statement Entry Summary

| Stateme         | nt Inp      | ut Summa          | ry              |            |        |     |                       |     |                       |      |               |       |                     | Errors | & Overrides              | :: > |
|-----------------|-------------|-------------------|-----------------|------------|--------|-----|-----------------------|-----|-----------------------|------|---------------|-------|---------------------|--------|--------------------------|------|
|                 |             |                   | 0               |            | 112    | 211 | 11.17                 | 2   |                       | 1116 | 10-2          | -     | 9                   |        |                          |      |
|                 |             | Sta               | tement          |            |        |     |                       |     |                       |      |               | Entry | Details             |        |                          |      |
| Entry Detai     | ils         |                   |                 |            |        |     |                       |     |                       |      |               |       |                     |        |                          |      |
| Reconcilation P | Product     |                   | External Er     | ntity      |        |     | External Ar           | cou | int                   |      |               | CL    | urrency             |        |                          |      |
| PR01            |             |                   | CITIUS87        |            |        |     | EXTCITI87             | 7   |                       |      |               | A     | ED                  |        |                          |      |
|                 |             |                   |                 |            |        |     |                       |     |                       |      |               |       |                     |        |                          |      |
| Statement       | t           |                   |                 |            |        |     |                       |     |                       |      |               |       |                     |        |                          |      |
| Year            |             |                   | Sub Seque       | nce Number |        |     | Sequence Number       |     |                       |      |               |       |                     |        |                          |      |
| 2023            |             |                   | 12              |            |        |     | 12                    |     |                       |      |               |       |                     |        |                          |      |
| Entry Detai     | ils         |                   |                 |            |        |     |                       |     |                       |      |               |       |                     |        |                          |      |
| +               |             |                   |                 |            |        |     |                       |     |                       |      |               |       |                     |        |                          |      |
| Action Seri     | ial o       | Booking O<br>Date | Value o<br>Date | Dr/Cr 0    | Amount | 0   | Internal<br>Reference | >   | External<br>Reference | 0    | Funds<br>Code | 0     | Transaction<br>Code | 0      | Supplementary<br>Details | 0    |
| No data to d    | display.    |                   |                 |            |        |     |                       |     |                       |      |               |       |                     |        |                          |      |
| Page 1          | (0 of 0 ite | ems)  < e         | 1 >             | ×          |        |     |                       |     |                       |      |               |       |                     |        |                          |      |
|                 |             |                   |                 |            |        |     |                       |     |                       |      |               |       |                     | 16     |                          |      |

4. Click + to add the entry details.

The Add Entry Details page opens.

5. Specify the entry details described in the following table.

### Table 4-8 Field Description

| Field                 | Description                                                     |
|-----------------------|-----------------------------------------------------------------|
| Field                 | Description                                                     |
| Serial Number         | Specify the serial number of the transaction.                   |
| Booking Date          | The date when the entry is posted to the external account.      |
| Value Date            | The date on which the credit or debit is added to the account.  |
| Dr/Cr                 | The type of entry Debit or Credit entry.                        |
| Amount                | The Debited or Credited amount.                                 |
| Internal Reference    | The internal reference number for the entry.                    |
| Sequence Number       | The external reference number for the entry.                    |
| Funds Code            | The code for the funds in the account.                          |
| Transaction Code      | The transaction code assigned to a debit or credit transaction. |
| Supplementary Details | Enter any supplementary details about this entry.               |
| Entry Sequence Number | This number is auto-generated and populated by the system.      |

6. Click Add.

The entry details are added in a new row.

- 7. Repeat steps 3 to 5 to add details for more transactions.
- 8. Click Save and Close.

### 4.3.2 View Manual Statement Entries

View the Manual Statement Entries by following the instructions in this topic.

1. Click Nostro Account Transactions, and under Nostro Account Transactions, click Manual Statement Input, then click View.

The **View** page displays the external accounts containing manual statement entries.

| ation Product:              |
|-----------------------------|
|                             |
| l Entity TRST5464<br>1 2666 |
| uthorized 🔓 Open 🖉 1        |
|                             |

Figure 4-8 Manual Statement Input - Tiles View

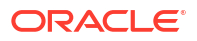

### 💙 Tip:

Click  $\blacksquare$  or  $\blacksquare$  to switch between the **Tile** view and the **List** view.

| Field                  | Description                                                             |
|------------------------|-------------------------------------------------------------------------|
| Reconciliation Product | Displays the Reconciliation product used with the external account.     |
| External Entity        | Displays the BIC (Bank Identifier Code) of the external banking entity. |
| External Account       | Displays the account number of the external entity.                     |
| Status                 | Displays the status details of the record.                              |

The following table describes the action items in the More Options (i) menu and the action items on the page.

| Action Item       | Description                                                                                                    |
|-------------------|----------------------------------------------------------------------------------------------------|
| Unlock            | Unlock the component and make amendments.                                                                                                    |
| Close             | Close a component to prevent it from being unlocked and amended.                                                                                                    |
| View              | View the details of a component.                                                                                                    |
| Delete            | Delete the component.<br><b>Note:</b> Once deleted, the component can no longer be used to define<br>a product. But products already defined using the component can<br>continue to use it.      |
| Reopen            | Reopen a closed component.                                                                                                    |
| Authorize         | Authorize a component to make it active and available to define products.<br><b>Note:</b> Creator of a component cannot authorize the component.<br>Another user with authorize permissions can. |
| Audit             | Select to view the Maker, Checker, Status, and Modification Number.                                                                                                    |
| Error & Overrides | Select to view all existing errors or warnings on the page.                                                                                                    |

Table 4-10 Action Items Description

### Note:

The actions you can perform depend on your role and the record status.

- 2. View the manual statement entries of an external account.
  - Click and select View.

The **Statement Input Summary** page displays the **Statement** details and the manual entry details.

### Note:

To know more about the fields, see Create External Statement Entries Manually.

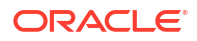

# 4.4 Incoming Messages

We often need to manually upload SWIFT messages despite most incoming messages being handled automatically to ensure accuracy, integrity, and compliance in the transaction workflow. Follow the instructions in this section to create and view Incoming SWIFT Messages. Follow the instructions in this section to create and view Incoming SWIFT Messages.

Various reasons that cause the manual upload of incoming SWIFT (Society for Worldwide Interbank Financial Telecommunication) messages are:

- **Technical issues**: The SWIFT messaging system or the bank's internal systems may cause delays or prevent automatic processing of incoming messages.
- **Data verification**: Bank staff can review incoming SWIFT messages for accuracy and completeness during manual uploads.
- **Exception Handling**: When SWIFT messages with unusual or unexpected data are received, they require review and manual handling to determine the appropriate course of action.

Follow the instructions in the following topics to create, view, and maintain incoming SWIFT messages.

- Create Incoming Message
   Follow the instructions in this topic to manually create incoming messages
- View Incoming Messages
   Follow the instructions in this topic to view manually created incoming messages.

### 4.4.1 Create Incoming Message

Follow the instructions in this topic to manually create incoming messages

1. Click Nostro Account Configurations, and under Nostro Account Transactions, click Incoming Message, then click Create.

The Create page displays.

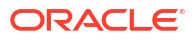

| eale                               |                          |          |                  |          | I Errors and Ove | errides J L |
|------------------------------------|--------------------------|----------|------------------|----------|------------------|-------------|
| anch Code                          | Branch Name              |          | Branch Date      |          |                  |             |
| 01                                 | Oracle Banking Account 1 |          | July 28, 2021    |          |                  |             |
| nder                               | External Entity          |          | External Account |          | Currency         |             |
|                                    |                          | Q        |                  | Q        |                  | •           |
| Required                           | Value Date               | Required | Generated Time   | Required | Repair Reason    | Required    |
| MT940 🔹                            |                          | Ē        | нн:мм            |          |                  |             |
|                                    |                          | Required |                  | Required |                  |             |
|                                    |                          |          |                  |          |                  | Required    |
|                                    |                          |          |                  |          |                  |             |
| )rop files here or click to select | No items to display.     |          |                  |          |                  |             |
| Prop files here or click to select | No items to display.     |          |                  |          |                  |             |
| rop files here or click to select  | No items to display.     |          |                  |          |                  |             |
| rop files here or click to select  | No items to display.     |          |                  |          |                  |             |
| prop files here or click to select | No items to display.     |          |                  |          |                  |             |
| Drop files here or click to select | No items to display.     |          |                  |          |                  |             |
| Drop files here or click to select | No items to display.     |          |                  |          |                  |             |
| Drop files here or click to select | No items to display.     |          |                  |          |                  |             |

### Figure 4-9 Create - Incoming Message

2. Specify the details as described in the following table and Query for the required messages.

| Field            | Description                                                                                                    |
|------------------|----------------------------------------------------------------------------------------------------|
| Branch Code      | Current Branch Code is auto-populated.                                                                                                    |
| Branch Name      | Current Branch Name is auto-populated.                                                                                                    |
| Branch Date      | Current Branch Date is auto-populated.                                                                                                    |
| Sender           | Specify the name of the financial institution or bank providing the message containing the bank statement information.                                       |
| External Entity  | Specify the name of the entity outside the bank providing or requesting the message.                                                                         |
| External Account | Specify the external account for which the bank statement is being provided.                                                                                 |
| Currency         | Specify the currency of the transaction from the drop-down list.                                                                                             |
| Swift Message    | Select the SWIFT message type to create from the drop-down list.<br>The following types are supported MT940 and MT942.                                       |
| Value Date       | Specify the date on which the incoming SWIFT message was generated.                                                                                          |
| Generated Time   | Specify the time this message is created in the Hours:Minutes format. This helps establish the chronological order of messages created.                      |
| Repair Reason    | Specify the reason for manually creating an incoming message.<br>Some of the reasons could be technical issues, data verification, or<br>exception handling. |

 Table 4-11
 Field Description table

**3.** Upload the SWIFT message.

a. Click Drop Files Here or Click to Select.

Note:

You can also drag and drop a SWIFT message file on to the field.

The file browser dialog displays.

b. Select the required file and upload.

The selected file displays in a tile.

#### Figure 4-10 Create - Message Upload

| Create                             |                          |                  |   | Errors and Overrides                                         |
|------------------------------------|--------------------------|------------------|---|--------------------------------------------------------------|
| Branch Code                        | Branch Name              | Branch Date      |   |                                                              |
| B01                                | Oracle Banking Account 1 | July 28, 2021    |   |                                                              |
| Sender                             | External Entity          | External Account |   | Currency                                                     |
| SENDER                             | EnternalEnt              | ۲ ExtAcc         | Q | EUR 👻                                                        |
| Swift Message                      | Value Date               | Generated Time   |   | Repair Reason                                                |
| MT940 •                            | March 10, 2024           | нн:мм<br>12:00   |   | Creating a new message for SWIFT<br>MT940 with faulty format |
|                                    |                          |                  |   |                                                              |
|                                    | 0.40                     |                  |   |                                                              |
| Drop files here or click to select | 940<br>USER1             |                  |   |                                                              |
|                                    | 940_9.txt                |                  |   |                                                              |
|                                    |                          |                  |   |                                                              |
|                                    |                          |                  |   |                                                              |
|                                    |                          |                  |   |                                                              |
|                                    |                          |                  |   |                                                              |

4. Click Save.

The Incoming Message is created.

### Note:

The Incoming Message is currently *Unauthorized*. A user with a supervisor role has to approve the Incoming Message. Once approved, the status changes to *Authorized*, and the Incoming Message is available for use by another process.

5. Approve the Incoming.

To approve or reject an Incoming Message, see View Status Code.

### Note:

As a maker of this configuration, you cannot approve it. It has to be approved by another user with a Supervisor role.

6. Click Save.

The incoming message is created.

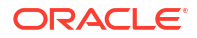

### 4.4.2 View Incoming Messages

Follow the instructions in this topic to view manually created incoming messages.

1. Click Nostro Account Configuration, and under Nostro Account Transactions, click Incoming Message, then click View.

The View page displays the Incoming Messages created.

Figure 4-11 View Incoming Message - Tile View

| View                         |                         |    |                              |                         |    |                              |                         |      |                              |                         |      | :: ×       |
|------------------------------|-------------------------|----|------------------------------|-------------------------|----|------------------------------|-------------------------|------|------------------------------|-------------------------|------|------------|
| 2 + 0                        |                         |    |                              |                         |    |                              |                         |      |                              |                         |      | <b>≣</b> 8 |
| External Entity:<br>CITIUS20 |                         |    | External Entity:<br>CITIUS51 |                         | 80 | External Entity:<br>CITIUS16 |                         | 88   | External Entity:<br>CITIUS31 |                         |      |            |
| External Account<br>Sender   | EXTCITIUS20<br>CITIUS20 |    | External Account<br>Sender   | EXTCITIUS51<br>CITIUS51 |    | External Account<br>Sender   | EXTCITIUS16<br>CITIUS16 |      | External Account<br>Sender   | EXTCITIUS31<br>CITIUS31 |      |            |
| C Authorized                 | 🔓 Open                  | ⊠1 | C Authorized                 | 🔓 Open                  | @1 | C Authorized                 | 🔓 Open                  | [2]1 | C Authorized                 | 🔓 Open                  | [2]1 |            |
| External Entity:<br>CITIUS31 |                         | :  | External Entity:<br>CITIUS31 |                         | 8  | External Entity:<br>CITIUS17 |                         | 0    | External Entity:<br>CITIUS35 |                         | :    |            |
| External Account<br>Sender   | EXTCITIUS31<br>CITIUS31 |    | External Account<br>Sender   | EXTCITIUS31<br>NOSTRO31 |    | External Account<br>Sender   | EXTCITIUS17<br>CITIUS17 |      | External Account<br>Sender   | EXTCITIUS35<br>NOSTRO   |      |            |
| D Authorized                 | 🔒 Open                  | 1  | C Authorized                 | 🔒 Open                  | ⊠1 | C Authorized                 | 🔓 Open                  | [2]1 | C Authorized                 | 🔒 Open                  | [2]1 |            |
| External Entity:<br>CITIUS21 |                         | :  | External Entity:<br>CITIUS31 |                         | :  |                              |                         |      |                              |                         |      |            |
| External Account<br>Sender   | EXTCITIUS21<br>CITIUS21 |    | External Account<br>Sender   | EXTCITIUS31<br>CITIUS31 |    |                              |                         |      |                              |                         |      |            |
| C Authorized                 | 🔓 Open                  | 1  | C Authorized                 | 🔓 Open                  | 囵1 |                              |                         |      |                              |                         |      |            |

### 🖓 Tip:

Click  $\blacksquare$  or  $\blacksquare$  to switch between the **Tile** view and the **List** view.

Table 4-12 Incoming Message Tile - Field Description

| Field            | Description                                                                                                    |
|------------------|----------------------------------------------------------------------------------------------------|
| External Entity  | Displays the name of the entity outside the bank providing or requesting the message                                    |
| External Account | Displays the external account for which the bank statement is being provided                                            |
| Sender           | Displays the name of the financial institution or bank providing the message containing the bank statement information. |
| Status           | Displays the status details of the record.                                                                              |

The following table describes the action items in the More Options (a) menu and the action items on the page.

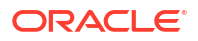

| Action Item       | Description                                                                                                    |
|-------------------|----------------------------------------------------------------------------------------------------|
| View              | View the details of a component.                                                                                                    |
| Delete            | Delete the component.<br><b>Note:</b> Once deleted, the component can no longer be used to define<br>a product. But products already defined using the component can<br>continue to use it.      |
| Authorize         | Authorize a component to make it active and available to define products.<br><b>Note:</b> Creator of a component cannot authorize the component.<br>Another user with authorize permissions can. |
| Audit             | Select to view the Maker, Checker, Status, and Modification Number.                                                                                                    |
| Error & Overrides | Select to view all existing errors or warnings on the page.                                                                                                    |

 Table 4-13
 Action Items Description

### Note:

The actions you can perform depend on your role and the record status.

- 2. View the details of an Incoming Message.
  - a. Click : and select View.

The SWIFT Message Upload page displays.

| Figure 4-12 | View an | Incoming | Message | Details |
|-------------|---------|----------|---------|---------|
|-------------|---------|----------|---------|---------|

| Branch Name<br>Nostro<br>External Account | Branch Date<br>June 29, 2021<br>Currency | Sender<br>CITIUS51                                |
|-------------------------------------------|------------------------------------------|---------------------------------------------------|
| Branch Name<br>Nostro<br>External Account | Branch Date<br>June 29, 2021<br>Currency | Sender<br>CITIUS51                                |
| Nostro<br>External Account                | June 29, 2021<br>Currency                | CITIUS51                                          |
| External Account                          | Currency                                 |                                                   |
|                                           | · · · · · · · · · · · · · · · · · · ·    | Swift Message                                     |
| EXTCITIUS51                               | EUR                                      | MT940                                             |
| Generated Time                            | Repair Reason                            | 940                                               |
| 17:30                                     | Test Repair                              | SHREYA1<br>swift940-45-new_78.txt                 |
|                                           |                                          | •                                                 |
|                                           |                                          | •                                                 |
|                                           |                                          |                                                   |
|                                           | Generated Time<br>17:30                  | Generated Time Repair Resson<br>17:30 Test Repair |

- b. Hover over the SWIFT message field and click the eye icon that displays.
   The **Document** dialog displays the uploaded SWIFT message.
- 3. Approve or Reject an Unauthorized Incoming Message.
  - a. Click : and select Authorize.

The View page displays.

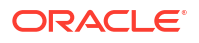

#### Figure 4-13 Approve the Record

| View                                                      | ;; ×                  |
|-----------------------------------------------------------|-----------------------|
| Q + 0                                                     | 8≡ 88                 |
| Mod Number2 Compare                                       |                       |
| Done By OBCDDAUSER6<br>Done On 30/6/2021<br>Record Closed |                       |
| Once Yes View                                             |                       |
|                                                           | Cancel Reject Approve |
|                                                           |                       |

Table 4-14Authorize View

| Field Name         | Description                                                                                                    |
|--------------------|----------------------------------------------------------------------------------------------------|
| Mod Number <n></n> | Indicates the number of times the record was modified. Where <b>N</b> represents the number of modifications.<br><b>Note:</b> For a newly created record the modification number is <b>1</b> . |
| Done By            | Name of the user who performed the latest modification.                                                                                                    |
| Done On            | Date on which the record was modified.                                                                                                    |
| Record Status      | The status of the record.<br><b>Note:</b> To authorize a record, its status should be <b>Open</b> .                                                                                            |
| Once Auth          | Specifies if the record was authorized at least once.<br><b>Note:</b> For a newly created record, the value is <b>No</b> .                                                                     |
| Compare (Button)   | Click to compare the modified record with the previous version of the record.                                                                                                    |
| View (Button)      | Click to display the record details.                                                                                                    |

- b. Click the check box besides Mod Number<N> to select the modified record.
- c. Click Approve or Reject.

The **Confirm** dialog displays.

d. Enter any remarks and click Confirm.

A toast message confirms the successful approval or rejection of the record.

e. On the View screen, click Audit.

The following screen is displays. This screen displays Date and Time details of the Branch.

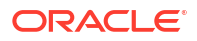

| Figure 4-14 | Audit - Branch Time Zone |
|-------------|--------------------------|
|-------------|--------------------------|

| Branch Time Zone                          |                                         |
|-------------------------------------------|-----------------------------------------|
| Maker                                     | Checker                                 |
| I OBCATEST1                               | OBCATEST2                               |
| 🗟 April 15, 2021 at 9:31:47 PM 0          | 🛗 April 15, 2021 at 9:32:15 PM 🕚        |
| 💮 March 11, 2025 at 4:01:47 PM GMT+5:30 🛛 | @ March 11, 2025 at 4:02:15 PM GMT+5:30 |
| <u>m</u> B01                              | <u>iiii</u> B01                         |
| E∉ saveClose                              | E AUTH ONE                              |
| Status                                    | Modification No                         |
| ⊘ Authorized                              | 1                                       |
| ⊘ Open                                    |                                         |

f. Click UTC tab.

The following screen is displays. This screen displays Universal Date and Time.

Figure 4-15 Audit - UTC

| The Branch Time Zone             |                                |
|----------------------------------|--------------------------------|
| Maker                            | Checker                        |
| OBCATEST1                        | OBCATEST2                      |
| 🛗 April 15, 2021 at 9:31:47 PM 🕚 | 🗟 April 15, 2021 at 9:32:15 PM |
| March 11, 2025 at 10:31:47 AM    | March 11, 2025 at 10:32:15 AM  |
| <u>iiii</u> B01                  | <u>iiii</u> B01                |
| E≱ saveClose                     | 🖙 AUTH ONE                     |
| Status                           | Modification No                |
| ⊘ Authorized                     | 1                              |
| ⊘ Open                           |                                |

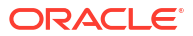

# 5 Nostro Account Enquiries

The ability to view Nostro account details, such as account balance, internal transaction bookings on a account, and matched and unmatched entries, is available through Nostro account enquiries.

The following Nostro Account Enquiries can be performed:

Account Search

Search for Nostro accounts and view the account details by following the instructions provided in this topic.

- Accounting Enquiry List the internal transactions booked on an account by following the instructions provided in this topic.
- Internal Entry Query

Query for internal matched and unmatched entries posted on Nostro accounts by following the instructions provided in this topic.

## 5.1 Account Search

Search for Nostro accounts and view the account details by following the instructions provided in this topic.

1. Click Nostro Account Enquiries, and under Nostro Account Enquiries click Account Search.

The Account Search page displays.

2. Click the search icon at the top left of the page.

The Search Filter dialog displays.

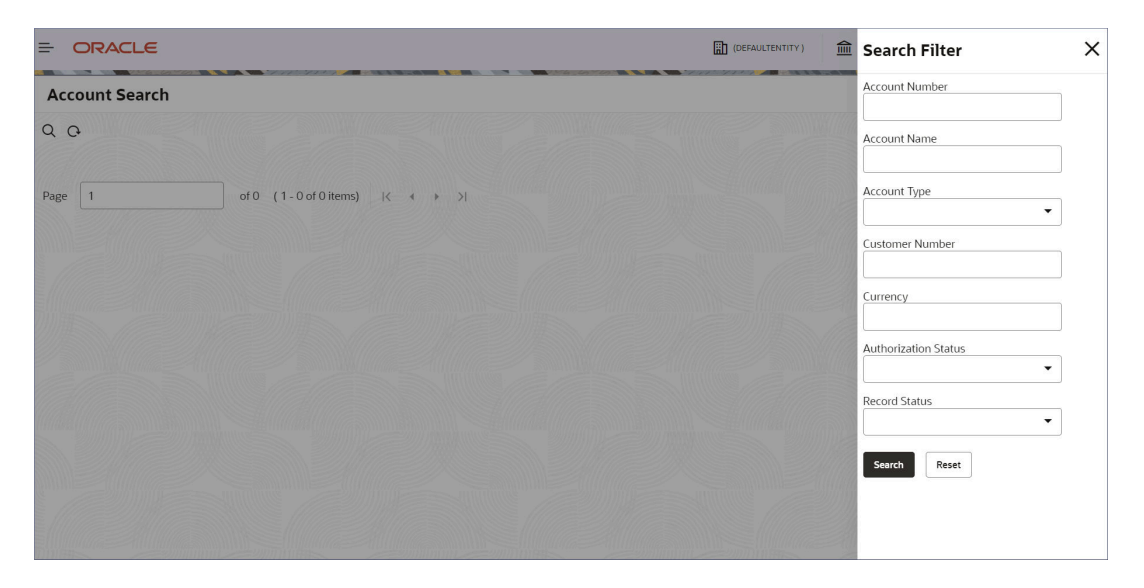

#### Figure 5-1 Account Search - Search Filter

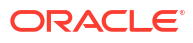

3. Specify some or all of the details on the Account Search page.

### Table 5-1 Field Description table

| Field                | Description                                                                                       |
|----------------------|---------------------------------------------------------------------------------------------------|
|                      |                                                                                                   |
| Account Number       | Specify the Nostro account number.                                                                |
| Account Name         | Specify the Nostro account name.                                                                  |
| Account Type         | Specify the Nostro account type.                                                                  |
| Currency             | Select the account currency. Click the Fetch icon and select the required currency from the list. |
| Authorization Status | Specify the authorization status of the account.                                                  |
| Record Status        | Specify the Record status.                                                                        |

### Note:

Search for an account using one or more attributes of the account.

4. Click Search.

The accounts matching the search entries display.

| Account Search                                                               |                                                                              |                                         |                                         |   |
|------------------------------------------------------------------------------|------------------------------------------------------------------------------|-----------------------------------------|-----------------------------------------|---|
| 2.0                                                                          |                                                                              |                                         |                                         | E |
| Account Number:<br>NOSTACNAR23223232322 8                                    | Account Number:<br>NOSTACNAR34567890123                                      | Account Number:<br>NOSTACNAR63772722777 | Account Number:<br>NOSTACNAR63773771600 |   |
| Account Name PTY000006                                                       | Account Name PTY000006                                                       | Account Name PTY000006                  | Account Name Test Corporate Inc         |   |
| Depen 1                                                                      | 🗅 Authorized 🔓 Open 🖾 1                                                      | Den 1                                   | 🗈 Authorized 🔓 Open 🖾 1                 |   |
| Account Number:                                                              | Account Number:                                                              | Account Number:                         | Account Number:                         |   |
| NOSTACNAR63773778000                                                         | NOSTACNAR63773778100                                                         | NOSTACNAR63773778200                    | NOSTACNAR63773778300 :                  |   |
| Account Name Test Corporate Inc                                              | Account Name Test Corporate Inc                                              | Account Name Test Corporate Inc         | Account Name Test Corporate Inc         |   |
| 🕻 Authorized 🔓 Open 🖾 1                                                      | 🗅 Authorized 🔓 Open 🖾 1                                                      | 🗈 Authorized 🔓 Open 🖾 1                 | 🗈 Authorized 🔓 Open 🖾 1                 |   |
| Account Number:<br>NOSTACNAR63773778400 :<br>Account Name Test Corporate Inc | Account Number:<br>NOSTACNAR63773778500 :<br>Account Name Test Corporate Inc |                                         |                                         |   |
| 🕻 Authorized 🔓 Open 🖾 1                                                      | 🗅 Authorized 🔓 Open 🖾 1                                                      |                                         |                                         |   |

5. To view an Account's details, click the **More Options** menu on the top right of a tile and select **View**.

The Account View page displays the data segments of an Account in different tiles.

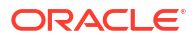

| Account view         |                   |                            |                   |                      |                        |        |
|----------------------|-------------------|----------------------------|-------------------|----------------------|------------------------|--------|
| Account Name         | Account Number    | Account Class              | Account Type      | Account Opening Date | Currency               | Branch |
| Test Corporate Inc   | NOSTACNAR637737   | 10000 NOSTAC               | Nostro            | 29 June 2021         | GBP                    | NAR >  |
|                      |                   |                            |                   |                      |                        | +      |
| Balance Details      | ×                 | External Account           | :: ×              | Audit                | ×                      |        |
| Account Number       | Currency          | Account                    | Branch            | Maker                |                        | •      |
| NOSTAC00663773771700 | GBP               | NOSTACNAR63773710000       | NAR               | OBCATEST1            | Date and Time          |        |
| Ledger Balance       | Available Balance | Reconciliation Product     | External Entity   | 29 J                 | une 2021 at 5:17:30 pm |        |
| £15,000.00           | £15,000.00        | PR01                       | CITIUS05          | Checker              |                        |        |
|                      |                   |                            |                   | OBCATEST1            | Date and Time          |        |
|                      |                   |                            |                   | 29 J                 | une 2021 at 5:17:30 pm |        |
|                      |                   | m                          |                   | Action               | Audit Detaile          |        |
|                      |                   | Statement Preferences      | ×                 | Account Creation     |                        | •      |
|                      |                   |                            |                   |                      |                        |        |
|                      |                   | Primary Statement Type     | Summary >         |                      |                        |        |
|                      |                   |                            |                   |                      |                        |        |
|                      |                   |                            |                   |                      |                        |        |
|                      |                   |                            |                   |                      |                        |        |
|                      |                   |                            |                   |                      |                        |        |
|                      |                   |                            |                   |                      |                        |        |
|                      |                   |                            |                   |                      |                        |        |
| Status               | ×                 | Features                   | ×                 | MIS Details          | ×                      |        |
| Current Status       | Status Since      | Led<br>Real Time Liquidity | Referral Required |                      |                        |        |
| NORM                 | May 18,2021       |                            |                   |                      |                        |        |

Figure 5-2 Account Search Results - Account View

6. To view the account balance details, click the **Account Number** in the **Balance Details** tile.

The **Balance Details** dialog displays.

### Figure 5-3 Account View - Account Balance Details

| Account View                           |                        |                                   |              |                                |             |                      | -                   |
|----------------------------------------|------------------------|-----------------------------------|--------------|--------------------------------|-------------|----------------------|---------------------|
| Account Name<br>Test Corporate Inc     | Account Nun            | Balance Details                   |              |                                | pening Date | Currency             | 3                   |
| Balance Details                        |                        | Account Number<br>NOSTAC006637737 | 71700        | Currency                       |             | ×                    | and a second second |
| Account Number<br>NOSTAC00663773771700 | Cui                    | Balances                          | Booked Dated | Value Dated                    | May         | 18, 2021, 3:51:18 PM |                     |
| Ledger Balance<br>£15,000.00           | Available Ba<br>£15,00 | Opening Balance (ACY)<br>£0.00    |              | Opening Balance (LCY)<br>£0.00 |             | Date and Time        |                     |
|                                        |                        | Current Balance                   |              | Uncollected                    | ation       | Audit Details        |                     |
|                                        |                        | E15,000.00                        |              | £0.00                          | ation       |                      |                     |
|                                        |                        | £0.00                             |              | £0.00                          |             |                      |                     |
|                                        |                        | Unauthorized Credit               |              | Unauthorized Debit             |             |                      |                     |
|                                        |                        | £0.00                             |              | £0.00                          |             |                      |                     |
|                                        |                        | Available                         |              |                                |             |                      |                     |
|                                        |                        | 10,0000                           |              |                                |             |                      |                     |
| Status                                 | Status                 |                                   |              | Close                          |             |                      |                     |
| NORM                                   | May 18, 202            | 21 No                             |              | No                             |             |                      |                     |
| Dormant                                | Froze                  |                                   |              |                                |             |                      |                     |

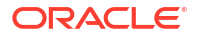

7. To get the expanded view of the different data segments, click the appropriate option available in each tile.

# 5.2 Accounting Enquiry

List the internal transactions booked on an account by following the instructions provided in this topic.

1. Click Nostro Account Enquiries, and under Nostro Account Enquiries, click Accounting Enquiry.

The Accounting Enquiry page displays.

Figure 5-4 Nostro Account Enquiry - Accounting Enquiry

| count Number                        | Account Name      | Branch Code  |     |
|-------------------------------------|-------------------|--------------|-----|
| Q                                   |                   |              |     |
| Required                            |                   |              |     |
| ternal Transaction Reference Number | Source Code       | Duration     |     |
|                                     | C                 | ک Date Range | •   |
| ite Range                           | Show Unauthorized |              |     |
| une 29, 2021∰ ↔ June 29, 2021∰      |                   |              |     |
|                                     |                   |              | Sea |
|                                     |                   |              |     |
|                                     |                   |              |     |
|                                     |                   |              |     |

2. Specify the details on the Accounting Enquiry page to narrow your search results.

Table 5-2 Field Description table

| Field                                    | Description                                                                                                    |  |  |  |
|------------------------------------------|----------------------------------------------------------------------------------------------------|--|--|--|
| Account Number                           | Specify the Nostro Account number.                                                                                                    |  |  |  |
| Account Name                             | Auto-populated with the account name that corresponds to the account number.                                                                                                    |  |  |  |
| Branch Code                              | Auto-populated with the branch that corresponds to the account number.                                                                                                    |  |  |  |
| External Transaction<br>Reference Number | Specify the reference number of the external transaction performed by the customer.                                                                                                    |  |  |  |
| Source Code                              | Enter the code for the transaction entry journal.                                                                                                    |  |  |  |
| Duration                                 | <ul> <li>Specify the duration, to retrieve transaction entries, from the following:</li> <li>Today: Transaction entries for the same day.</li> <li>Date Range: Transaction entries made between specified dates.</li> <li>Last 'n' transactions: Last n transactions. Where n is the number of latest transaction to retrieve.</li> </ul> |  |  |  |
| Last Number of<br>Transactions           | Specify the number of latest transactions to retrieve. This field displays if the <b>Duration</b> field is set to <b>Last 'n' transactions</b> .                                                                                                    |  |  |  |
| Date Range                               | Specify the dates to retrieve the transactions entries. This field displays if the <b>Duration</b> field is set to <b>Date Range</b> .                                                                                                    |  |  |  |

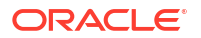

### 3. Click Search.

The transaction entry details of the Nostro account for the specified duration are listed in rows.

| Table 5-3 | Column | Description | table |
|-----------|--------|-------------|-------|
|-----------|--------|-------------|-------|

| Column              | Description                                       |
|---------------------|---------------------------------------------------|
| Value Date          | The value date of the transaction.                |
| EA Reference Number | The external accounting reference number.         |
| Debit/Credit        | The type of transaction, Debit or Credit.         |
| Amount              | The transaction amount in the account's currency. |
| Detail              | Any details provided about the transaction.       |

# 5.3 Internal Entry Query

Query for internal matched and unmatched entries posted on Nostro accounts by following the instructions provided in this topic.

1. Click Nostro Account Enquiries. and under Nostro Account Enquiries, click Internal Entry Query.

The Internal Entry Query page displays.

| Internal          | Entry Que       | ery      |            |                       |                         |                                                                  |                         | ::×                |
|-------------------|-----------------|----------|------------|-----------------------|-------------------------|------------------------------------------------------------------|-------------------------|--------------------|
| Reconciliation F  | Product         |          | Exte       | ernal Entity          |                         | External Account Currence                                        | r                       |                    |
|                   |                 | Q        |            |                       | Q                       | QUSD                                                             | Q                       |                    |
| Date Range        |                 | ette     |            |                       |                         |                                                                  | _                       |                    |
|                   | ⇔               |          |            |                       |                         |                                                                  | c                       | uery               |
| Internal Entr     | ies             |          |            |                       |                         |                                                                  |                         |                    |
| Booking<br>Date 0 | Value<br>Date ≎ | Dr/ Cr 🗘 | Amount 0   | Internal<br>Reference | External O<br>Reference | Supplementary Details 🗢                                          | Account 0               | Match<br>Indicator |
| Jun 29, 2021      | Jun 29, 2021    | D        | \$7,400.17 | BS1_13_8200DR         | EXT-BS1_13_8200DR       | Automatic matching with amount outside positive tolerance amount | t NOSTACNAR63773778200  | Matched            |
| Jun 29, 2021      | Jun 29, 2021    | D        | \$8,400.17 | BS1_14_8200DR4        | EXT-BS1_14_8200DR       | Automatic matching with amount outside negative tolerance amou   | nt NOSTACNAR63773778200 |                    |
| Jun 29, 2021      | Jun 29, 2021    | D        | \$8,400.17 | BS1_13_8200DR         | EXT-BS1_13_8200DR       | Automatic matching with amount outside negative tolerance amou   | nt NOSTACNAR63773778200 |                    |
| Jun 29, 2021      | Jun 29, 2021    | D        | \$8,400.17 | BS1_14_8200DR         | EXT-BS1_14_8200DR       | Automatic matching with amount outside negative tolerance amou   | nt NOSTACNAR63773778200 | Matched            |
| Jun 29, 2021      | Jun 29, 2021    | D        | \$3,200.17 | BS1_11_8200DR         | EXT-BS1_11_8200DR       | Automatic matching within positive tolerance amount              | NOSTACNAR63773778200    | Matched            |
| Page 1            | of 2 (1-5 of 6  | items) 🛛 | < 1 2      | ► >                   |                         |                                                                  |                         |                    |
|                   |                 |          |            |                       |                         |                                                                  |                         |                    |
|                   |                 |          |            |                       |                         |                                                                  |                         |                    |

Figure 5-5 Nostro Account Enquiries - Internal Entry Query

2. Specify the query details on the Internal Entry Query page.

| Table 5-4 | Field | Description | Table |
|-----------|-------|-------------|-------|
|-----------|-------|-------------|-------|

| Field                         | Description                                                 |
|-------------------------------|-------------------------------------------------------------|
| <b>Reconciliation Product</b> | Specify the reconciliation product used in the transaction. |
| External Entity               | Specify the name of the external entity.                    |
| External Account              | Specify the external account number of the external entity. |

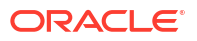

| Table 5-4 | (Cont.) | Field | Description | Table |
|-----------|---------|-------|-------------|-------|
|-----------|---------|-------|-------------|-------|

| Field      | Description                                                          |
|------------|----------------------------------------------------------------------|
| Currency   | Specify the external account currency.                               |
| Date Range | Specify the date range to retrieve the internal transaction entries. |

### 3. Click Query.

The internal entries that match the query fields display in rows.

 Table 5-5
 Column Description Table

| Field                 | Description                                                                                                    |  |
|-----------------------|----------------------------------------------------------------------------------------------------|--|
| Booking Date          | The Booking date for the transaction.                                                                                                    |  |
| Value Date            | The Value date for the transaction.                                                                                                    |  |
| Dr/Cr                 | The type of transaction Debit (D) or Credit (C).                                                                                                    |  |
| Amount                | The transaction amount.                                                                                                    |  |
| Currency              | The transaction currency.                                                                                                    |  |
| Internal Reference    | Internal reference number for the transaction.                                                                                                    |  |
| External Reference    | External reference number for the transaction.                                                                                                    |  |
| Transaction Code      | The transaction code.                                                                                                    |  |
| Supplementary Details | Supplementary details provided during the transaction entry.                                                                                                    |  |
| Account Entry Seq     | The sequence number in the account entry.                                                                                                    |  |
| Acc GL                | The accounting General Ledger code.                                                                                                    |  |
| Match Indicator       | <ul> <li>Indicates the matching status of the internal and external entries.</li> <li>Matched: This button is visible for matched entries. Click this button to display the external entries that correspond to the chosen internal entries.</li> <li>Unmatched: If this field is blank it indicates an unmatched entry.</li> </ul> |  |

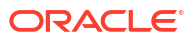

# 6 Task Management

View, Configure, and Trigger tasks by following the instructions provided in this section.

A task executes an identified process or a set of processes. It usually executes then in bulk either periodically and in the background. This facilitates seamless integration of certain repetitive or bulk activities.

Some examples of NOSTRO Account tasks are:

- Reconciling internal and external entries
- Mapping Internal entries to external accounts
- Mapping external account entries to internal accounts
- Processing SWIFT messages

A set of standard tasks (jobs) are factory shipped with Oracle Banking Accounts and are set up as part of the initial system installation. Authorized users can create more tasks and configure the existing tasks, Task configuration determines the following:

- Trigger tasks on specific days and times using CRON expressions (Scheduled tasks)
- Trigger tasks based on events (Event based tasks)
- Perform tasks on specific branch (Both scheduled and event based tasks)

#### Note:

Tasks can also be triggered manually.

The following table lists the factory shipped tasks, their definition, and description.

The **Task Management** menu supports creating, viewing, configuring, triggering and monitoring tasks.

The following Task Management menu items are described:

- Create Task Create a task by following the instructions provided in this topic.
- View Tasks View Tasks by following the instructions in this topic.
- Configure Tasks

Configure Tasks by following the instructions in this topic. Tasks are configured in the following ways:to be triggered at a specific time on a day of the month or a week. Tasks can also be triggered when a specific event occurs.

- Trigger Tasks Manually Trigger Tasks manually by following the instructions in this topic.
- View Tasks Status View the status of triggered Tasks by following the instructions in this topic.

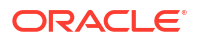

# 6.1 Create Task

Create a task by following the instructions provided in this topic.

1. Click Task Management, and under Task Management, click Create Task.

The Create Task page displays.

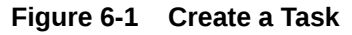

| Create Task                                                                                                    | ;      |
|----------------------------------------------------------------------------------------------------|--------|
| Task Name<br>Required                                                                                                    |        |
| Task Definition<br>enabled<br>appld:::<br>< <appld>&gt;;microServiceName:::<br/>&lt;<microservicename>&gt;;contextRoo<br/>t:::&lt;<contextroot>&gt;;jobName:::<br/>&lt;<jobname>&gt;;</jobname></contextroot></microservicename></appld> |        |
|                                                                                                    | Create |

#### 2.

 Table 6-1
 Field Description table

| Field           | Description                                                                                                    |  |
|-----------------|----------------------------------------------------------------------------------------------------|--|
| Task Name       | Specify a name for the task.                                                                                                    |  |
| Task Definition | Specify the task definition in the following format:                                                                                                    |  |
|                 | <pre>appId:::&lt;<appid>&gt;;microServiceName:::&lt;<microservice<br>Name&gt;&gt;;contextRoot:::&lt;<contextroot>&gt;;jobName:::&lt;<jo<br>bName&gt;&gt;;</jo<br></contextroot></microservice<br></appid></pre> <ul> <li>&lt;<appid>&gt; - Specify the ID of the Application that processes the task.</appid></li> <li>&lt;<microservicename>&gt;: Specify the Id of the application that processes the task.</microservicename></li> </ul> |  |
|                 | <ul> <li>&lt;<contextroot>&gt;: Specify the context root (location of the<br/>application) where the micro-service can be accessed.</contextroot></li> </ul>                                                                                                    |  |
|                 | • < <jobname>&gt;: Specify the the job performing the required task.</jobname>                                                                                                    |  |

### Note:

To see the list of task definitions available, see Link to Appendix: Task Definitions

3. Click Create.

A pop-up toast message confirms that the status of the record creation.

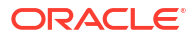

### 6.2 View Tasks

View Tasks by following the instructions in this topic.

1. Click Task Management, and under Task Management, click View Tasks.

The View Tasks page displays.

#### Figure 6-2 View Tasks

| View Tasks 4: * ×                                         |                                                                                                    |           |
|-----------------------------------------------------------|----------------------------------------------------------------------------------------------------|-----------|
| Task Name 🗘                                               | Tesk Detrivition 0                                                                                                    | Actions 0 |
| routingHubAuditSummaryJob                                 | appld=CMNCORE.microServiceName=:cmc-obrh-services.contextRoot=:cmc-obrh-services.jobName=:routingHubAuditSummaryJob;                                                                                                    | Delete    |
| OBNMGLAccountIntermediateHandoffTask                      | appld:::OBNMPPTXNBTCH;microServiceName:::obnm-pp-transaction-batch-services;contextRoot:::obnm-pp-transaction-batch-services;type:::schedule;jobName::glAccountIntermediateHandoffJob;                                                                                                    | Delete    |
| limitedKycValidityCheckJob                                | appld:::OBPY/microServiceName::obpy-party-batch-services;contextRoot::obpy-party-batch-services;jobName::limitedKycValidityCheckJob                                                                                                    | Delete    |
| limitedKycDeactivateJob                                   | appld=DBPY/microServiceName=obpy-party-batch-services;contextRoot=obpy-party-batch-services;jobName=limitedKycDeactivateJob                                                                                                    | Delete    |
| reKycValidityCheckJob                                     | $appld \_OBPY_microServiceName\_obpy-party-batch-services_contextRoot\_obpy-party-batch-services_jobName\_reKycValidityCheckJobName\_reKycValidityCheckJobName\_reKycValidityChecKycValidityChecKycValidityChecKycValidityChecKycValidityChecKycValidityChecKycValidityChecKycValidityChecKycValidityChecKycValidityC$ | Delete    |
| reKycValidityExpiredJob                                   | $appld\_OBP'f_microServiceName\_obpy-party-batch-services;contextRoot\_obpy-party-batch-services;jobName\_reKycValidityExpiredJob$                                                                                                    | Delete    |
| OBNMTransactionPostProcessingTask                         | appld:::OBNMPPTXNBTCH;microServiceName:::obnm-pp-transaction-batch-services:contextRoot:::obnm-pp-transaction-batch-services:type:::schedule;jobName::transactionPostProcessing.lob;                                                                                                    | Delete    |
| OBNMAdjustmentGLPostingPostProcessingTask                 | appld=DBNIMNARRECON,microServiceName=:obnm-nar-pp-recon-services,contextRoot=:obnm-nar-pp-recon-services,type=:schedule;jobName=:GLPostingBatchJob;                                                                                                    | Delete    |
| InternalEntryJobNAR                                       | appld:::08NIMNARRECON;microServiceName:::obnm-nar-pp-recon-services;contextRoot:::obnm-nar-pp-recon-services;type:::schedule;jobName::internalEntryBatchJobbranchCode:::NAR:userId:::08CDDAUSER3;                                                                                                    | Delete    |
| OBCAGLIntermediateAccountHandoffTask                      | appld::CDDAPPTXNBTCH;microServiceName:::obcdda-pp-transaction-batch-services;contextRoot:::obcdda-pp-transaction-batch-services;type:::schedule;jobName::glAccountIntermediateHandoffJob;                                                                                                    | Delete    |
| [Page 1] of δ (1.10 of 51 kems)   C ℓ [ 1] 2 3 4 5 δ → )) |                                                                                                    |           |
|                                                           |                                                                                                    |           |

#### Table 6-2 View Tasks Table - Column Descriptions

| Field           | Description                            |  |
|-----------------|----------------------------------------|--|
| Task Name       | Displays the name of the task.         |  |
| Task Definition | Displays the task definition.          |  |
| Actions         | Provides an option to delete the task. |  |

2. Click **Delete** in the **Actions** column to delete the task.

# 6.3 Configure Tasks

Configure Tasks by following the instructions in this topic. Tasks are configured in the following ways:to be triggered at a specific time on a day of the month or a week. Tasks can also be triggered when a specific event occurs.

1. Click Task Management, and under Task Management, click Configure Tasks.

The **Configure Tasks** page displays.

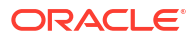

| Configure Tasks                  | 1; ×                                                                                                    |
|----------------------------------|----------------------------------------------------------------------------------------------------|
| Task Name 🗘                      | Task Definition 🗘                                                                                                    |
| CDDATxnPostProcessJobScheduleB01 | appldt::CDDAPPTXNBTCH;microServiceName:::OBCDDA-PP-TRANSACTION-BATCH-SERVICES;contextRoot:::obcdda-pp-transaction-batch-services;jobName:::transactionPostProce |
| CDDATxnPostProcessJobScheduleB03 | appld:::CDDAPPTXNBTCH;microServiceName:::OBCDDA-PP-TRANSACTION-BATCH-SERVICES;contextRoot:::obcdda-pp-transaction-batch-services;jobName::transactionPostProce  |
| Dage 1 of 2 (1-2 of 4 items)     | K (1) 2 · )                                                                                                    |
| Event     O Schedule             |                                                                                                    |
| Task Name                        |                                                                                                    |
| Q                                |                                                                                                    |
| Requin                           | M<br>L                                                                                                    |
| Task Trigger Name                |                                                                                                    |
| enabled                          |                                                                                                    |
|                                  |                                                                                                    |
| Destination                      |                                                                                                    |
| enabled                          |                                                                                                    |
|                                  |                                                                                                    |
| Additional Trigger Parameters    |                                                                                                    |
| enabled                          |                                                                                                    |
|                                  |                                                                                                    |

### Figure 6-3 Configure Tasks

### Table 6-3 Configure Tasks Table - Column Descriptions

| Field           | Description                            |
|-----------------|----------------------------------------|
| Task Name       | Displays the name of the task.         |
| Task Definition | Displays the task definition.          |
| Actions         | Provides an option to delete the task. |

2. Specify the required fields as described in the following table.

### Table 6-4 Configure Task - Field Description

| Field Name        | Description                                                                                                    |  |
|-------------------|----------------------------------------------------------------------------------------------------|--|
| Event or Schedule | <ul> <li>Select Event to trigger a task when a specific event occurs.<br/>or</li> <li>Select Schedule to trigger a task at a specific time of a day of a month or week.</li> </ul>                                                                                                    |  |
| Task Name         | Select the task for the event or scheduled trigger.                                                                                                    |  |
| Task Trigger Name | Specify a unique name for the configured trigger.                                                                                                    |  |
| CRON Expression   | This field displays if you are scheduling a trigger. Enter the <b>CRON</b><br><b>Expression</b> that specifies the specific time and day. The expression<br>consists of six single space-separated fields, representing second,<br>minute, hour, day, month, and weekday. For the month and weekday,<br>provide the first three letters of their English names. |  |
| Destination       | This field displays if you are configuring an event trigger. Specify the destination that triggers the task when a new event occurs.                                                                                                    |  |

Sample Task configurations are given below.

| Table 6-5 | OBNMTransactionPostProcessingTask |
|-----------|-----------------------------------|
|-----------|-----------------------------------|

| Task Name                             | Task Definition                                                                                                    |
|---------------------------------------|----------------------------------------------------------------------------------------------------|
| OBNMTransactionPostProce<br>ssingTask | appld:::OBNMPPTXNPPBTCH;microServiceName:::obnm-pp-txn-<br>post-processing-batch-services;contextRoot:::obnm-pp-txn-post-<br>processing-batch-<br>services;type:::schedule;jobName:::executorBatch;populationParamA<br>ccountDomain:::OBNMPP;populationParamIsCleanup:::true;batchNa<br>me:::TxnPostProcessingBatch;processCode:::TxnPostProcessingBat<br>ch;populationParamPopulationType:::method;populationParamIsCont<br>inuousDataPopulationRequired:::true |

### Table 6-6 OBNMStatementNarrativeTask

| Task Name                      | Task Definition                                                                                                    |
|--------------------------------|----------------------------------------------------------------------------------------------------|
| OBNMStatementNarrativeTa<br>sk | appld:::OBNMPPSTNHBTCH;microServiceName:::obnm-pp-<br>statement-narrative-batch-services;contextRoot:::obnm-pp-<br>statement-narrative-batch-<br>services;type:::schedule;jobName:::executorBatch;populationParamA<br>ccountDomain:::OBNM;populationParamIsCleanup:::true;batchName<br>:::statementnarrativebatch;processCode:::statementnarrativebatch;po<br>pulationParamPopulationType:::method;populationParamIsContinuou<br>sDataPopulationRequired:::true |

### Table 6-7 OBNMGLAccountIntermediateHandoffTask

| Task Name                                | Task Definition                                                                                                    |
|------------------------------------------|----------------------------------------------------------------------------------------------------|
| OBNMGLAccountIntermedia<br>teHandoffTask | appld:::OBNMPPGLHIBTCH;microServiceName:::obnm-pp-<br>glhandoff-intermediate-batch-services;contextRoot:::obnm-pp-<br>glhandoff-intermediate-batch-<br>services;type:::schedule;jobName:::executorBatch;populationParamA<br>ccountDomain:::OBNMPP;populationParamIsCleanup:::true;batchNa<br>me:::TxnPostProcessingBatch;processCode:::TxnPostProcessingBat<br>ch;populationParamPopulationType:::method;populationParamIsCont<br>inuousDataPopulationRequired:::true |

### Table 6-8 OBNMWithdrBalanceUpdateTask

| Task Name                       | Task Definition                                                                                                    |
|---------------------------------|----------------------------------------------------------------------------------------------------|
| OBNMWithdrBalanceUpdate<br>Task | appld:::CDDAPPTBSWBUBTCH;microServiceName:::obcdda-pp-<br>withdr-balance-update-batch-services;contextRoot:::obcdda-pp-<br>withdrawable-balance-update-batch-<br>services;type:::schedule;jobName:::executorBatch;populationParamA<br>ccountDomain:::OBNMPP;batchName:::WithdrawableBalanceBatch;<br>processCode:::WithdrawableBalanceBatch;populationParamPopulati<br>onType:::method;populationParamIsContinuousDataPopulationRequi<br>red:::true |

### 3. Click Save.

The configuration is saved and sent for authorization.

| CRON Expression          | Description                                                              |  |
|--------------------------|--------------------------------------------------------------------------|--|
| 0 0 12 * * ?             | Trigger at 12:00 (PM) everyday                                           |  |
| 0 * 14 * * ?             | Fire every minute starting at 2:00 PM and ending at 2:59 PM, every day   |  |
| 0 10,44 14 ? 3 WED       | Triggers at 2:10 PM and 2:44 PM every Wed of March                       |  |
| 0 15 10 ? * MON-FRI      | Triggers at 10:15 AM every day from Monday to Friday                     |  |
| 0 15 10 ? * 6L 2020-2025 | Triggers at 10:15 AM on the last Friday of every month from 2020 to 2025 |  |
| 0 15 10 ? * 6#3          | Triggers at 10:15 AM on the third Friday of every month                  |  |
| 00011*                   | Triggers at the start of a new year                                      |  |

Table 6-9 Examples of CRON Expressions

## 6.4 Trigger Tasks Manually

Trigger Tasks manually by following the instructions in this topic.

1. Click Task Management, and under Task Management, click Trigger Tasks.

The Trigger Tasks page displays.

| ingger Tasks                         |          |                                                                                                    | ::×            |
|--------------------------------------|----------|----------------------------------------------------------------------------------------------------|----------------|
| Filter by Task Name                  | Filter C | lar Fiters                                                                                                    |                |
| Task Name 🗘                          |          | lask Definition 0                                                                                                    | Actions        |
| routingHubAuditSummaryJob            |          | ppId=CMNCORE_microServiceName=cmc-obrh-services;contextRoot=ccmc-obrh-services;jobName=:routingHubAuditSummaryJob;                                                                                            | Trigger        |
| OBNMGLAccountIntermediateHandoffTask | k i      | ppId=08NMPPTXNBTCH_microServiceName=obnm-pp-transaction-batch-services.contextRoot=obnm-pp-transaction-batch-services.type=schedule.jobName=glAccountIntermediateHandoffJob;                                  | Trigger        |
| limitedKycDeactivateJob              |          | ppld=:08PY_microServiceName::cbpy-party-batch-services;contextRoot::obpy-party-batch-services;jobName::limitedKycDeactivateJob                                                                                | Trigger        |
| reKycValidityCheckJob                |          | ppId:::08PY.microServiceName::obpy-party-batch-services.contextRoot:::obpy-party-batch-services.jobName::reKycValidityChedLlob                                                                                | Trigger        |
| reKycValidityExpiredJob              |          | $ppld{=}08P(microServiceName{=}obpy-party-batch-services;contextRoot{=}obpy-party-batch-services;jobName{=}reKycValidityExpiredJob$                                                                           | Trigger        |
| OBNMTransactionPostProcessingTask    |          | ppld=OBNMPPTXNBTCH_microServiceName=cohnm-pp-transaction-batch-services.contextRoot=cohnm-pp-transaction-batch-services.type==schedule.jobName=transactionPostProcessing.lob;                                 | Trigger        |
| OBNMAdjustmentGLPostingPostProcessin | ngTask   | ppId=OBIMINARRECONUmicroServiceName:::ohum-nar-pp-recon-services.contextRoot:::obum-nar-pp-recon-services.type:::schedule.jobName:::GLPostingBatchJob;                                                        | Trigger        |
| InternalEntryJobNAR                  |          | ppld=08NMNARRECON_microServiceName=cohm=nar-pp-recon=services.contextRoot=cohm=nar-pp-recon=services.type=schedule.jobName=internalEntryBatchJobbranchCode=NARuserd=OBCDDAUSER3;                              | Trigger        |
| OBCAGLIntermediateAccountHandoffTask | с і      | ppld=CDDAPPTXNBTCH/microServiceName=cbcdda-pp-transaction-batch-services.contextRoot=cbcdda-pp-transaction-batch-services.type=:schedule.jobName=glAccountintermediateHandoffJob;                             | Trigger        |
| accountRevaluationBatchJobB01        |          | ppld::CDDAPPTXNBTCH:microServiceName::obcdda-pp-transaction-batch-services.contextRoot::obcdda-pp-transaction-batch-services.type:::schedule;obName::accountRevaluationBatch.tobb/ranchCode::B0tuserld::0BCA4 | JSER1; Trigger |
| Page 1 of 5 (1-10 of 50 items)       | < - €    | 1 2 3 4 5 <b>)</b> N                                                                                                    |                |

| Figure | 6-4 | Trigger | Tasks |
|--------|-----|---------|-------|
|        |     |         |       |

Table 6-10 View Tasks Table - Column Descriptions

| Field                                                 | Description                             |
|-------------------------------------------------------|-----------------------------------------|
| Task Name                                             | Displays the name of the task.          |
| Task Definition         Displays the task definition. |                                         |
| Actions                                               | Provides an option to trigger the task. |

2. Click **Trigger** in the **Actions** column to trigger the task.

The Task Trigger Status dialog displays the status of the triggered task.

### 6.5 View Tasks Status

View the status of triggered Tasks by following the instructions in this topic.

• Click Task Management, and under Task Management, click View Tasks Status. The View Tasks Status page displays.

Figure 6-5 View Tasks

| View Tasks Status                        |                                  | ;; ×     |
|------------------------------------------|----------------------------------|----------|
| Instance Id 🗘                            | Trigger Definition Name 🗘        | Status 🗘 |
| 783396                                   | CDDATxnPostProcessJobScheduleB01 | STARTING |
| 1889696                                  | CDDATxnPostProcessJobScheduleB03 | STARTING |
| 1344590                                  | CDDATxnPostProcessJobScheduleB05 | STARTED  |
| Page 1 of 1 (1-3 of 3 items) i < 4 1 > > |                                  |          |

Table 6-11 View Tasks Table - Column Descriptions

| Field                   | Description                                                                                                |
|-------------------------|----------------------------------------------------------------------------------------------------|
| Instance Id             | Displays the auto-generated Id of the executed task instance.                                              |
| Trigger Definition Name | Displays the name of the task trigger.                                                                     |
| Status                  | Displays the status of the triggered task from the following:<br>STARTING, STARTED, FAILED, and COMPLETED. |

# 7 Nostro Dashboard Widgets

Widgets on the dashboard give an on-demand view of the current state of different activities in the Nostro accounts. Nostro widgets on the dashboard serve several purposes. They enhance user experience, facilitate decision-making, and improve operational efficiency.

Some of the uses of Nostro widgets are listed below:

- Aggregate and present a consolidated visual representation of information from different banking systems and modules.
- Provide intuitive and easy-to-understand graphical representations like graphs and charts.
- Help monitor and track key performance indicators (KPIs), metrics, and trends in real-time.
- Customize the widgets by selecting filtered views to focus on specific transactions and activities.
- Drill down and explore detailed information underlying the summarized views.

The following Nostro widgets are available on the dashboard:

Incoming Statement Status

Nostro account receives incoming statements from correspondent banks or financial institutions, which are displayed in the Incoming Statement Status widget for visual overview of their current status. The widget displays key metrics, indicators, and summaries to monitor the progress and status of incoming statement processing.

#### Reconciliation Status

The Nostro accounts' reconciliation status is visually represented on the dashboard by the Reconciliation Status widget. You can monitor the progress and status of reconciliations activities with the widget, which displays key metrics, indicators, and summaries.

Currency Exposure

The Currency Exposure widget displays the matched and unmatched currency balance for internal and external transactions. The last time the widget was updated is displayed under the title. Click the **Refresh** button to get the latest updates.

Unmatched Aging

The **Unmatched Aging** widget displays the number of unmatched internal and external entries and the number of days since their creation. The last time the widget was updated is displayed under the title. Click the **Refresh** button to get the latest updates.

• Manual Matching Based on Type

The **Manual Matching Based on Type** widget displays a pie chart of the number of manual matches that required adjustment. The pie chart segregation uses the adjustment types **Currency Flux** and **Others**.

Service Request Status

The Service Request Status widget allows a drill down to view the status of different service requests in the banking system including Nostro account services. This topic discusses the Nostro account service request status that can be viewed by drilling down into this widget.

### Create and Load Custom Views

Create a custom view of a Nostro Widget to track and monitor specific accounts and their activities. The default widgets provided on the Dashboard are generic and track all entities.

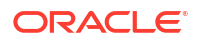

# 7.1 Incoming Statement Status

Nostro account receives incoming statements from correspondent banks or financial institutions, which are displayed in the Incoming Statement Status widget for visual overview of their current status. The widget displays key metrics, indicators, and summaries to monitor the progress and status of incoming statement processing.

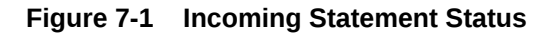

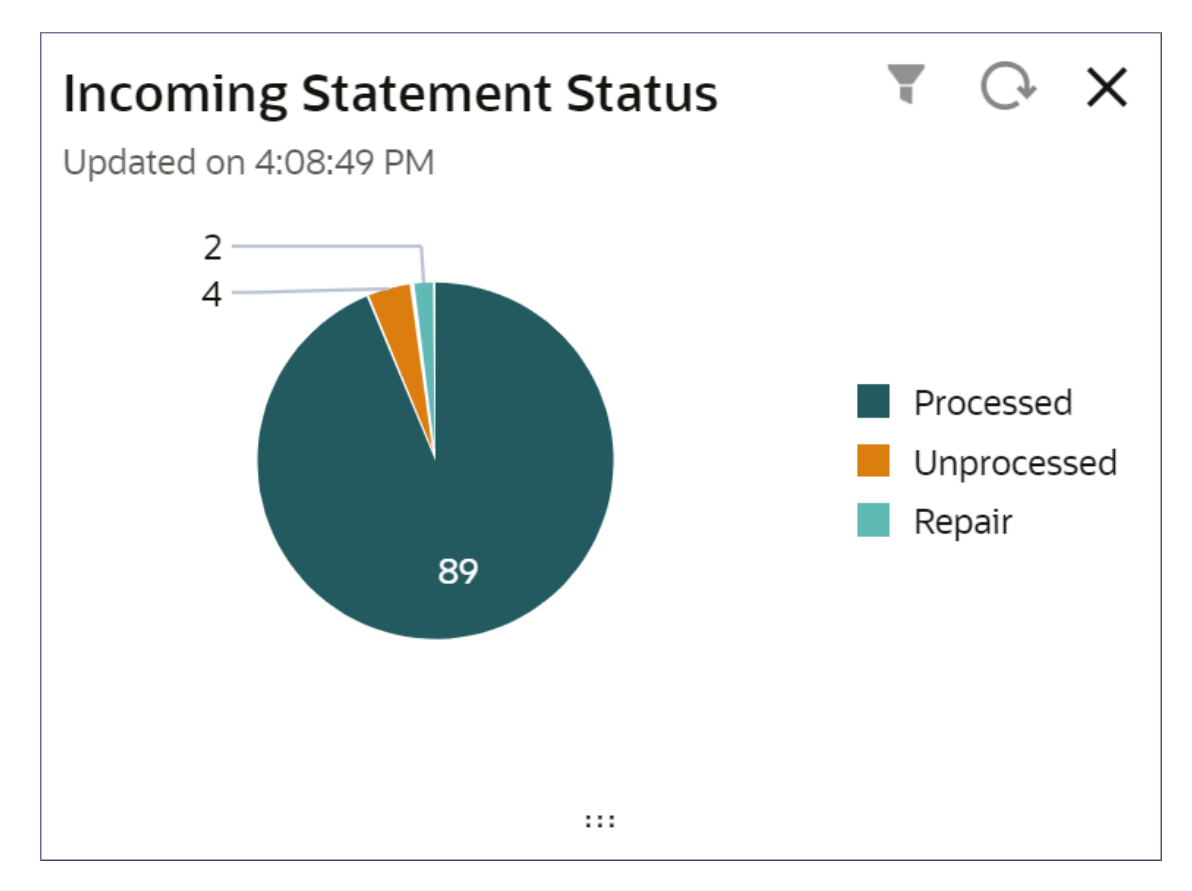

The Incoming Statement Status widget provides the following information and abilities:

- Statement Processing Status
- Metrics
- Drill-down
- Customize the view

### Note:

To know more about creating and viewing incoming messages, see Incoming Messages.

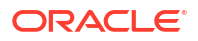
#### Statement Processing Status

You can monitor real-time performance, identify issues, and take appropriate actions to ensure accurate and timely processing of incoming statements.

#### **Metrics**

A Pie chart displays the number of incoming statements that are processed, unprocessed, and failed to process (Repair). When you hover over a colored coded sector, a pop-up displays the number of statements in the series.

#### **Drill-down**

You can drill down a sector to view the corresponding incoming statements and their details in the dialog that displays.

#### Figure 7-2 Incoming Statement Status - Repair

| ate 🗘      | Branch 🗘 | Sender 🗘 | Swift Message Type 💲 | Repair Reason 🗘                   | Repair Reason Parameter \Rightarrow |
|------------|----------|----------|----------------------|-----------------------------------|-------------------------------------|
| 4 Mar 2024 | 006      | NOSTRO   | 940                  | Invalid Statement sequence Number | RE-SWIFT058                         |
| 5 Mar 2024 | 006      | NOSTRO   | 940                  | Invalid Statement sequence Number | RE-SWIFT058                         |
|            |          |          |                      |                                   |                                     |
|            |          |          |                      |                                   |                                     |
|            |          |          |                      |                                   |                                     |

## Table 7-1Column Description table: Incoming Statement Status tables in theProcessed, Unprocessed, and Repair drill-down dialogs

| Column Name             | Description                                                                                                    |
|-------------------------|----------------------------------------------------------------------------------------------------|
| Date                    | Displays the date of the incoming statement.                                                                                               |
| Branch                  | Displays the branch that received the incoming message.                                                                                    |
| Sender                  | Displays the name of the financial institution or the correspondent bank that sent the statement.                                          |
| Swift Message Type      | Displays the SWIFT message type used to send the statement.                                                                                |
| Repair Reason           | Displays the reason the incoming message could not be processed.                                                                           |
| Repair Reason Parameter | Displays the parameter value assigned to the incoming statement in the repair queue. The parameter is assigned based on the repair reason. |

#### Note:

The **Repair Reason** and **Repair Reason Parameter** columns are present only in the Repair drill-down dialog.

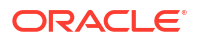

#### Customize the view

You can create custom views filtered by entity, currency, or reconciliation product. To create custom views for the Incoming Statement widget, see Create and Load a Custom View.

### 7.2 Reconciliation Status

The Nostro accounts' reconciliation status is visually represented on the dashboard by the Reconciliation Status widget. You can monitor the progress and status of reconciliations activities with the widget, which displays key metrics, indicators, and summaries.

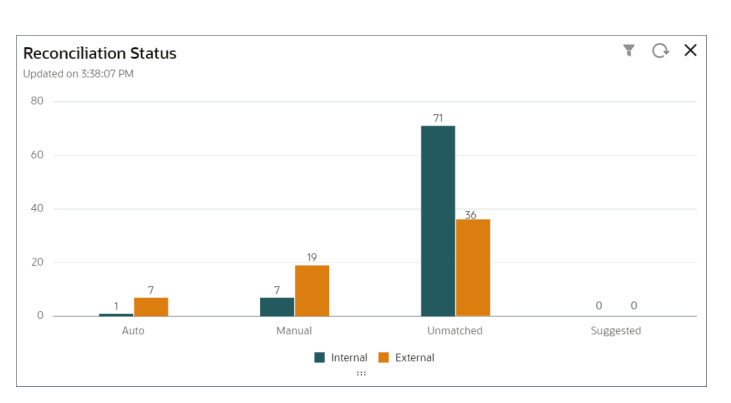

#### Figure 7-3 Reconciliation Status Widget

The Reconciliation status widget provides the following information and abilities:

- Reconciliation Match Types
- Metrics
- Drill-down
- Customize the view

#### **Match Types**

The paired bar graphs for internal and external entries represent the following match types:

- Auto-matched
- Manual Matched
- Unmatched
- Suggested

#### Metrics

The bar graphs display the count of internal and external entries for each Match Type. The time stamp under the title displays the latest update time. Click the **Refresh** button to get the latest updates.

#### **Drill-Down**

You can drill down each bar graph and view the accounts and the associated Match Type entries. The following image displays the drill down of the reconciliation status of accounts with

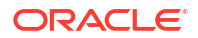

entries requiring a manual match. The table in the right panel shows the details of external transaction entries requiring a manual match for each account selected in the left panel.

| EXTCITIUS17                     |                                | Debit/Credit 🗘 | Internal Reference 💲 | External Reference 🗘 | Supplementary Details 💲           | Match<br>Indicator |
|---------------------------------|--------------------------------|----------------|----------------------|----------------------|-----------------------------------|--------------------|
| Reconciliation Product          | External Entity                | Credit         | BS2_1_1600CR         | EXT_BS2_1_1600CR     | Internal Aggr and simple External | Unmatched          |
| PRUI                            | CITIOSI7                       | Credit         | BS2_1_8600CR         | EXT_BS2_1_8600CR     | Internal Aggr and simple External | Unmatched          |
| EXTCITIUS17                     | EUR                            | Credit         | BS2_2_8600CR         | EXT_BS2_2_8600CR     | Internal Aggr and simple External | Unmatched          |
|                                 |                                | Credit         | BS2_2_8600CR         | EXT_BS2_2_8600CR     | Internal Aggr and simple External | Unmatched          |
| 03200000008                     |                                | Credit         | BS2_1_8600CR         | EXT_BS2_1_8600CR     | Internal Aggr and simple External | Unmatched          |
| Reconciliation Product          | External Entity<br>CHASUS34111 | Page 1 of 4    | 4 (1-5 of 17 items)  | <                    | ► >                               |                    |
| External Account<br>03200000008 | Currency<br>GBP                |                |                      |                      |                                   |                    |

Figure 7-4 Reconciliation Status - Unmatched Entries

#### Table 7-2 Reconciliation Status

| Column Name           | Description                                                                                                    |
|-----------------------|----------------------------------------------------------------------------------------------------|
| Debit/Credit          | Displays if the transaction entry is for a debit or credit transaction.                                                                                                    |
| Internal Reference    | Displays the internal reference number provided to the transaction by a bank's internal system to track and manage transactions by a Nostro account.                                                        |
| External Reference    | Displays the external reference number for the transaction provided by<br>an external entity, such as a correspondent bank or counterparty, to<br>uniquely identify the transaction from their perspective. |
| Supplementary Details | Displays additional information or data associated with the transaction that may be relevant for further analysis, reconciliation, or reporting purposes.                                                   |
| Match Indicator       | Displays if the transaction entry is matched or unmatched.                                                                                                    |

#### Customize the view

You can create custom views filtered by entity, currency, or reconciliation product. To create custom views for the Reconciliation Status widget, see Create and Load a Custom View.

### 7.3 Currency Exposure

The Currency Exposure widget displays the matched and unmatched currency balance for internal and external transactions. The last time the widget was updated is displayed under the title. Click the **Refresh** button to get the latest updates.

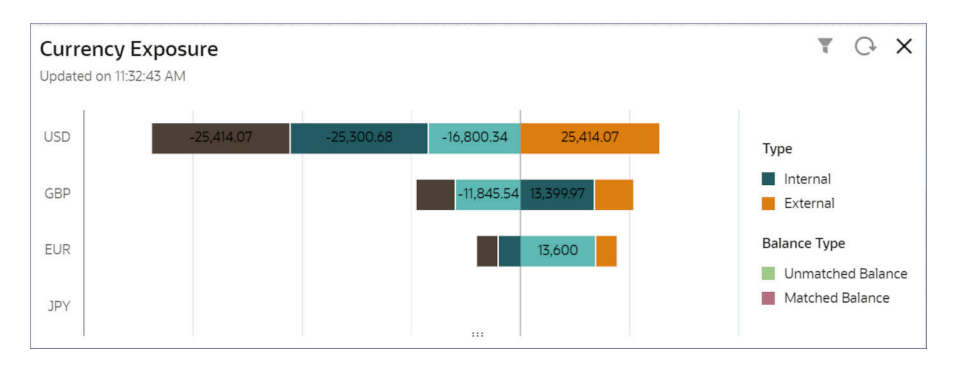

Figure 7-5 Dashboard Widgets - Currency Exposure

Customize the widget to display currency exposure for a specific or combination of currency, external entity, or reconciliation product.

To create and view a custom **Currency Exposure** widget, see Create and Load a Custom View.

### 7.4 Unmatched Aging

The **Unmatched Aging** widget displays the number of unmatched internal and external entries and the number of days since their creation. The last time the widget was updated is displayed under the title. Click the **Refresh** button to get the latest updates.

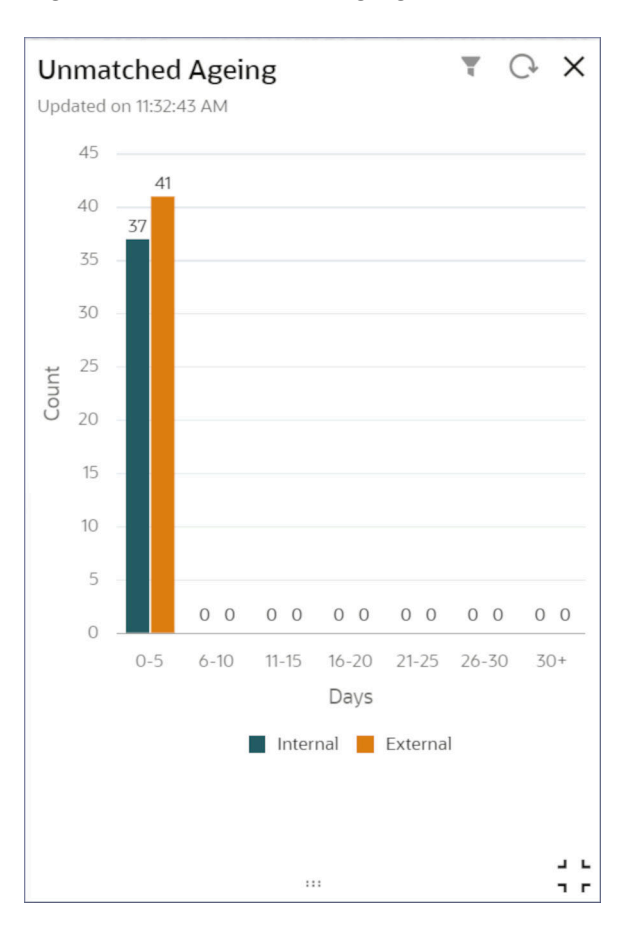

Figure 7-6 Unmatched Aging

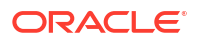

To create and view a custom Unmatched Aging widget, see Create and Load a Custom View.

## 7.5 Manual Matching Based on Type

The **Manual Matching Based on Type** widget displays a pie chart of the number of manual matches that required adjustment. The pie chart segregation uses the adjustment types **Currency Flux** and **Others**.

The following image displays sixteen manual matching events with a count of two for the Currency Flux adjustment type and a count of fourteen for the Other adjustment type. The last time the widget was updated is displayed under the title. Click the **Refresh** button to get the latest updates.

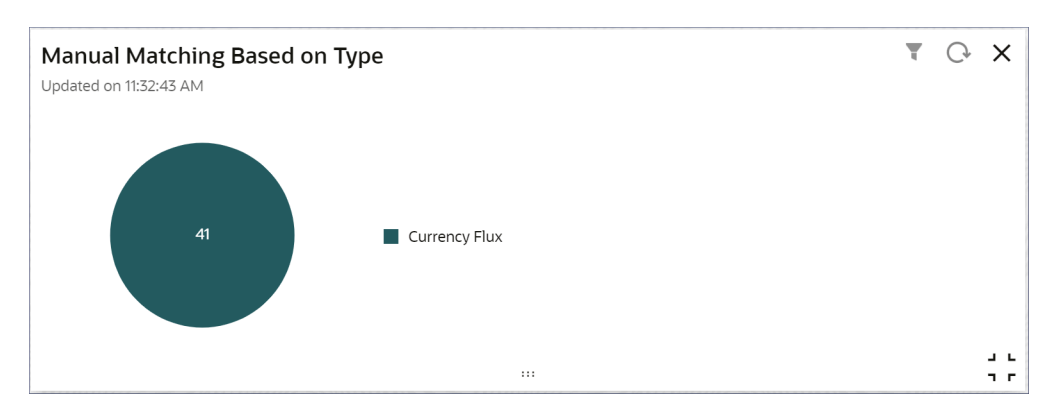

Figure 7-7 Dashboard Widget - Manual Matching Based On Type

To create and view a custom Manual Matching based on type widget, see Create and Load a Custom View.

## 7.6 Service Request Status

The Service Request Status widget allows a drill down to view the status of different service requests in the banking system including Nostro account services. This topic discusses the Nostro account service request status that can be viewed by drilling down into this widget.

The Service Request Status widget displays the total number of different service requests in groups of 5 days going back over a period of 30 days. Double click the results in the graph to view the following Nostro service requests:

- Nostro Reconciliation Manual Match
- Nostro Account Closure
- Nostro Account Modification
- Nostro Account Creation

#### Figure 7-8 Service Request Status

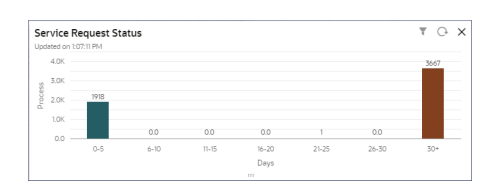

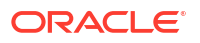

To view a Nostro service request status:

- Click the bar on the chart in the required day range. A dialog displays the different services offered in the vertical scroll bar to the left.
- Click the required Nostro service. The number of that service request raised for each of the NOSTRO class display in green bubbles.

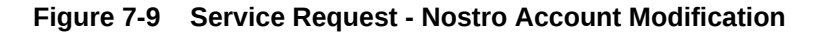

| Service Request Status      |         |        | ₹ C × |
|-----------------------------|---------|--------|-------|
| ^                           | NASAC01 | NOSTRO |       |
| Nostro Account Modification | 7       | 35     |       |
| Nostro Account Creation     |         |        |       |
| Amend Stop Payments         |         |        |       |
| ~                           |         |        | Close |
|                             |         |        |       |

 Click a bubble to view the request details. A dialog displays the service requests details. The following sample image shows the service requests table for Nostro Account Modification.

#### Figure 7-10 Service Request status report table - Nostro Account Modification

| Application Number 0     | Process Reference Number 0 | Customer Name 🗘 | Currency 0 | Account Number 0 | Status 0   | Relationship Manager 0 |
|--------------------------|----------------------------|-----------------|------------|------------------|------------|------------------------|
| 006NMACMD23187020390     | 006NMACMD23187020391       | INBXKLS         | GBP        |                  | INCOMPLETE |                        |
| 006NMACMD23187020392     | 006NMACMD23187020393       | INBXKLS         | GBP        |                  | INCOMPLETE |                        |
| 006NMACMD23187020394     | 006NMACMD23187020395       | INBXKLS         | GBP        |                  | INCOMPLETE |                        |
| 006NMACMD23187020396     | 006NMACMD23187020397       | INBXKLS         | GBP        |                  | INCOMPLETE |                        |
| 006NMACMD23187020398     | 006NMACMD23187020399       | INBXKLS         | GBP        |                  | INCOMPLETE |                        |
| Page 1 of 2 (1-5 of 7 it | ems)  < ( 1 2 →            | к               |            |                  |            |                        |

#### Table 7-3 Report Table - Column Description

| Column Name              | Description                                                                                              |
|--------------------------|----------------------------------------------------------------------------------------------------|
| Application Number       | Displays the application number generated for the service request.                                       |
| Process Reference Number | Displays the reference number generated when the request is assigned to the respective business process. |
| Customer Name            | Displays the name of the customer requesting the service.                                                |
| Currency                 | Displays the currency of the customer's account.                                                         |
| Account Number           | Displays the account number for which the service is raised.                                             |
| Status                   | Displays the status of the service request.                                                              |
| Relationship Manager     | Displays the name of the relationship manager assigned to the customer.                                  |

 Click on the Application Number to open the service request. The service request application displays. The following image shows a Nostro Account Modification application.

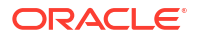

| Statement Preferences     Account MIS     Account Address     Provision Reporting     Account Basic Details       No data available     No data available     No data available     No data available     Click to view more details       Account Status     Account Features     Account Features     Account Features                                                                                                    |                       |                    |                          |                   |
|----------------------------------------------------------------------------------------------------|-----------------------|--------------------|--------------------------|-------------------|
| Statement Preferences Account MIS Account Address Provision Reporting Account Basic Details No data available No data available No data available Citick to view more details Account States Account Features                                                                                                    | 23187020452           |                    | Flow Diagram             |                   |
| Statement Profesences Account MIS Account Address Provision Reporting Account Basic Details No data available No data available No data No data Available No data Available No data Available No data Available No data Available No data Available No data Available No data Available No data Available No data Available No data Available No data Available No data Available No | ry                    |                    |                          |                   |
| No data available No data available No data available No data available No data available Citick to view more details                                                                                                    | eferences Account MIS | Account Address Pr | rovision Reporting Accou | int Basic Details |
| Account Status Account Features                                                                                                    |                       |                    |                          |                   |
|                                                                                                    | us Account Features   |                    |                          |                   |
| No Diffe evented e                                                                                                    | ee No data available  | ۵                  |                          |                   |

#### Figure 7-11 Service Request Application

- 5. Click **X** at the top right to close the application dialog.
- 6. Click outside the dialog to close the status report table dialog.
- 7. Click **Close** to close the service request status dialog.

To create and view a custom **Service Request Status** widget, see Create and Load a Custom View.

### 7.7 Create and Load Custom Views

Create a custom view of a Nostro Widget to track and monitor specific accounts and their activities. The default widgets provided on the Dashboard are generic and track all entities.

1. Click the Filter icon on the top right of a widget and click +.

The Add Filter dialog displays.

| + ilter Name           | Description     | Set As Default   |          |   |
|------------------------|-----------------|------------------|----------|---|
| Reconciliation Product | External Entity | External Account | Currency | Q |
| resquir                | 09              |                  |          |   |
|                        |                 |                  |          |   |
|                        |                 |                  |          |   |
|                        |                 |                  |          |   |

Figure 7-12 Add Filter

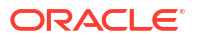

2. Specify the details on the Add Filter dialog.

#### Table 7-4 Field Description table

| Field                  | Description                                                                                                    |
|------------------------|----------------------------------------------------------------------------------------------------|
| Filter Name            | Provide a name for the custom filter.                                                                                 |
| Description            | Describe the custom filter.                                                                                           |
| Reconciliation Product | Select the reconciliation product. Click the Fetch icon and select the required reconciliation product from the list. |
| Set as Default         | Toggle it on to set the filter as the default.                                                                        |
| External Entity        | Enter the BIC ID of the external entity.                                                                              |
| External Account       | Enter the account number of the external entity.                                                                      |
| Currency               | Select the currency. Click the Fetch icon and select the required currency from the list.                             |

#### 3. Click Save and Apply.

- 4. Load the custom view.
  - a. Click the Filter icon.

The Filters dialog displays the custom filters.

b. Click a custom filter.

The custom view displays.

- 5. Update a custom filter.
  - a. Click the Filter icon.
     The Filters dialog displays the custom filters.
  - b. Click the **Edit** icon on the custom filter.

The **Update Filter** dialog box displays.

c. Specify the details on the **Update Filter** dialog.

The field description table is provided in Step 2.

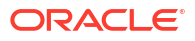

## A Functional Activity Codes

System administrators use Functional Activity Codes to configure User Interface (UI) components and permit functional roles to access different UI components. The codes described in this topic are specific to Nostro accounts.

| Screen Name / API<br>Name | Functional Activity<br>Code                             | Action            | Description                                 |
|---------------------------|---------------------------------------------------------|-------------------|---------------------------------------------|
| Account Address           | OBNM_FA_ADDRESS                                         | GET               | Address Data Segment                        |
| Account Audit             | OBNM_FA_AUDIT                                           | GET               | Audit Data Segment Details                  |
| Account Balance           | OBNM_FA_ACC_BALA<br>NCE_DETAILS                         | GET               | Account Balance Details                     |
| Account Domain            | OBNMPM_FA_ACCOU<br>NT_DOMAIN<br>_AGG_SAVEDOMAIND<br>ATA | SAVE              | Save Domain Data                            |
| Branch Parameters         | OBNM_FA_BRANCHPA<br>RAM_AMEND                           | AMEND             | Amend Branch Parameters                     |
| Branch Parameters         | OBNM_FA_BRANCHPA<br>RAM_AUTHORIZE                       | AUTHORIZE         | Authorize Branch Parameters                 |
| Branch Parameters         | OBNM_FA_BRANCHPA<br>RAM_CLOSE                           | CLOSE             | Close Branch Parameters                     |
| Branch Parameters         | OBNM_FA_BRANCHPA<br>RAM_DELETE                          | DELETE            | Delete Branch Parameters                    |
| Branch Parameters         | OBNM_FA_BRANCHPA<br>RAM_NEW                             | NEW               | Create Branch Parameters                    |
| Branch Parameters         | OBNM_FA_BRANCHPA<br>RAM_REOPEN                          | REOPEN            | Reopen Branch Parameters                    |
| Branch Parameters         | OBNM_FA_BRANCHPA<br>RAM_VIEW                            | VIEW              | View Branch Parameters                      |
| Business Process          | OBNM_PM_FA_NOSTA<br>C_ENTRY                             | ENTRY             | Nostro Account Creation Entry               |
| Business Process          | OBNM_PM_FA_NOSTA<br>C_ENRICH                            | ENRICH            | Nostro Account Creation Enrich              |
| Business Process          | OBNM_PM_FA_NOSTA<br>C_SCRUTINY                          | SCRUTINY          | Nostro Scrutinize Account Creation          |
| Business Process          | OBNM_PM_FA_NOSTA<br>C_APPROVAL                          | APPROVAL          | Nostro Approve Account Creation             |
| Business Process          | OBNM_PM_FA_NOSTA<br>C_REHANDOFF                         | RETRY<br>HAND-OFF | Nostro Hand-off Retry Account<br>Creation   |
| Business Process          | OBNM_PM_FA_OBNM<br>SMPLW_ENTRY                          | ENTRY             | Nostro Account Amendment Entry              |
| Business Process          | OBNM_PM_FA_OBNM<br>SMPLW_APPRVL                         | APPRVL            | Nostro Account Amendment<br>Approval        |
| Business Process          | OBNM_PM_FA_OBNM<br>SMPLW_HMRTRY                         | HAND-OFF<br>RETRY | Nostro Account Amendment Hand-<br>off Retry |

#### Table A-1 Nostro Functional Activity Codes

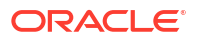

|                                      |                                                        | -              |                                                 |
|--------------------------------------|--------------------------------------------------------|----------------|-------------------------------------------------|
| Screen Name / API<br>Name            | Functional Activity<br>Code                            | Action         | Description                                     |
| Corporate/Nostro<br>Business Process | OBNM_FA<br>_BUSINESSPROCESS<br>AGGREGATE _AMEND        | UNLOCK         | Business Process Amend                          |
| Corporate/Nostro<br>Business Process | OBNM_FA<br>_BUSINESSPROCESS<br>AGGREGATE<br>_AUTHORIZE | AUTHORIZE      | Business Process Authorize                      |
| Corporate/Nostro<br>Business Process | OBNM_FA_BUSINESS<br>PROCESSAGGREGAT<br>E _CLOSE        | CLOSE          | Business Process Aggregate                      |
| Corporate/Nostro<br>Business Process | OBNM_FA<br>_BUSINESSPROCESS<br>AGGREGATE _DELETE       | DELETE         | Business Process Aggregate<br>Delete            |
| Corporate/Nostro<br>Business Process | OBNM_FA_BUSINESS<br>PROCESSAGGREGAT<br>E _NEW          | NEW            | Business Process Aggregate New                  |
| Corporate/Nostro<br>Business Process | OBNM_FA_BUSINESS<br>PROCESSAGGREGAT<br>E _REMOVELOCK   | REMOVELOC<br>K | Business Process Aggregate<br>Remove Lock       |
| Corporate/Nostro<br>Business Process | OBNM_FA_BUSINESS<br>PROCESSAGGREGAT<br>E _REOPEN       | REOPEN         | Business Process Reopen                         |
| Corporate/Nostro<br>Business Process | OBNM_FA_BUSINESS<br>PROCESSAGGREGAT<br>E _SUBMIT       | SUBMIT         | Business Process Aggregate<br>Submit            |
| Corporate/Nostro<br>Business Process | OBNM_FA_BUSINESS<br>PROCESSAGGREGAT<br>E _VALIDATE     | VALIDATE       | Business Process Aggregate<br>Validate          |
| Corporate/Nostro<br>Business Process | OBNM_FA_BUSINESS<br>PROCESSAGGREGAT<br>E _VIEW         | VIEW           | Business Process Aggregate View                 |
| External Account Class               | OBNMPM_FA_EXTACC<br>OUNT_VIEW                          | VIEW           | External Account View                           |
| External Account Class               | OBNMPM_FA_EXTACC<br>OUNT_VALIDATE                      | VALIDATE       | External Account Validate                       |
| External Account Class               | OBNMPM_FA_EXTACC<br>OUNT_NEW                           | NEW            | External Account New                            |
| External Account Class               | OBNMPM_FA_EXTACC<br>OUNT_FINDBYACCNO                   | GET            | Find External Account Find By<br>Account Number |
| External Account Class               | OBNMPM_FA_EXTACC<br>OUNT_DELETE                        | DELETE         | External Account Delete                         |
| External Account Class               | OBNMPM_FA_EXTACC<br>OUNT_AMEND                         | UPDATE         | External Account Amend                          |
| Filter Parameters                    | SFS_FA_FILTER_PARA<br>M_VIEW                           | VIEW           | Get Filter Parameters                           |
| Filter Query                         | SFS_FA_FILTER_QUE<br>RY_VIEW                           | VIEW           | SFS Filter Query                                |
| Filter Records                       | SFS_FA_FILTER_REC<br>ORDS_VIEW                         | VIEW           | SFS Filter Record                               |

 Table A-1 (Cont.) Nostro Functional Activity Codes

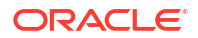

|                           | Silo Functional Activit                     | y coues   |                                  |
|---------------------------|---------------------------------------------|-----------|----------------------------------|
| Screen Name / API<br>Name | Functional Activity<br>Code                 | Action    | Description                      |
| Incoming Message          | OBNM_FA_INCOMING<br>_MESSAGE_AUTHORI<br>ZE  | AUTHORIZE | Authorize Incoming Messages      |
| Incoming Status           | OBNM_FA_INCOMING_<br>STATUS                 | GET       | Incoming Status                  |
| Manual Match              | DSR_FA_NARMNL                               | CREATE    | Create New Manual Match          |
| Manual Match              | DSR_FA_NARMNL_AU<br>TH                      | AUTHORIZE | Auth New Manual Match            |
| Manual Match              | OBNM_FA_MANUALMA<br>TCH_NEW                 | NEW       | Create Manual Match              |
| Manual Match              | OBNM_FA_MANUALMA<br>TCH_DELETE              | DELETE    | Delete Manual Match              |
| Manual Match              | OBNM_FA_MANUALMA<br>TCH_CLOSE               | CLOSE     | Close Manual Match               |
| Manual Match              | OBNM_FA_MANUALMA<br>TCH_AUTHORIZE           | AUTHORIZE | Authorize Manual Match           |
| Manual Match              | OBNM_FA_MANUALMA<br>TCH_AMEND               | UNLOCK    | Amend Manual Match               |
| Manual Match Operation    | OBNM_FA_MANUALMA<br>TCH_OPER_VIEW           | VIEW      | View Manual Match Operation      |
| Manual Match Operation    | OBNM_FA_MANUALMA<br>TCH_OPER_NEW            | NEW       | Create Manual Match Operation    |
| Manual Match Operation    | OBNM_FA_MANUALMA<br>TCH_OPER_DELETE         | DELETE    | Delete Manual Match Operation    |
| Manual Match Operation    | OBNM_FA_MANUALMA<br>TCH _OPER_CLOSE         | CLOSE     | Close Manual Match Operation     |
| Manual Match Operation    | OBNM_FA_MANUALMA<br>TCH<br>_OPER_AUTHORIZE  | AUTHORIZE | Authorize Manual Match Operation |
| Manual Match Operation    | OBNM_FA_MANUALMA<br>TCH _OPER_AMEND         | UNLOCK    | Amend Manual Match               |
| Manual Match Operation    | OBNMPM_FA_MANUAL<br>MATCH _OPER_NEW         | NEW       | Manual Match Initiation          |
| Manual Match Operation    | OBNMPM_FA_Manual<br>Match _OPER_VIEW        | VIEW      | Add Work Entry Details           |
| Nostro Account Balance    | OBNMPP_FA_ACC_BA<br>LANCE_DETAILS           | DETAILS   | Nostro Account Balance Details   |
| Nostro Account Class      | OBNM_FA_ACCOUNTC<br>LASSAGGREGATE<br>_NEW   | NEW       | Create Account Class             |
| Nostro Account Class      | OBNM_FA_ACCOUNTC<br>LASSAGGREGATE<br>_AMEND | UNLOCK    | Update Account Class             |
| Nostro Account Class      | OBNM_FA_ACCOUNTC<br>LASSAGGREGATE<br>VIEW   | VIEW      | View Account Class               |

OBNM\_FA\_ACCOUNTC SUBMIT LASSAGGREGATE \_SUBMIT

| Table A-1 | (Cont.) | ) Nostro | Functional | Activity | Codes |
|-----------|---------|----------|------------|----------|-------|

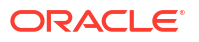

Nostro Account Class

Submit Account Class

|--|

| Screen Name / API<br>Name              | Functional Activity<br>Code                         | Action         | Description                                         |
|----------------------------------------|-----------------------------------------------------|----------------|-----------------------------------------------------|
| Nostro Account Class                   | OBNM_FA_ACCOUNTC<br>LASSAGGREGATE<br>_AUTHORIZE     | AUTHORIZE      | Authorize Account Class                             |
| Nostro Account Class                   | OBNM_FA_ACCOUNTC<br>LASSAGGREGATE<br>_DELETE        | DELETE         | Delete Account Class                                |
| Nostro Account Class                   | OBNM_FA_ACCOUNTC<br>LASSAGGREGATE<br>_VALIDATE      | VALIDATE       | Validate Account Class                              |
| Nostro Account Class                   | OBNM_FA_ACCOUNTC<br>LASSAGGREGATE<br>_CLOSE         | CLOSE          | Close Account Class                                 |
| Nostro Account Class                   | OBNM_FA_ACCOUNTC<br>LASSAGGREGATE<br>_REOPEN        | REOPEN         | Reopen Account Class                                |
| Nostro Account Class                   | OBNM_FA_ACCOUNTC<br>LASSAGGREGATE<br>_REMOVELOCK    | REMOVE<br>LOCK | Remove Lock Account Class                           |
| Nostro Account Create                  | OBNMPM_FA_ACNT_A<br>GG_SERVICE_NEW                  | NEW            | Create Account Service                              |
| Nostro Account<br>Enquiries            | OBNM_FA_INTQRY_VI<br>EW                             | VIEW           | Internal Query View                                 |
| Nostro Account Search                  | OBNMPM_FA_ACNTAG<br>G_SERVICE_VIEW                  | VIEW           | Account Service View                                |
| Nostro Account Search                  | OBNMPM_FA_ACNT_A<br>GG_SERVICE_VIEW                 | VIEW           | View Account Service                                |
| Nostro Account Search                  | OBNMPP_FA_NOSTRO<br>ACCOUNTSEARCH<br>_VIEW          | VIEW           | Nostro Account Search                               |
| Nostro Account Search                  | OBNM_FA_NOSTROAC<br>COUNTSEARCH<br>_VIEW            | VIEW           | View Nostro Accounts                                |
| Nostro Account Services<br>MIS Details | OBNMPP_FA_MISDETA<br>ILS                            | MISDETAILS     | Nostro MIS Data segment                             |
| Nostro Accounts<br>Dashboard           | OBNM_MENU_FA_ACC<br>OUNT_DASHBOARD                  | GET            | Nostro Accounts Dashboard                           |
| Nostro Business<br>Process             | OBNM_FD<br>_BUSINESSPROCESS<br>AGGREGATE_NEW        | NEW            | Business Process Aggregate New                      |
| Nostro Statement Pref                  | OBNMPP_FA_STATEM<br>ENT_PREF                        | GET            | Nostro Account Statement<br>Preference Data Segment |
| OBNM NAR PP Core<br>Service            | OBNM_FA_MANUALMA<br>TCH _OPER_MIRRVAL               | GET            | Fetch Mirror Value                                  |
| OBNM NAR PP Core<br>Service            | OBNM_FA_Manual<br>Match<br>_OPER_TOLERENCE          | GET            | Fetch Tolerance                                     |
| OBNM NAR PP Core<br>Service            | OBNM_FA_MANUALMA<br>TCH<br>_OPER_SFSManualMat<br>ch | NEW            | Manual Matching Process                             |

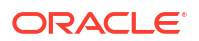

| Screen Name / API<br>Name   | Functional Activity<br>Code                      | Action   | Description                               |
|-----------------------------|--------------------------------------------------|----------|-------------------------------------------|
| OBNM NAR PP Core<br>Service | OBNM_FA_ADJ_TYPE                                 | GET      | Adjustment Type                           |
| OBNM NAR PP Core<br>Service | OBNM_FA_UNMATCHE<br>D_AGING                      | GET      | Unmatched Aging                           |
| OBNM NAR PP Core<br>Service | OBNM_UA_MATCHING<br>_REPORT                      | GET      | Matching Report                           |
| OBNM NAR PP Core<br>Service | OBNM_UA_CURRENC<br>Y_EXPOSURE                    | GET      | Currency Exposure                         |
| OBNM NAR PP Core<br>Service | OBNM_FA_MATCHING<br>_REPORT                      | GET      | Matching Report                           |
| OBNM NAR PP Core<br>Service | OBNM_FA_CURRENCY<br>_EXPOSURE                    | GET      | Currency Exposure                         |
| OBNM NAR PP Core<br>Service | OBNM_FA_MISDETAIL<br>S                           | GET      | MIS Details Data Segment                  |
| OBNM NAR PP Core<br>Service | OBNM_FA_STATEMEN<br>T_PREF                       | GET      | Statement Preference Data<br>Segment      |
| OBNM NAR PP Core<br>Service | OBNM_FA_EXTERNAL<br>_ACCOUNT                     | GET      | External Account Data Segment             |
| OBNM NAR PP Core<br>Service | OBNM_FA_ACC_FEAT<br>URES                         | GET      | Account Features Data Segment             |
| OBNM NAR PP Core<br>Service | OBNM_FA_ACC_STATU<br>S                           | GET      | Account Status Data Segment               |
| OBNM PM Account<br>Service  | OBNMPM_FA_GENER<br>ATE<br>_ACCOUNTNUMBER         | GENERATE | Generate Account Number                   |
| OBNM PM Account<br>Service  | OBNMPM_FA_VALIDAT<br>E_ACCOUNTNUMBER             | VALIDATE | Validate Account Number                   |
| OBNM PM Account<br>Service  | OBNM_FA_CLOSEACC<br>OUNT _HANDOFF                | CLOSE    | Close Account Hand-off                    |
| OBNM PM Account<br>Service  | OBNMPM_FA<br>_AMENDACCOUNT<br>_HANDOFF           | UPDATE   | Account Amend Hand-off                    |
| OBNM PM Account<br>Service  | OBNMPM_FA<br>_ACCOUNT<br>MODINITIATION_NEW       | NEW      | Account Amend Initiate                    |
| OBNM PM Account<br>Service  | OBNMPM_FA_ACCOU<br>NT_DOMAIN<br>_AGG_GETWORKDATA | GET      | Account Domain Get Aggregate<br>Work Data |
| OBNM PM Account<br>Service  | OBNM_FA_ACCOUNT<br>_CLOSURE_HANDOFF              | CLOSE    | Close Account Hand-off                    |
| OBNM PM Account<br>Service  | OBNM_FA_ACCOUNT<br>INITIATION_HANDOFF            | CREATE   | Account Initiation Hand-off               |
| OBNM PM Account<br>Service  | OBNM_FA_ACCOUNT<br>INITIATION_NEW                | NEW      | Account Initiation New                    |
| OBNM PM Account<br>Service  | OBNMPM_SA_ACCOU<br>NT<br>_DOMAIN_AGG_GETD<br>ATA | GET      | Account Domain Get Aggregate<br>Data      |

| Table A-1 | (Cont.) Nostro Functional Activity Codes |
|-----------|------------------------------------------|
|           |                                          |

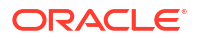

| Screen Name / API<br>Name  | Functional Activity<br>Code                      | Action   | Description                      |
|----------------------------|--------------------------------------------------|----------|----------------------------------|
| OBNM PM Account<br>Service | OBNM_PM_FA_OBNM<br>SMPLW_MAKER                   | MAKER    | Nostro Account Maker             |
| OBNM PM Account<br>Service | OBNM_PM_FA_OBNM<br>SMPLW_CHECKER                 | CHECKER  | Nostro Account Checker           |
| OBNM PM Account<br>Service | OBNMPM_FA<br>_ACCOUNT<br>INITIATION_HANDOFF      | HAND-OFF | Account Hand-off                 |
| OBNM PM Account<br>Service | OBNMPM_FA<br>_ACCOUNT<br>INITIATION_NEW          | NEW      | Account Initiation               |
| OBNM PM Account<br>Service | OBNMPM_FA_STMNT<br>_PREF_AMEND                   | UNLOCK   | Amend Statement Preference       |
| OBNM PM Account<br>Service | OBNMPM_FA_STMNT<br>_PREF_DELETE                  | DELETE   | Delete Statement Preference      |
| OBNM PM Account<br>Service | OBNMPM_FA_STMNT<br>_PREF_NEW                     | NEW      | Create New Statement Preference  |
| OBNM PM Account<br>Service | OBNMPM_FA_STMNT<br>_PREF_VIEW                    | VIEW     | View Statement Preference        |
| OBNM PM Account<br>Service | OBNMPM_FA<br>_ACCOUNT<br>_STATUS_AMEND           | UNLOCK   | Amend Account Status             |
| OBNM PM Account<br>Service | OBNMPM_FA<br>_ACCOUNT<br>_STATUS_DELETE          | DELETE   | Delete Account Status            |
| OBNM PM Account<br>Service | OBNMPM_FA_ACCOU<br>NT _STATUS_NEW                | NEW      | Create New Account Status        |
| OBNM PM Account<br>Service | OBNMPM_FA_ACCOU<br>NT _STATUS_VIEW               | VIEW     | View Account Status              |
| OBNM PM Account<br>Service | OBNMPM_FA<br>_ACCOUNT<br>BASICDETAILS_AMEN<br>D  | UNLOCK   | Amend Account Basic Details      |
| OBNM PM Account<br>Service | OBNMPM_FA<br>_ACCOUNT<br>BASICDETAILS_DELET<br>E | DELETE   | Delete Account Basic Details     |
| OBNM PM Account<br>Service | OBNMPM_FA<br>_ACCOUNT<br>BASICDETAILS_NEW        | NEW      | Create New Account Basic Details |
| OBNM PM Account<br>Service | OBNMPM_FA<br>_ACCOUNT<br>BASICDETAILS_VIEW       | VIEW     | View Account Basic Details       |
| OBNM PM Account<br>Service | OBNMPM_FA_LIMITS_<br>AMEND                       | UNLOCK   | Amend Limits                     |
| OBNM PM Account<br>Service | OBNMPM_FA<br>_ACCOUNT<br>FEATURES_AMEND          | AMEND    | Amend Account Features           |
| OBNM PM Account<br>Service | OBNMPM_FA_ACCOU<br>NT<br>FEATURES_DELETE         | DELETE   | Delete Account Features          |

| Table A-1 | (Cont.) Nostro Functional Activity Codes |
|-----------|------------------------------------------|
|           |                                          |

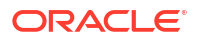

| Screen Name / API<br>Name  | Functional Activity<br>Code                       | Action   | Description                               |
|----------------------------|---------------------------------------------------|----------|-------------------------------------------|
| OBNM PM Account<br>Service | OBNMPM_FA_ACCOU<br>NT FEATURES_NEW                | NEW      | Create New Account Features               |
| OBNM PM Account<br>Service | OBNMPM_FA_ACCOU<br>NT FEATURES_VIEW               | VIEW     | View Account Features                     |
| OBNM PM Account<br>Service | OBNMPM_FA_ACCOU<br>NT<br>FEATURES_VALIDATE        | VALIDATE | Validate Account Features                 |
| OBNM PM Account<br>Service | OBNMPM_FA_ACCOU<br>NT ADDRESS_AMEND               | UNLOCK   | Amend Account Address                     |
| OBNM PM Account<br>Service | OBNMPM_FA_ACCOU<br>NT ADDRESS_DELETE              | DELETE   | Delete Account Address                    |
| OBNM PM Account<br>Service | OBNMPM_FA_ACCOU<br>NT ADDRESS_NEW                 | NEW      | Create New Account Address                |
| OBNM PM Account<br>Service | OBNMPM_FA_ACCOU<br>NT ADDRESS_VIEW                | VIEW     | View Account Address                      |
| OBNM PM Account<br>Service | OBNMPM_FA_ACCOU<br>NT<br>ADDRESS_VALIDATE         | VALIDATE | Validate Account Address                  |
| OBNM PM Account<br>Service | OBNMPM_FA_ACCOU<br>NTADDRESS<br>_FINDBYACCNO      | GET      | Find Account Address By Account<br>Number |
| OBNM PM Account<br>Service | OBNMPM_FA<br>_ACCOUNT<br>PREFERENCES_AMEN<br>D    | AMEND    | Amend Account Preferences                 |
| OBNM PM Account<br>Service | OBNMPM_FA<br>_ACCOUNT<br>PREFERENCES_DELE<br>TE   | DELETE   | Delete Account Preferences                |
| OBNM PM Account<br>Service | OBNMPM_FA<br>_ACCOUNT<br>PREFERENCES_NEW          | NEW      | Create New Account Preferences            |
| OBNM PM Account<br>Service | OBNMPM_FA<br>_ACCOUNT<br>PREFERENCES_VIEW         | VIEW     | View Account Preferences                  |
| OBNM PM Account<br>Service | OBNMPM_FA_ACCOU<br>NT<br>PREFERENCES_VALID<br>ATE | VALIDATE | Validate Account Preferences              |
| OBNM PM Account<br>Service | OBNMPM_FA_ACCOU<br>NT MIS_AMEND                   | AMEND    | Amend Account MIS                         |
| OBNM PM Account<br>Service | OBNMPM_FA_ACCOU<br>NT MIS_DELETE                  | DELETE   | Delete Account MIS                        |
| OBNM PM Account<br>Service | OBNMPM_FA_ACCOU<br>NT MIS_NEW                     | NEW      | Create New Account MIS                    |
| OBNM PM Account<br>Service | OBNMPM_FA_ACCOU<br>NT MIS_VIEW                    | VIEW     | View Account MIS                          |
| OBNM PM Account<br>Service | OBNMPM_FA_ACCOU<br>NT MIS_VALIDATE                | VALIDATE | Validate Account MIS                      |

|--|

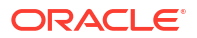

| Screen Name / API<br>Name   | Functional Activity<br>Code                                        | Action         | Description                |
|-----------------------------|--------------------------------------------------------------------|----------------|----------------------------|
| OBNM PM Account<br>Service  | OBNMPM_FA_BACKOF<br>FICE _ERROR_GET                                | GET            | Back Office Error          |
| OBNM PP Account<br>Address  | OBNMPP_FA_ADDRES<br>S                                              | GET            | Nostro Account Address     |
| OBNM PP Account<br>Audit    | OBNMPP_FA_AUDIT                                                    | AUDIT          | Nostro Account Audit       |
| OBNM PP Account<br>Service  | OBNM_FA_PP_TXNBS<br>_GET_BALANCES                                  | GET            | Get Account Balances       |
| OBNM PP Account<br>Service  | OBNM_FA_PP_TXNBS<br>_GET_BALANCES_SE<br>RVICE                      | GET            | Get Account Balances       |
| OBNM PP Account<br>Service  | OBNM_PUSH_EXT_CM<br>C<br>_ACC_MIS_HMRTRY_F<br>C                    | HAND-OFF       | Push MIS External Hand-off |
| OBNM PP Account<br>Service  | OBNMPP_FA_SER<br>_ACCOUNTSERVICES<br>AGGREGATE_PUSH_A<br>CCOUNTMIS | HAND-OFF       | Push MIS External Hand-off |
| OBNM PP Account<br>Service  | OBNMPP_FA_ACCOUN<br>TSERVICES<br>AGGREGATE_BACKOF<br>FICEERROR     | GET            | Get All Back-office Errors |
| OBNM PP Account<br>Services | OBNMPP_FA_ACCOUN<br>TSERVICES<br>AGGREGATE_AMEND                   | UNLOCK         | Account Amendment          |
| OBNM PP Account<br>Services | OBNMPP_FA_ACCOUN<br>TSERVICES<br>AGGREGATE_AUTHOR<br>IZE           | AUTHORIZE      | Account Authorize          |
| OBNM PP Account<br>Services | OBNMPP_FA_ACCOUN<br>TSERVICES<br>AGGREGATE_CLOSE                   | CLOSE          | Account Close              |
| OBNM PP Account<br>Services | OBNMPP_FA_ACCOUN<br>TSERVICES<br>AGGREGATE_DELETE                  | DELETE         | Account Delete             |
| OBNM PP Account<br>Services | OBNMPP_FA_ACCOUN<br>TSERVICES<br>AGGREGATE_GETACC<br>NO            | GET            | Get Account Details        |
| OBNM PP Account<br>Services | OBNMPP_FA_ACCOUN<br>TSERVICES<br>AGGREGATE_GETADD<br>RESS          | GET            | Get Account Address        |
| OBNM PP Account<br>Services | OBNMPP_FA_ACCOUN<br>TSERVICES<br>AGGREGATE_NEW                     | NEW            | Account Create             |
| OBNM PP Account<br>Services | OBNMPP_FA_ACCOUN<br>TSERVICES<br>AGGREGATE_REMOV<br>ELOCK          | REMOVE<br>LOCK | Account Remove Lock        |

| Table A-1 | (Cont.) Nostro Functional Activity Codes |
|-----------|------------------------------------------|
|           |                                          |

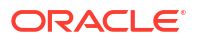

| Screen Name / API<br>Name   | Functional Activity<br>Code                                                  | Action   | Description                                    |
|-----------------------------|------------------------------------------------------------------------------|----------|------------------------------------------------|
| OBNM PP Account<br>Services | OBNMPP_FA_ACCOUN<br>TSERVICES<br>AGGREGATE_REOPEN                            | REOPEN   | Account Reopen                                 |
| OBNM PP Account<br>Services | OBNMPP_FA_ACCOUN<br>TSERVICES<br>AGGREGATE_SUBMIT                            | SUBMIT   | Account Submit                                 |
| OBNM PP Account<br>Services | OBNMPP_FA_ACCOUN<br>TSERVICES<br>AGGREGATE_VALIDAT<br>E                      | VALIDATE | Account Validate                               |
| OBNM PP Account<br>Services | OBNMPP_FA_ACCOUN<br>TSERVICESAGGREGA<br>TE_VIEW                              | VIEW     | Account Aggregate View                         |
| OBNM PP Account<br>Services | OBNMPP_FA_SER_AC<br>COUNTSERVICESAGG<br>REGATE_VALIDATEAN<br>DGETACCOUNTS    | GET      | Get the Account Details And<br>Validate it     |
| OBNM PP Account<br>Services | OBNMPP_FA_SER<br>_ACCOUNTSERVICES<br>AGGREGATE<br>_GETERRORCODEEN<br>TRIES   | GET      | Get the List of Error Info For the Error Codes |
| OBNM PP Account<br>Services | OBNMPP_FA_SER_AC<br>COUNTSERVICESAGG<br>REGATE_EXTERNALA<br>CCOUNTVALIDATION | VALIDATE | Validates the given account                    |
| OBNM PP Account<br>Services | OBNMPP_FA_SER_AC<br>COUNTSERVICES<br>AGGREGATE_PUSH_C<br>MCEXTERNAL          | PUSH     | Push Account to CMC External<br>Accounts       |
| OBNM PP Account<br>Services | OBNMPP_FA_SER<br>_ACCOUNTSERVICES<br>AGGREGATE<br>_PUSH_CMCSTRADDR<br>ESS    | PUSH     | Push CMC Structured Address<br>Accounts        |
| OBNM PP Account<br>Services | OBNMPP_FA_SER<br>_ACCOUNTSERVICES<br>AGGREGATE _NEW                          | NEW      | Create Account Services For<br>Service API     |
| OBNM PP Account<br>Services | OBNMPP_FA_SER<br>_ACCOUNTSERVICES<br>AGGREGATE _AMEND                        | AMEND    | Update Account Services For<br>Service API     |
| OBNM PP Account<br>Services | OBNMPP_FA_SER<br>_ACCOUNTSERVICES<br>AGGREGATE _VIEW                         | VIEW     | View Account Services For Service<br>API       |
| OBNM PP Account<br>Services | OBNMPP_FA_SER<br>_ACCOUNTSERVICES<br>AGGREGATE _CLOSE                        | CLOSE    | Close Account Services For<br>Service API      |
| OBNM PP Account<br>Services | OBNMPP_FA_SER<br>_ACCOUNTSERVICES<br>AGGREGATE<br>_REOPEN                    | REOPEN   | Reopen Account Services For<br>Service API     |

| Table A-1 | (Cont.) | ) Nostro | Functional | Activity | Codes |
|-----------|---------|----------|------------|----------|-------|

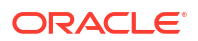

| Screen Name / API<br>Name   | Functional Activity<br>Code           | Action    | Description                                  |
|-----------------------------|---------------------------------------|-----------|----------------------------------------------|
| PP External Account         | OBNMPP_FA<br>_EXTERNAL_ACCOUN<br>T    | GET       | Nostro External Account Data<br>Segment      |
| Recon Auto Match            | OBNM_FA<br>_RECONAUTOMATCH_<br>NEW    | NEW       | Auto Reconciliation                          |
| Recon class                 | OBNM_FA<br>_RECONCLASS_AMEN<br>D      | AMEND     | Amend Reconciliation Class                   |
| Recon class                 | OBNM_FA<br>_RECONCLASS_AUTH<br>ORIZE  | AUTHORIZE | Authorize Reconciliation Class               |
| Recon class                 | OBNM_FA<br>_RECONCLASS_CLOS<br>E      | CLOSE     | Close Reconciliation Class                   |
| Recon Class                 | OBNM_FA<br>_RECONCLASS_DELE<br>TE     | DELETE    | Delete Reconciliation Class                  |
| Recon Class                 | OBNM_FA<br>_RECONCLASS_NEW            | NEW       | Create Reconciliation Class                  |
| Recon Class                 | OBNM_FA<br>_RECONCLASS_REOP<br>EN     | REOPEN    | Reopen Reconciliation Class                  |
| Recon Class                 | OBNM_FA<br>_RECONCLASS_VIEW           | VIEW      | View Reconciliation Class                    |
| Recon External Account      | OBNM_FA<br>_RECONEXTACC_AME<br>ND     | UNLOCK    | Amend Reconciliation External<br>Account     |
| Recon External Account      | OBNM_FA<br>_RECONEXTACC<br>_AUTHORIZE | AUTHORIZE | Authorize Reconciliation External<br>Account |
| Recon External Account      | OBNM_FA<br>_RECONEXTACC<br>_CLOSE     | CLOSE     | Close Reconciliation External<br>Account     |
| Recon External Account      | OBNM_FA<br>_RECONEXTACC<br>_DELETE    | DELETE    | Delete Reconciliation External<br>Account    |
| Recon External Account      | OBNM_FA<br>_RECONEXTACC_NEW           | NEW       | Create Reconciliation External<br>Account    |
| Recon External Account      | OBNM_FA<br>_RECONEXTACC_REO<br>PEN    | REOPEN    | Reopen Reconciliation External<br>Account    |
| Recon External Account      | OBNM_FA<br>_RECONEXTACC_VIE<br>W      | VIEW      | View Reconciliation External<br>Account      |
| Recon External<br>Statement | OBNM_FA<br>_RECONEXTSTAT<br>_AMEND    | UNLOCK    | Amend Reconciliation External<br>Statement   |

| Table A-1 (Cont.) Nostro Functional Activity Code |  | Table A-1 | (Cont.) Nostro Functional Activity Codes |
|---------------------------------------------------|--|-----------|------------------------------------------|
|---------------------------------------------------|--|-----------|------------------------------------------|

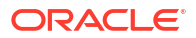

| Screen Name / API<br>Name   | Functional Activity<br>Code             | Action           | Description                                  |
|-----------------------------|-----------------------------------------|------------------|----------------------------------------------|
| Recon External<br>Statement | OBNM_FA<br>_RECONEXTSTAT<br>_AUTHORIZE  | AUTHORIZE        | Authorize Reconciliation External Statement  |
| Recon External<br>Statement | OBNM_FA<br>_RECONEXTSTAT<br>_CLOSE      | CLOSE            | Close Reconciliation External<br>Statement   |
| Recon External<br>Statement | OBNM_FA<br>_RECONEXTSTAT<br>_DELETE     | DELETE           | Delete Reconciliation External<br>Statement  |
| Recon External<br>Statement | OBNM_FA<br>_RECONEXTSTAT_NE<br>W        | NEW              | Create Reconciliation External<br>Statement  |
| Recon External<br>Statement | OBNM_FA<br>_RECONEXTSTAT_RE<br>OPEN     | REOPEN           | Reopen Reconciliation External<br>Statement  |
| Recon External<br>Statement | OBNM_FA<br>_RECONEXTSTAT_VIE<br>W       | VIEW             | View Reconciliation External<br>Statement    |
| Recon Rule Decision         | SFS_FA_RECON<br>_RULE_DEC_ACTIONS       | ACTION           | Reconciliation Rule Decision<br>Actions      |
| Recon Rule Decision         | SFS_FA_RECON<br>_RULE_DEC_AGGREG<br>ATE | GET              | Reconciliation Rule Decision<br>Aggregate    |
| Recon Rule Decision         | SFS_FA_RECON<br>_RULE_DEC_AUTHORI<br>ZE | AUTHORIZE        | Reconciliation Rule Decision<br>Authorize    |
| Recon Rule Decision         | SFS_FA_RECON<br>_RULE_DEC_CLOSE         | CLOSE            | Reconciliation Rule Decision Close           |
| Recon Rule Decision         | SFS_FA_RECON<br>_RULE_DEC_COPY          | COPY             | Reconciliation Rule Decision Copy            |
| Recon Rule Decision         | SFS_FA_RECON<br>_RULE_DEC_CREATE        | CREATE           | Reconciliation Rule Decision<br>Create       |
| Recon Rule Decision         | SFS_FA_RECON<br>_RULE_DEC_DELETE        | DELETE           | Reconciliation Rule Decision Delete          |
| Recon Rule Decision         | SFS_FA_RECON<br>_RULE_DEC_HISTORY       | HISTORY          | Reconciliation Rule Decision<br>History      |
| Recon Rule Decision         | SFS_FA_RECON<br>_RULE_DEC_REOPEN        | REOPEN           | Reconciliation Rule Decision<br>Reopen       |
| Recon Rule Decision         | SFS_FA_RECON<br>_RULE_DEC_SUBMIT        | SUBMIT           | Reconciliation Rule Decision<br>Submit       |
| Recon Rule Decision         | SFS_FA_RECON<br>_RULE_DEC_UNAUTH        | UNAUTHORI<br>ZED | Reconciliation Rule Decision<br>Unauthorized |
| Recon Rule Decision         | SFS_FA_RECON<br>_RULE_DEC_UNLOCK        | UNLOCK           | Reconciliation Rule Decision<br>Unlock       |
| Recon Rule Decision         | SFS_FA_RECON<br>_RULE_DEC_UPDATE        | UPDATE           | Reconciliation Rule Decision<br>Update       |
| Recon Rule Decision         | SFS_FA_RECON<br>_RULE_DEC_VALIDATE      | VALIDATE         | Reconciliation Rule Decision<br>Validate     |

| Table A-1 | (Cont.) Nostro Functional Activity | Codes |
|-----------|------------------------------------|-------|
|           |                                    |       |

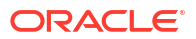

| Screen Name / API<br>Name     | Functional Activity<br>Code            | Action           | Description                                    |
|-------------------------------|----------------------------------------|------------------|------------------------------------------------|
| Recon Rule Decision           | SFS_FA_RECON<br>_RULE_DEC_VIEW         | VIEW             | Reconciliation Rule Decision View              |
| Recon Rule Decision           | SFS_FA_RECON<br>_RULE_DEC_VIEWALL      | VIEW             | Reconciliation Rule Decision View All          |
| Recon Rule Decision           | SFS_FA_RULE<br>_DEC_DETAILS            | GET              | Reconciliation Rule Decision<br>Details        |
| Recon Rule Definition         | SFS_FA_RECON<br>_RULEDEF_ACTIONS       | ACTION           | SFS Rule Definition Actions                    |
| Recon Rule Definition         | SFS_FA_RECON<br>_RULEDEF_AGGREGA<br>TE | GET              | Reconciliation Rule Definition<br>Aggregate    |
| Recon Rule Definition         | SFS_FA_RECON<br>_RULEDEF_AUTHORIZ<br>E | AUTHORIZE        | Reconciliation Rule Definition<br>Authorize    |
| Recon Rule Definition         | SFS_FA_RECON<br>_RULEDEF_CLOSE         | CLOSE            | Reconciliation Rule Definition<br>Close        |
| Recon Rule Definition         | SFS_FA_RECON<br>_RULEDEF_COPY          | COPY             | Reconciliation Rule Definition Copy            |
| Recon Rule Definition         | SFS_FA_RECON<br>_RULEDEF_CREATE        | NEW              | Reconciliation Rule Definition<br>Create       |
| Recon Rule Definition         | SFS_FA_RECON<br>_RULEDEF_DELETE        | DELETE           | Reconciliation Rule Definition<br>Delete       |
| Recon Rule Definition         | SFS_FA_RECON<br>_RULEDEF_HISTORY       | HISTORY          | Reconciliation Rule Definition<br>History      |
| Recon Rule Definition         | SFS_FA_RECON<br>_RULEDEF_REOPEN        | REOPEN           | Reconciliation Rule Definition<br>Reopen       |
| Recon Rule Definition         | SFS_FA_RECON<br>_RULEDEF_SUBMIT        | SUBMIT           | Reconciliation Rule Definition<br>Submit       |
| Recon Rule Definition         | SFS_FA_RECON<br>_RULEDEF_UNAUTH        | UNAUTHORI<br>ZED | Reconciliation Rule Definition<br>Unauthorized |
| Recon Rule Definition         | SFS_FA_RECON<br>_RULEDEF_UNLOCK        | UNLOCK           | Reconciliation Rule Definition<br>Unlock       |
| Recon Rule Definition         | SFS_FA_RECON<br>_RULEDEF_UPDATE        | UPDATE           | Reconciliation Rule Definition<br>Update       |
| Recon Rule Definition         | SFS_FA_RECON<br>_RULEDEF_VALIDATE      | VALIDATE         | Reconciliation Rule Definition<br>Validate     |
| Recon Rule Definition         | SFS_FA_RECON<br>_RULEDEF_VIEW          | VIEW             | Reconciliation Rule Definition View            |
| Recon Rule Definition         | SFS_FA_RECON<br>_RULEDEF_VIEWALL       | VIEW             | Reconciliation Rule Definition View All        |
| Recon Status                  | OBNM_FA_RECON<br>_STATUS               | STATUS           | Reconciliation Status                          |
| SFS Reconciliation<br>Service | SFS_FA_GET_RULES                       | GET              | SFS Get Rules                                  |

| Table A-1 | (Cont.) | Nostro | Functional | Activity | Codes |
|-----------|---------|--------|------------|----------|-------|

## B Error Codes and Messages

The error codes and messages that occur when using the Nostro Reconciliation module are described in this topic.

| Error Codes | Error Message                                                                                                    |
|-------------|----------------------------------------------------------------------------------------------------|
| GCS-COM-027 | Not a valid Key Id: \$1)                                                                                                    |
| RE-STMIN001 | Unhandled Exception in the Statement Input Function.                                                                          |
| RE-STMIN002 | Unhandled Exception in the Statement Input Function.                                                                          |
| RE-STMIN003 | Unhandled Exception in the Statement Input Function.                                                                          |
| RE-STMIN004 | Unhandled Exception in the Statement Input Function.                                                                          |
| RE-STMIN005 | Unhandled Exception in the Statement Input Function.                                                                          |
| RE-STMIN006 | Unhandled Exception in the Statement Input Function.                                                                          |
| RE-STMIN007 | Unhandled Exception in the Statement Input Function.                                                                          |
| RE-STMIN008 | Unhandled Exception in the Statement Input Function.                                                                          |
| RE-STMIN009 | Unhandled Exception in the Statement Input Function.                                                                          |
| RE-STMIN010 | Unhandled Exception in the Statement Input Function.                                                                          |
| RE-STMIN011 | Opening balance plus the Net Transaction Amount is not equal to the Closing Balance.                                          |
| RE-STMIN041 | External Account is mandatory for an External Entity.                                                                         |
| RE-STMIN042 | Failed to generate External Statement Report.                                                                                 |
| RE-STMIN051 | Statement already exists.                                                                                                    |
| RE-STMIN052 | Year of Statement less than Current Year.                                                                                     |
| RE-STMIN053 | Year of Statement greater than Current Year.                                                                                  |
| RE-STMIN054 | Statement Sequence No less than or equal to 0.                                                                                |
| RE-STMIN055 | Statement Sub-sequence number less than 0.                                                                                    |
| RE-STMIN056 | Current Statement is earlier than the Latest Statement.                                                                       |
| RE-STMIN057 | Current Statement is earlier than the Latest Statement.                                                                       |
| RE-STMIN058 | Current Statement earlier than the Latest Statement.                                                                          |
| RE-STMIN059 | Statement/s are missing between the Latest Statement and the Current Statement.                                               |
| RE-STMIN060 | Statement/s are missing between the Latest Statement and the Current Statement.                                               |
| RE-STMIN061 | Statement/s are missing between the Latest Statement and the Current Statement.                                               |
| RE-STMIN066 | Gap present between the Closing Balance Date of the Previous Statement and the Opening Balance Date of the Current Statement. |
| RE-STMIN067 | Closing Balance of Previous Statement not equal to Opening Balance of Current. Statement.                                     |
| RE-STMIN068 | Gap present between the Closing Balance Date of the Current<br>Statement and the Opening Balance Date of the Next Statement.  |
| RE-STMIN069 | Closing Balance of Current Statement not equal to Opening Balance of Next Statement.                                          |

Table B-1 List of Error Codes and Messages

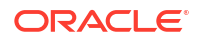

| Error Codes | Error Message                                                                                                    |
|-------------|----------------------------------------------------------------------------------------------------|
| RE-STMIN071 | Current statement has no transactions.                                                                                                    |
| RE-STMIN082 | Closing Balance Date of Previous Statement not equal to Opening Balance Date of Current Statement.                                         |
| RE-STMIN062 | Opening Balance Date does not belong to Statement Year.                                                                                    |
| RE-STMIN063 | Closing Balance Date does not belong to Statement Year.                                                                                    |
| RE-STMIN064 | Opening Balance Date later than Closing Balance Date.                                                                                      |
| RE-STMIN065 | Opening Balance Date and Closing Balance Date do not belong to the same year.                                                              |
| RE-STMIN070 | The booking date of transaction/s belonging to Current Statement overlap with booking date of transaction/s belonging to other statements. |
| RE-STMIN072 | Booking Date of transaction/s lie beyond the range of Opening Balance Date and Closing Balance Date.                                       |
| RE-STMIN073 | Amount of transaction/s has decimals greater than the allowable number of decimals for the Currency.                                       |
| RE-STMIN074 | ( Opening Balance + Net Cumulative Transaction Amount ) not equal to Closing Balance.                                                      |
| RE-STMIN075 | Invalid Statement Status / Authorization Status for Save.                                                                                  |
| RE-STMIN076 | Invalid Statement Status / Authorization Status for Close.                                                                                 |
| RE-STMIN077 | Transaction/s belonging to the Statement has already been Matched.                                                                         |
| RE-STMIN078 | Invalid Authorization Status for Undo.                                                                                                    |
| RE-STMIN079 | Maker Id not equal to Current User Id.                                                                                                    |
| RE-STMIN080 | Invalid Authorization Status for Authorization.                                                                                            |
| RE-STMIN081 | Maker Id = Current User Id.                                                                                                    |
| RE-STMIN900 | This Statement is found in the Upload queue and has been removed from there.                                                               |
| RE-001      | Failed to Populate LOV value for Recon Class.                                                                                              |
| RE-002      | Failed to Populate LOV value for External Entity.                                                                                          |
| RE-003      | Failed to Populate LOV value for External Account.                                                                                         |
| RE-004      | Failed to Populate LOV value for Currency.                                                                                                 |
| RE-VALS-100 | Limit Amount cannot be empty for currency \$1.                                                                                             |
| RE-VALS-101 | Cannot add duplicate currency \$1.                                                                                                    |
| RE-CLS11    | Mirroring or Replication cannot be blank.                                                                                                  |
| RE-VALS-008 | \$1 - Invalid Branch Code.                                                                                                    |
| RE-VALS-003 | \$1 - Invalid currency entered.                                                                                                    |
| RE-VALS-006 | External Entity should be Eight or Eleven Alphanumeric character.                                                                          |
| RE-VALS-001 | The Recon Class entered is not Valid.                                                                                                    |
| RE-VALS-004 | The Account GL-\$1 entered is not Valid.                                                                                                   |
| RE-CLS05    | Characters of Recon Class should belong to [A - Z] and [0 - 9].                                                                            |
| NM-VALS-001 | Currency, External Account, External entity and Reconciliation class are mandatory fields.                                                 |
| NM-VALS-002 | Amount difference greater than tolerance cannot match.                                                                                     |
| GCS-REJ-009 | Resource ID cannot be Null/Empty.                                                                                                    |
| SCF-ER-14   | Can not proceed with stale data.                                                                                                    |
| RL_DF_004   | Text Between function is not applicable for Date.                                                                                          |
| RL DF 005   | Starts with function is not applicable for Date.                                                                                           |

 Table B-1
 (Cont.) List of Error Codes and Messages

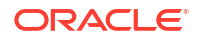

| Error Codes | Error Message                                                                                                    |
|-------------|----------------------------------------------------------------------------------------------------|
| RL_DF_006   | Ends with function is not applicable for Date.                                                                        |
| RL_DF_007   | Date cannot be compared with other data type.                                                                         |
| RL_DF_008   | Please provide the date in the format yyyy-MM-dd.                                                                     |
| SCF-ER-10   | Work flow initiation failed.                                                                                          |
| SCF-ER-11   | Invoice Transaction is already in Progress.                                                                           |
| SCF-ER-12   | Payment Transaction is already in Progress.                                                                           |
| SCF-ER-13   | Cash flow Transaction is already in Progress.                                                                         |
| SCF-ER-15   | Unable to acquire invoice involved in reconciliation.                                                                 |
| SCF-ER-16   | Record state is not consistent for cash flow.                                                                         |
| SCF-ER-17   | Failed while purging cash flow.                                                                                       |
| SCF-ER-18   | Failed while updating Invoice/Payments.                                                                               |
| SCF-ER-19   | Failed while updating cash flow.                                                                                      |
| SCF-ER-20   | Unable to acquire credit note involved in reconciliation.                                                             |
| RL_DF_009   | Record with same Rule Description already present.                                                                    |
| GCS-AUTH-05 | Failed to Authorize the record.                                                                                       |
| GCS-CLOS-04 | Failed to Close the record.                                                                                           |
| GCS-COM-012 | Error saving child data segment, Master validation failed.                                                            |
| GCS-COM-013 | Error saving the data segment.                                                                                        |
| GCS-COM-014 | Error validating the data segment.                                                                                    |
| GCS-COM-015 | Error submitting the data segment.                                                                                    |
| GCS-COM-016 | Unexpected error occurred during runtime.                                                                             |
| GCS-COM-017 | Error deleting the extended data segment.                                                                             |
| GCS-COM-018 | Remove lock failed.                                                                                                   |
| GCS-COM-019 | Revert call to extended data segment failed.                                                                          |
| GCS-COM-020 | Revert call to sub-domain data segment failed.                                                                        |
| GCS-COM-021 | Error deleting the sub-domain data segment.                                                                           |
| GCS-COM-022 | Authorize call to extended data segment failed.                                                                       |
| GCS-COM-023 | Authorize call to sub-domain data segment failed.                                                                     |
| GCS-COM-025 | Client error occurred during API call.                                                                                |
| GCS-COM-026 | Invalid data segment code.                                                                                            |
| GCS-DEL-008 | Failed to Delete the record.                                                                                          |
| GCS-DEL-009 | No valid prevalidated modifications found for deletion.                                                               |
| GCS-MOD-008 | Failed to Update the record.                                                                                          |
| GCS-REOP-05 | Failed to Reopen the record.                                                                                          |
| GCS-REVT-01 | Record reverted successfully.                                                                                         |
| GCS-REVT-02 | Failed to Revert the record.                                                                                          |
| GCS-SAV-004 | Failed to create the record.                                                                                          |
| GCS-LOCK-01 | Remove dirty lock failed.                                                                                             |
| GCS-VAL-01  | Field Validation Failed.                                                                                              |
| SCF-ER-21   | Unable to reconcile as finance outstanding amount is greater than max finance eligible amount of outstanding invoice. |
| RL_DF_010   | All virtual accounts should belong to the same customer.                                                              |
| ER61        | Transaction cannot be processed.                                                                                      |

#### Table B-1 (Cont.) List of Error Codes and Messages

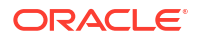

| Error Codes     | Error Message                                                                                         |
|-----------------|----------------------------------------------------------------------------------------------------|
| PLATO-EVNT-001  | Failed to update.                                                                                     |
| PLATO-EVNT-002  | Record already exists.                                                                                |
| SCFCM-ER-001    | Internal Server Error.                                                                                |
| SCFCM-SAV-002   | Success                                                                                               |
| SCFCM_RCON_ER49 | Either Buyer Id or Supplier Id is mandatory.                                                          |
| GCS-COM-009     | Resource ID cannot be blank or "null".                                                                |
| GCS-COM-010     | Successfully cancelled \$1.                                                                           |
| GCS-COM-011     | \$1 failed to update.                                                                                 |
| GCS-MOD-007     | Only the maker can modify the pending records.                                                        |
| GCS-SAV-003     | The record is saved and validated successfully.                                                       |
| GCS-VAL-001     | The record is successfully validated.                                                                 |
| GCS-AUTH-01     | Record Successfully Authorized.                                                                       |
| GCS-AUTH-02     | Valid modifications for approval were not sent. Failed to match.                                      |
| GCS-AUTH-03     | Maker cannot authorize.                                                                               |
| GCS-AUTH-04     | No Valid unauthroized modifications found for approval.                                               |
| GCS-CLOS-002    | Record Successfully Closed.                                                                           |
| GCS-CLOS-01     | Record Already Closed.                                                                                |
| GCS-CLOS-02     | Record Successfully Closed.                                                                           |
| GCS-CLOS-03     | Unauthorized record cannot be closed, it can be deleted before first authorization.                   |
| GCS-COM-001     | Record does not exist.                                                                                |
| GCS-COM-002     | Invalid version sent, operation can be performed only on latest version.                              |
| GCS-COM-003     | Please Send Proper Mod Number (ModNo).                                                                |
| GCS-COM-004     | Please send makerId in the request.                                                                   |
| GCS-COM-005     | Request is Null. Please Resend with Proper SELECT.                                                    |
| GCS-COM-006     | Unable to parse JSON.                                                                                 |
| GCS-COM-007     | Request Successfully Processed.                                                                       |
| GCS-COM-008     | Modifications should be consecutive.                                                                  |
| GCS-DEL-001     | Record deleted successfully.                                                                          |
| GCS-DEL-002     | Record(s) deleted successfully.                                                                       |
| GCS-DEL-003     | Modifications did not match valid unauthorized modifications that can be deleted for this record.     |
| GCS-DEL-004     | Send all unauthorized modifications to be deleted for record that is not authorized even once.        |
| GCS-DEL-005     | Only Maker of first version of record can delete modifications of record that is not once authorized. |
| GCS-DEL-006     | No valid unauthorized modifications found for deleting.                                               |
| GCS-DEL-007     | Failed to delete. Only maker of the modification(s) can delete.                                       |
| GCS-MOD-001     | Closed Record cannot be modified.                                                                     |
| GCS-MOD-002     | Record Successfully Modified.                                                                         |
| GCS-MOD-003     | Record marked for close, cannot modify.                                                               |
| GCS-MOD-004     | Only maker of the record can modify before once auth.                                                 |
| GCS-MOD-005     | Not amendable field, cannot modify.                                                                   |
| GCS-MOD-006     | Natural Key cannot be modified.                                                                       |

| Table B-1 | (Cont.) List of Error Codes and Messages |
|-----------|------------------------------------------|
|           |                                          |

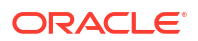

| Error Codes  | Error Message                                                                   |
|--------------|---------------------------------------------------------------------------------|
| GCS-REOP-003 | Successfully Reopened.                                                          |
| GCS-REOP-01  | Unauthorized Record cannot be Reopened.                                         |
| GCS-REOP-02  | Failed to Reopen the Record, cannot reopen Open records.                        |
| GCS-REOP-03  | Successfully Reopened.                                                          |
| GCS-REOP-04  | Unauthorized record cannot be reopened, record should be closed and authorized. |
| GCS-SAV-001  | Record already exists.                                                          |
| GCS-SAV-002  | Record Saved Successfully.                                                      |
| ST-SAVE-027  | Request Successfully Processed.                                                 |
| ER01         | Rule Description cannot be null or empty.                                       |
| ER02         | Recon Category cannot be null or empty.                                         |
| ER03         | Recon Type cannot be null or empty.                                             |
| ER04         | Filter Criteria should not be null or empty.                                    |
| ER05         | Record already exists for given Filter Attribute.                               |
| ER06         | Default record already exists.                                                  |
| ER07         | Record for this Party already exists.                                           |
| CMC-TXN-001  | Transaction controller failure.                                                 |
| CMC-ORCH-001 | Failed to initiate.                                                             |
| CMC-ORCH-002 | Transaction is successfully initiated.                                          |
| CMC-ORCH-003 | Invalid action, failed to initiate.                                             |
| CMC-ORCH-004 | \$1 is not submitted, transaction remains the same.                             |
| CMC-ORCH-005 | Cannot proceed with submit as the action is not initiated.                      |
| CMC-ORCH-006 | Cannot proceed with submit as the information is incomplete.                    |
| CMC-ORCH-007 | Failed to submit.                                                               |
| CMC-ORCH-008 | Record successfully submitted.                                                  |
| CMC-ORCH-009 | \$1 is in-progress, failed to initiate.                                         |
| CMC-ORCH-010 | An unexpected exception occurred, try again.                                    |
| CMC-ORCH-011 | Invalid request.                                                                |
| CMC-ORCH-012 | Cannot proceed with submit as the action is not initiated.                      |
| CMC-ORCH-013 | Cannot find the provided information.                                           |
| CMC-ORCH-014 | Record is not yet submitted by \$1, cannot initiate the action.                 |
| CMC-ORCH-015 | Record already unlocked by \$1.                                                 |
| ER08         | Base on Attribute cannot be null or empty.                                      |
| ER09         | Generic Criteria cannot be null or empty.                                       |
| ER10         | Recon Type cannot be null or empty.                                             |
| ER11         | LHS Pattern should not be null or empty.                                        |
| ER12         | RHS Pattern should not be null or empty.                                        |
| ER13         | Match Criteria should not be null or empty.                                     |
| ER14         | Recon Entity Attribute LHS should not be null or empty.                         |
| ER15         | Recon Entity Attribute RHS should not be null or empty.                         |
| ER16         | Recon Entity LHS should not be null or empty.                                   |
| ER17         | Recon Entity RHS should not be null or empty.                                   |
| ER18         | Priority should not be null or empty.                                           |

| Table B-1 | (Cont.) List of | Error Codes | and Messages |
|-----------|-----------------|-------------|--------------|
|           |                 |             |              |

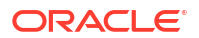

| Error CodesError MessageER19Rule Id should not be null or empty.ER20Execute Generic should not be null or empty.ER21Party Id should not be null or empty.ER22Base Entity should not be null or empty.ER23Rule Id cannot be duplicate for given rule Decision record.ER24Priority cannot be duplicate for given rule Decision record.ER25At least one rule should be linked.ER26For every generic rule one exact rule is required.ER27Generic rule already exists with these values.ER28Rule Description already exists for some other Rule Id.ER29Rule Id does not exist.ER30Invalid Party Id.ER31Record does not exists.ER32Corporate Id cannot be null.ER33Buyerld cannot be null.ER34Buyer name cannot be null.ER35Supplier Id cannot be null.ER36Supplier Id cannot be null.ER37External System Reference Number cannot be null.ER38Payment currency cannot be null.ER39Amount matched in invoice currency cannot be null.ER40Invoice Aurency cannot be null.ER41Invoice Reference Number passed.ER42Invalid Invoice Reference Number passed.ER43Invalid Payment Amount is greater than Unreconciled Payment Amount.ER44Invalid Expected Dri/Cr Reference Number nassed.ER45Invalid Payment Amount is greater than Unreconciled Payment Amount.ER46Invoice Outstanding Amount is zero.ER47<                                |
|----------------------------------------------------------------------------------------------------|
| ER19Rule Id should not be null or empty.ER20Execute Generic should not be null or empty.ER21Party Id should not be null or empty.ER22Base Entity should not be null or empty.ER23Rule Id cannot be duplicate for given rule Decision record.ER24Priority cannot be duplicate for given rule Decision record.ER25At least one rule should be linked.ER26For every generic rule one exact rule is required.ER27Generic rule already exists with these values.ER28Rule Id does not exist.ER30Invalid Party Id.ER31Record does not exists.ER32Corporate Id cannot be null.ER33Buyerld cannot be null.ER34Buyer name cannot be null.ER35Supplier Id cannot be null.ER36Supplier Id cannot be null.ER37External System Reference Number cannot be null.ER38Payment currency cannot be null.ER39Amount matched in payment currency cannot be null.ER39Amount matched in invice currency cannot be null.ER40Invalid Corporate Id does not match with buyerId or supplier Id.ER41Invalid Corporate Id does not match with buyerId or supplier Id.ER42Invalid Corporate/Duyer/supplier Id.ER43Corporate Id does not match with buyerId or supplier Id.ER44Invalid Invoice Reference Number passed.ER45Invalid Payment Reference Number passed.ER46Invalid Payment Reference Number passed.ER47Reconciled Payment Amount is               |
| ER20Execute Generic should not be null or empty.ER21Party Id should not be null or empty.ER22Base Entity should not be null or empty.ER23Rule Id cannot be duplicate for given rule Decision record.ER24Priority cannot be duplicate for given rule Decision record.ER25At least one rule should be linked.ER26For every generic rule one exact rule is required.ER27Generic rule already exists with these values.ER28Rule Description already exists for some other Rule Id.ER29Rule Id does not exist.ER30Invaild Party Id.ER31Record does not exists.ER33BuyerId cannot be null.ER34Buyer name cannot be null.ER35Supplier Id cannot be null.ER36Supplier Id cannot be null.ER37External System Reference Number cannot be null.ER38Payment currency cannot be null.ER39Amount matched in payment currency cannot be null.ER40Invaild orporate/buyer/supplier Id.ER41Invoice currency cannot be null.ER42Invaild Invoice Reference Number passed.ER44Invaild Payment Reference Number passed.ER45Invaild Payment Reference Number passed.ER46Invaild Payment Reference Number passed.ER46Invaild Payment Reference Number passed.ER46Invaild Payment Reference Number passed.ER46Invaild Payment Reference Number passed.ER46Invaild Payment Reference Number passed.ER47Reconcile                                         |
| ER21Party Id should not be null or empty.ER22Base Entity should not be null or empty.ER23Rule Id cannot be duplicate for given rule Decision record.ER24Priority cannot be duplicate for given rule Decision record.ER25At least one rule should be linked.ER26For every generic rule one exact rule is required.ER27Generic rule already exists with these values.ER28Rule Description already exists for some other Rule Id.ER29Rule Id does not exist.ER30Invalid Party Id.ER31Record does not exists.ER32Corporate Id cannot be null.ER33Buyerl cannot be null.ER36Supplier Id cannot be null.ER37Supplier Id cannot be null.ER38Supplier Id cannot be null.ER39Supplier Id cannot be null.ER36Supplier Id cannot be null.ER37External System Reference Number cannot be null.ER38Payment currency cannot be null.ER39Amount matched in invoice currency cannot be null.ER41Invalid Corporate/buyer/supplier Id.ER42Invalid Corporate/buyer/supplier Id.ER43Corporate Id does not match with buyerId or supplier Id.ER44Invalid Invoice Reference Number passed.ER45Invalid Payment Reference Number passed.ER46Invalid Payment Reference Number passed.ER47Reconciled Payment Amount is greater than Unreconciled Payment Amount.ER48External Reference Number already exists.ER49 <td< td=""></td<>                      |
| ER22Base Entity should not be null or empty.ER23Rule Id cannot be duplicate for given rule Decision record.ER24Priority cannot be duplicate for given rule Decision record.ER25At least one rule should be linked.ER26For every generic rule one exact rule is required.ER27Generic rule already exists with these values.ER28Rule Description already exists for some other Rule Id.ER29Rule Id does not exist.ER30Invalid Party Id.ER31Record does not exists.ER32Corporate Id cannot be null.ER33BuyerId cannot be null.ER34Buyer name cannot be null.ER35Supplier Id cannot be null.ER36Supplier Id cannot be null.ER37External System Reference Number cannot be null.ER38Payment currency cannot be null.ER39Amount matched in payment currency cannot be null.ER40Amount matched in payment currency cannot be null.ER41Invoice currency cannot be null.ER42Invalid Nocice Reference Number passed.ER44Invalid Invoice Reference Number passed.ER45Invalid Payment Reference Number passed.ER46Invoice Outstanding Amount is greater than Unreconciled Payment Amount.ER48External Reference Number passed.ER49Invalid Expected Dr/Cr Reference Number.ER50Actual cash flow Amount exceeds Total Cash flow Amount.ER48External Reference Number already exists.ER49Invalid Expected Dr/Cr Reference Number              |
| ER23Rule Id cannot be duplicate for given rule Decision record.ER24Priority cannot be duplicate for given rule Decision record.ER25At least one rule should be linked.ER26For every generic rule one exact rule is required.ER27Generic rule already exists with these values.ER28Rule Description already exists for some other Rule Id.ER29Rule Id does not exist.ER30Invalid Party Id.ER31Record does not exists.ER33Buyerld cannot be null.ER34Buyer name cannot be null.ER35Supplier Id cannot be null.ER36Supplier Id cannot be null.ER37External System Reference Number cannot be null.ER38Payment currency cannot be null.ER39Amount matched in payment currency cannot be null.ER40Invalid Croporate Id does not match with buyerId or supplier Id.ER41Invoice currency cannot be null.ER42Invalid Croporate/buyer/supplier Id.ER43Corporate Id does not match with buyerId or supplier Id.ER44Invalid Invoice Reference Number passed.ER45Invalid Payment Reference Number passed.ER46Invalid Payment Amount is greater than Unreconciled Payment Amount.ER47Reconciled Payment Amount is greater than Unreconciled Payment Amount.ER48Invalid Expected Dr/Cr Reference Number.ER49Invalid Expected Dr/Cr Reference Number.ER40Invalid Expected Dr/Cr Reference Number.ER41Invalid Expected Dr/Cr Reference Number. |
| ER24Priority cannot be duplicate for given rule Decision record.ER25At least one rule should be linked.ER26For every generic rule one exact rule is required.ER27Generic rule already exists with these values.ER28Rule Description already exists for some other Rule Id.ER29Rule Id does not exist.ER30Invalid Party Id.ER31Record does not exists.ER32Corporate Id cannot be null.ER33Buyerld cannot be null.ER34Buyerl cannot be null.ER35Supplier Id cannot be null.ER36Supplier Id cannot be null.ER37External System Reference Number cannot be null.ER38Payment currency cannot be null.ER39Amount matched in payment currency cannot be null.ER40Amount matched in invoice currency cannot be null.ER41Invoice currency chon be null.ER42Invalid Oroporate/buyer/supplier Id.ER43Corporate Id does not match with buyerId or supplier Id.ER44Invalid Invoice Reference Number passed.ER45Invalid Payment Refernce Number passed.ER46Invoice Outstanding Amount is zero.ER47Reconciled Payment Amount is greater than Unreconciled Payment Amount.ER48External Reference Number already exists.ER49Invalid Expected Dr/Cr Reference Number.ER50Actual cash flow Amount exceeds Total Cash flow Amount.ER51Rule is in closed state.ER52Invalid Account Number. <trr>ER53Expected Deb</trr>                              |
| ER25At least one rule should be linked.ER26For every generic rule one exact rule is required.ER27Generic rule already exists with these values.ER28Rule Description already exists for some other Rule Id.ER29Rule Id does not exist.ER30Invalid Party Id.ER31Record does not exists.ER33Buyerld cannot be null.ER34Buyerld cannot be null.ER35Supplier Id cannot be null.ER36Supplier Id cannot be null.ER37External System Reference Number cannot be null.ER38Payment currency cannot be null.ER39Amount matched in payment currency cannot be null.ER40Amount matched in invoice currency cannot be null.ER41Invalid orporate/buyer/supplier Id.ER42Invalid Payment Reference Number passed.ER44Invalid Novice Reference Number passed.ER45Invalid Payment Reference Number passed.ER46Invoice Outstanding Amount is zero.ER47Reconciled Payment Amount is greater than Unreconciled Payment Amount.ER48External Reference Number already exists.ER49Invalid Expected Dr/Cr Reference Number.ER50Actual cash flow Amount exceeds Total Cash flow Amount.ER51Rule is in closed state.ER52Invalid Account Number.ER53Expected Delit Credit Indicator cannot be null.ER55Payment Reference Number cannot be null.                                                                                                    |
| ER26For every generic rule one exact rule is required.ER27Generic rule already exists with these values.ER28Rule Description already exists for some other Rule Id.ER29Rule Id does not exist.ER30Invalid Party Id.ER31Record does not exists.ER32Corporate Id cannot be null.ER33Buyerld cannot be null.ER34Buyer name cannot be null.ER35Supplier Id cannot be null.ER36Supplier Id cannot be null.ER37External System Reference Number cannot be null.ER38Payment currency cannot be null.ER39Amount matched in payment currency cannot be null.ER40Amount matched in invoice currency cannot be null.ER41Invoice currency vannot be null.ER42Invalid corporate/buyer/supplier Id.ER43Corporate Id does not match with buyerId or supplier Id.ER44Invalid Corporate/buyer/supplier Id.ER45Invalid Payment Reference Number passed.ER46Invoice Outstanding Amount is greater than Unreconciled Payment Amount.ER48External Refernce Number already exists.ER49Invalid cash flow Amount exceeds Total Cash flow Amount.ER50Actual cash flow Amount exceeds Total Cash flow Amount.ER51Rule is in closed state.ER52Invalid Account Number.ER53Expected Debit Credit Indicator cannot be null.ER54Payment Refernce Number cannot be null.ER55Payment Reference Number cannot be null.                                           |
| ER27Generic rule already exists with these values.ER28Rule Description already exists for some other Rule Id.ER29Rule Id does not exist.ER30Invalid Party Id.ER31Record does not exists.ER32Corporate Id cannot be null.ER33Buyer la cannot be null.ER34Buyer name cannot be null.ER35Supplier Id cannot be null.ER36Supplier Id cannot be null.ER37External System Reference Number cannot be null.ER38Payment currency cannot be null.ER39Amount matched in payment currency cannot be null.ER41Invoice currency cannot be null.ER42Invalid corporate/buyer/supplier Id.ER43Corporate Id does not match with buyerId or supplier Id.ER44Invalid Invoice Reference Number passed.ER45Invalid Payment Reference Number passed.ER46Invoice Outstanding Amount is greater than Unreconciled Payment Amount.ER48External Reference Number already exists.ER49Invalid Expected Dr/Cr Reference Number.ER45Invalid Expected Dr/Cr Reference Number.ER46Rueli is in closed state.ER49Invalid Expected Dr/Cr Reference Number.ER50Actual cash flow Amount exceeds Total Cash flow Amount.ER51Rule is in closed state.ER52Invalid Account Number.ER53Payment Reference Number cannot be null.ER54Payment Reference Number cannot be null.ER55Payment Reference Number cannot be null.                                                  |
| ER28Rule Description already exists for some other Rule Id.ER29Rule Id does not exist.ER30Invalid Party Id.ER31Record does not exists.ER32Corporate Id cannot be null.ER33BuyerId cannot be null.ER34Buyer name cannot be null.ER35Supplier Id cannot be null.ER36Supplier I annot be null.ER37External System Reference Number cannot be null.ER38Payment currency cannot be null.ER39Amount matched in payment currency cannot be null.ER40Amount matched in invoice currency cannot be null.ER41Invoice currency cannot be null.ER42Invalid corporate/buyer/supplier Id.ER43Corporate Id does not match with buyerId or supplier Id.ER44Invalid Invoice Reference Number passed.ER45Invalid Payment Reference Number passed.ER46Invoice Outstanding Amount is greater than Unreconcided Payment Amount.ER48External Reference Number already exists.ER49Invalid Expected Dr/Cr Reference Number.ER49Invalid Expected Dr/Cr Reference Number.ER50Actual cash flow Amount exceeds Total Cash flow Amount.ER51Rueli is in closed state.ER52Invalid Account Number.ER53Payment Reference Number cannot be null.ER54Payment Reference Number cannot be null.ER55Payment Reference Number cannot be null.ER55Payment Reference Number cannot be null.                                                                             |
| ER29Rule Id does not exist.ER30Invalid Party Id.ER31Record does not exists.ER32Corporate Id cannot be null.ER33Buyerld cannot be null.ER34Buyer name cannot be null.ER35Supplier Id cannot be null.ER36Supplier Id cannot be null.ER37External System Reference Number cannot be null.ER38Payment currency cannot be null.ER39Amount matched in payment currency cannot be null.ER41Invoice currency cannot be null.ER42Invalid corporate/buyer/supplier Id.ER43Corporate Id does not match with buyerId or supplier Id.ER44Invalid Payment Reference Number passed.ER45Invalid Payment Reference Number passed.ER46Invoice Outstanding Amount is greater than Unreconciled Payment Amount.ER49Invalid Expected Dr/Cr Reference Number.ER49Invalid Expected Dr/Cr Reference Number.ER50Actual cash flow Amount exceeds Total Cash flow Amount.ER51Rule is in closed state.ER52Invalid Account Number.ER55Payment Reference Number cannot be null.                                                                                                    |
| ER30Invalid Party Id.ER31Record does not exists.ER32Corporate Id cannot be null.ER33Buyerl cannot be null.ER34Buyer name cannot be null.ER35Supplier Id cannot be null.ER36Supplier Id cannot be null.ER37External System Reference Number cannot be null.ER38Payment currency cannot be null.ER39Amount matched in payment currency cannot be null.ER41Invoice currency cannot be null.ER42Invalid corporate/buyer/supplier Id.ER43Corporate Id does not match with buyerId or supplier Id.ER44Invalid Invoice Reference Number passed.ER45Invalid Payment Reference Number passed.ER46Invoice Outstanding Amount is greater than Unreconciled Payment Amount.ER49Invalid Expected Dr/Cr Reference Number.ER49Invalid Expected Dr/Cr Reference Number.ER49Invalid Account Number.ER50Actual cash flow Amount exceeds Total Cash flow Amount.ER51Rule is in closed state.ER52Payment Reference Number cannot be null.ER55Payment Reference Number cannot be null.                                                                                                    |
| ER31Record does not exists.ER32Corporate Id cannot be null.ER33Buyerld cannot be null.ER34Buyer name cannot be null.ER35Supplier Id cannot be null.ER36Supplier name cannot be null.ER37External System Reference Number cannot be null.ER38Payment currency cannot be null.ER39Amount matched in payment currency cannot be null.ER40Amount matched in invoice currency cannot be null.ER41Invoice currency cannot be null.ER42Invalid corporate/buyer/supplier Id.ER43Corporate Id does not match with buyerId or supplier Id.ER44Invalid Payment Reference Number passed.ER45Invalid Payment Amount is zero.ER46Invoice Outstanding Amount is greater than Unreconciled Payment Amount.ER48External Refernce Number already exists.ER49Invalid Expected Dr/Cr Reference Number.ER51Rule is in closed state.ER52Invalid Account Number.ER54Payment Reference Number cannot be null.ER55Payment Reference Number cannot be null.                                                                                                    |
| ER32Corporate Id cannot be null.ER33Buyerld cannot be null.ER34Buyer name cannot be null.ER35Supplier Id cannot be null.ER36Supplier name cannot be null.ER37External System Reference Number cannot be null.ER38Payment currency cannot be null.ER39Amount matched in payment currency cannot be null.ER40Amount matched in invoice currency cannot be null.ER41Invoice currency cannot be null.ER42Invalid corporate/buyer/supplier Id.ER43Corporate Id does not match with buyerId or supplier Id.ER44Invalid Payment Reference Number passed.ER45Invalid Payment Reference Number passed.ER46Invoice Outstanding Amount is zero.ER47Reconciled Payment Amount is greater than Unreconciled Payment Amount.ER48External Refernce Number already exists.ER49Invalid Expected Dr/Cr Reference Number.ER50Actual cash flow Amount exceeds Total Cash flow Amount.ER51Rule is in closed state.ER52Invalid Account Number.ER54Payment Reference Number cannot be null.ER55Payment Reference Number cannot be null.                                                                                                    |
| ER33Buyerld cannot be null.ER34Buyer name cannot be null.ER35Supplier Id cannot be null.ER36Supplier name cannot be null.ER37External System Reference Number cannot be null.ER38Payment currency cannot be null.ER39Amount matched in payment currency cannot be null.ER40Amount matched in invoice currency cannot be null.ER41Invoice currency cannot be null.ER42Invalid corporate/buyer/supplier Id.ER43Corporate Id does not match with buyerId or supplier Id.ER44Invalid Invoice Reference Number passed.ER45Invalid Payment Refernce Number passed.ER46Invoice Outstanding Amount is zero.ER47Reconciled Payment Amount is greater than Unreconciled Payment Amount.ER48External Refernce Number already exists.ER49Invalid Expected Dr/Cr Reference Number.ER50Actual cash flow Amount exceeds Total Cash flow Amount.ER51Rule is in closed state.ER52Invalid Account Number.ER53Expected Debit Credit Indicator cannot be null.ER54Payment Reference Number cannot be null.ER55Payment Amount cannot be null.                                                                                                    |
| ER34Buyer name cannot be null.ER35Supplier Id cannot be null.ER36Supplier name cannot be null.ER37External System Reference Number cannot be null.ER38Payment currency cannot be null.ER39Amount matched in payment currency cannot be null.ER40Amount matched in invoice currency cannot be null.ER41Invoice currency cannot be null.ER42Invalid corporate/buyer/supplier Id.ER43Corporate Id does not match with buyerId or supplier Id.ER44Invalid Invoice Reference Number passed.ER45Invalid Payment Refernce Number passed.ER46Invoice Outstanding Amount is zero.ER47Reconciled Payment Amount is greater than Unreconciled Payment<br>Amount.ER48External Refernce Number already exists.ER49Invalid Expected Dr/Cr Reference Number.ER50Actual cash flow Amount exceeds Total Cash flow Amount.ER51Rule is in closed state.ER52Invalid Account Number.ER53Expected Debit Credit Indicator cannot be null.ER54Payment Reference Number cannot be null.ER55Payment Reference Number cannot be null.                                                                                                    |
| ER35Supplier Id cannot be null.ER36Supplier name cannot be null.ER37External System Reference Number cannot be null.ER38Payment currency cannot be null.ER39Amount matched in payment currency cannot be null.ER40Amount matched in invoice currency cannot be null.ER41Invoice currency cannot be null.ER42Invalid corporate/buyer/supplier Id.ER43Corporate Id does not match with buyerId or supplier Id.ER44Invalid Invoice Reference Number passed.ER45Invalid Payment Refernce Number passed.ER46Invoice Outstanding Amount is zero.ER47Reconciled Payment Amount is greater than Unreconciled Payment<br>Amount.ER48External Reference Number already exists.ER49Invalid Expected Dr/Cr Reference Number.ER50Actual cash flow Amount exceeds Total Cash flow Amount.ER51Rule is in closed state.ER52Invalid Account Number.ER53Expected Debit Credit Indicator cannot be null.ER55Payment Reference Number cannot be null.                                                                                                    |
| ER36Supplier name cannot be null.ER37External System Reference Number cannot be null.ER38Payment currency cannot be null.ER39Amount matched in payment currency cannot be null.ER40Amount matched in invoice currency cannot be null.ER41Invoice currency cannot be null.ER42Invalid corporate/buyer/supplier Id.ER43Corporate Id does not match with buyerId or supplier Id.ER45Invalid Invoice Reference Number passed.ER46Invoice Outstanding Amount is zero.ER47Reconciled Payment Amount is greater than Unreconciled Payment<br>Amount.ER48External Refernce Number already exists.ER49Invalid Expected Dr/Cr Reference Number.ER50Actual cash flow Amount exceeds Total Cash flow Amount.ER51Rule is in closed state.ER52Invalid Account Number.ER53Expected Debit Credit Indicator cannot be null.ER55Payment Reference Number cannot be null.                                                                                                    |
| ER37External System Reference Number cannot be null.ER38Payment currency cannot be null.ER39Amount matched in payment currency cannot be null.ER40Amount matched in invoice currency cannot be null.ER41Invoice currency cannot be null.ER42Invalid corporate/buyer/supplier Id.ER43Corporate Id does not match with buyerId or supplier Id.ER44Invalid Invoice Reference Number passed.ER45Invalid Payment Refernce Number passed.ER46Invoice Outstanding Amount is zero.ER47Reconciled Payment Amount is greater than Unreconciled Payment<br>Amount.ER48External Refernce Number already exists.ER49Invalid Expected Dr/Cr Reference Number.ER50Actual cash flow Amount exceeds Total Cash flow Amount.ER51Rule is in closed state.ER53Expected Debit Credit Indicator cannot be null.ER54Payment Reference Number cannot be null.ER55Payment Reference Number cannot be null.                                                                                                    |
| ER38Payment currency cannot be null.ER39Amount matched in payment currency cannot be null.ER40Amount matched in invoice currency cannot be null.ER41Invoice currency cannot be null.ER42Invalid corporate/buyer/supplier Id.ER43Corporate Id does not match with buyerId or supplier Id.ER44Invalid Invoice Reference Number passed.ER45Invalid Payment Reference Number passed.ER46Invoice Outstanding Amount is zero.ER47Reconciled Payment Amount is greater than Unreconciled Payment<br>Amount.ER48External Reference Number already exists.ER49Invalid Expected Dr/Cr Reference Number.ER50Actual cash flow Amount exceeds Total Cash flow Amount.ER51Rule is in closed state.ER53Expected Debit Credit Indicator cannot be null.ER54Payment Reference Number cannot be null.ER55Payment Amount cannot be null.                                                                                                    |
| ER39Amount matched in payment currency cannot be null.ER40Amount matched in invoice currency cannot be null.ER41Invoice currency cannot be null.ER42Invalid corporate/buyer/supplier Id.ER43Corporate Id does not match with buyerId or supplier Id.ER44Invalid Invoice Reference Number passed.ER45Invalid Payment Refernce Number passed.ER46Invoice Outstanding Amount is zero.ER47Reconciled Payment Amount is greater than Unreconciled Payment<br>Amount.ER48External Refernce Number already exists.ER49Invalid Expected Dr/Cr Reference Number.ER50Actual cash flow Amount exceeds Total Cash flow Amount.ER51Rule is in closed state.ER52Invalid Account Number.ER53Expected Debit Credit Indicator cannot be null.ER54Payment Reference Number cannot be null.ER55Payment Amount cannot be null.                                                                                                    |
| ER40Amount matched in invoice currency cannot be null.ER41Invoice currency cannot be null.ER42Invalid corporate/buyer/supplier Id.ER43Corporate Id does not match with buyerId or supplier Id.ER44Invalid Invoice Reference Number passed.ER45Invalid Payment Refernce Number passed.ER46Invoice Outstanding Amount is zero.ER47Reconciled Payment Amount is greater than Unreconciled Payment<br>Amount.ER48External Refernce Number already exists.ER49Invalid Expected Dr/Cr Reference Number.ER50Actual cash flow Amount exceeds Total Cash flow Amount.ER51Rule is in closed state.ER52Invalid Account Number.ER53Expected Debit Credit Indicator cannot be null.ER54Payment Reference Number cannot be null.ER55Payment Amount cannot be null.                                                                                                    |
| ER41Invoice currency cannot be null.ER42Invalid corporate/buyer/supplier Id.ER43Corporate Id does not match with buyerId or supplier Id.ER43Invalid Invoice Reference Number passed.ER44Invalid Payment Refernce Number passed.ER45Invoice Outstanding Amount is zero.ER47Reconciled Payment Amount is greater than Unreconciled Payment<br>Amount.ER48External Refernce Number already exists.ER49Invalid Expected Dr/Cr Reference Number.ER50Actual cash flow Amount exceeds Total Cash flow Amount.ER51Rule is in closed state.ER52Invalid Account Number.ER53Expected Debit Credit Indicator cannot be null.ER54Payment Amount cannot be null.ER55Payment Amount cannot be null.                                                                                                    |
| ER42Invalid corporate/buyer/supplier Id.ER43Corporate Id does not match with buyerId or supplier Id.ER43Invalid Invoice Reference Number passed.ER44Invalid Payment Reference Number passed.ER45Invoice Outstanding Amount is zero.ER46Invoice Outstanding Amount is greater than Unreconciled Payment<br>Amount.ER48External Reference Number already exists.ER49Invalid Expected Dr/Cr Reference Number.ER50Actual cash flow Amount exceeds Total Cash flow Amount.ER51Rule is in closed state.ER52Invalid Account Number.ER53Expected Debit Credit Indicator cannot be null.ER54Payment Reference Number cannot be null.                                                                                                    |
| ER43Corporate Id does not match with buyerId or supplier Id.ER44Invalid Invoice Reference Number passed.ER45Invalid Payment Refernce Number passed.ER46Invoice Outstanding Amount is zero.ER47Reconciled Payment Amount is greater than Unreconciled Payment<br>Amount.ER48External Refernce Number already exists.ER49Invalid Expected Dr/Cr Reference Number.ER50Actual cash flow Amount exceeds Total Cash flow Amount.ER51Rule is in closed state.ER52Invalid Account Number.ER53Expected Debit Credit Indicator cannot be null.ER54Payment Reference Number cannot be null.ER55Payment Amount cannot be null.                                                                                                    |
| ER44Invalid Invoice Reference Number passed.ER45Invalid Payment Refernce Number passed.ER46Invoice Outstanding Amount is zero.ER47Reconciled Payment Amount is greater than Unreconciled Payment<br>Amount.ER48External Refernce Number already exists.ER49Invalid Expected Dr/Cr Reference Number.ER50Actual cash flow Amount exceeds Total Cash flow Amount.ER51Rule is in closed state.ER52Invalid Account Number.ER53Expected Debit Credit Indicator cannot be null.ER54Payment Reference Number cannot be null.ER55Payment Amount cannot be null.                                                                                                    |
| ER45Invalid Payment Refernce Number passed.ER46Invoice Outstanding Amount is zero.ER47Reconciled Payment Amount is greater than Unreconciled Payment<br>Amount.ER48External Refernce Number already exists.ER49Invalid Expected Dr/Cr Reference Number.ER50Actual cash flow Amount exceeds Total Cash flow Amount.ER51Rule is in closed state.ER52Invalid Account Number.ER53Expected Debit Credit Indicator cannot be null.ER54Payment Reference Number cannot be null.ER55Payment Amount cannot be null.                                                                                                    |
| ER46Invoice Outstanding Amount is zero.ER47Reconciled Payment Amount is greater than Unreconciled Payment<br>Amount.ER48External Refernce Number already exists.ER49Invalid Expected Dr/Cr Reference Number.ER50Actual cash flow Amount exceeds Total Cash flow Amount.ER51Rule is in closed state.ER52Invalid Account Number.ER53Expected Debit Credit Indicator cannot be null.ER54Payment Reference Number cannot be null.ER55Payment Amount cannot be null.                                                                                                    |
| ER47Reconciled Payment Amount is greater than Unreconciled Payment<br>Amount.ER48External Refernce Number already exists.ER49Invalid Expected Dr/Cr Reference Number.ER50Actual cash flow Amount exceeds Total Cash flow Amount.ER51Rule is in closed state.ER52Invalid Account Number.ER53Expected Debit Credit Indicator cannot be null.ER54Payment Reference Number cannot be null.ER55Payment Amount cannot be null.                                                                                                    |
| ER48External Reference Number already exists.ER49Invalid Expected Dr/Cr Reference Number.ER50Actual cash flow Amount exceeds Total Cash flow Amount.ER51Rule is in closed state.ER52Invalid Account Number.ER53Expected Debit Credit Indicator cannot be null.ER54Payment Reference Number cannot be null.ER55Payment Amount cannot be null.                                                                                                    |
| ER49Invalid Expected Dr/Cr Reference Number.ER50Actual cash flow Amount exceeds Total Cash flow Amount.ER51Rule is in closed state.ER52Invalid Account Number.ER53Expected Debit Credit Indicator cannot be null.ER54Payment Reference Number cannot be null.ER55Payment Amount cannot be null.                                                                                                    |
| ER50Actual cash flow Amount exceeds Total Cash flow Amount.ER51Rule is in closed state.ER52Invalid Account Number.ER53Expected Debit Credit Indicator cannot be null.ER54Payment Reference Number cannot be null.ER55Payment Amount cannot be null.                                                                                                    |
| ER51Rule is in closed state.ER52Invalid Account Number.ER53Expected Debit Credit Indicator cannot be null.ER54Payment Reference Number cannot be null.ER55Payment Amount cannot be null.                                                                                                    |
| ER52Invalid Account Number.ER53Expected Debit Credit Indicator cannot be null.ER54Payment Reference Number cannot be null.ER55Payment Amount cannot be null.                                                                                                    |
| ER53Expected Debit Credit Indicator cannot be null.ER54Payment Reference Number cannot be null.ER55Payment Amount cannot be null.                                                                                                    |
| ER54Payment Reference Number cannot be null.ER55Payment Amount cannot be null.                                                                                                    |
| ER55 Payment Amount cannot be null.                                                                                                    |
|                                                                                                    |
| ER56 At least one account needs to be allocated amount.                                                                                                    |
| ER57 Allocation Account Number cannot be null.                                                                                                    |
| ER58 Allocation Amount cannot be null.                                                                                                    |
| RL_DF_001 Please provide indices for Text Between function.                                                                                                    |
| RL_DF_002 The indices should be number for Text Between function.                                                                                                    |

| Table B-1 (Con | t.) List of Error Codes | and Messages |
|----------------|-------------------------|--------------|
|----------------|-------------------------|--------------|

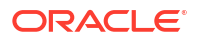

| Table B-1 | (Cont.) List of Error Codes and Messages |
|-----------|------------------------------------------|
|           |                                          |

| Error Codes     | Error Message                                                                      |  |
|-----------------|------------------------------------------------------------------------------------|--|
| RL_DF_003       | The first index should be greater than second index for Text Between function.     |  |
| ER59            | Cannot attach multiple generic rules for given recon category.                     |  |
| ER60            | Cannot modify rule as it is linked to another corporate. Please create a new rule. |  |
| GCS-REJ-001     | A rejected record cannot be closed. Please delete this modification.               |  |
| GCS-REJ-002     | A rejected record cannot be reopened. Please delete this modification.             |  |
| GCS-REJ-003     | Invalid modifications sent for reject. Highest modification must also be included. |  |
| GCS-REJ-004     | Record Rejected successfully.                                                      |  |
| GCS-REJ-005     | Maker cannot reject the record.                                                    |  |
| GCS-REJ-006     | Checker remarks are mandatory while rejecting.                                     |  |
| GCS-REJ-007     | No valid modifications found for reject.                                           |  |
| GCS-REJ-008     | Invalid modifications sent for reject. Consecutive modifications must be included. |  |
| CAPP-RVL-BAT-01 | Account reval batch job failed.                                                    |  |
| CAPP-RVL-BAT-02 | Account reval batch step building failed.                                          |  |
| CAPP-RVL-BAT-03 | Account reval batch job reader has failed.                                         |  |
| CAPP-RVL-BAT-04 | Unable to fetch revaluation setup data for GL Code.                                |  |
| CAPP-RVL-BAT-05 | Unable to fetch currency data.                                                     |  |
| CAPP-RVL-BAT-06 | Unable to fetch branch LCY.                                                        |  |
| CAPP-RVL-BAT-07 | Account Status not available for \$1 and \$2.                                      |  |
| CAPP-RVL-BAT-08 | Account Class not available for \$1 and \$2.                                       |  |
| CAPP-RVL-BAT-09 | Unable to get reporting GL for \$1 and \$2.                                        |  |
| CAPP-RVL-BAT-10 | Unable to get credit GL for \$1 and \$2.                                           |  |
| CAPP-RVL-BAT-11 | Unable to get debit GL for \$1 and \$2.                                            |  |
| CAPP-RVL-BAT-12 | Unable to get current balance for \$1 and \$2.                                     |  |
| CAPP-RVL-BAT-13 | Current balance is zero for \$1 and \$2.                                           |  |
| CAPP-RVL-BAT-14 | Unable to fetch reval data for \$1 and \$2.                                        |  |
| CAPP-RVL-BAT-16 | Incomplete Reval setup for \$1 and \$2.                                            |  |
| CAPP-RVL-BAT-17 | Unable to fetch currency data for \$1 and \$2.                                     |  |
| CAPP-RVL-BAT-19 | Unable to get LCY current balance for \$1 and \$2.                                 |  |
| CAPP-RVL-BAT-20 | Unable to get opening balance for \$1 and \$2.                                     |  |
| CAPP-RVL-BAT-23 | Unable to get LCY opening balance for \$1 and \$2.                                 |  |
| CAPP-RVL-BAT-24 | Unable to process reval for \$1 and \$2.                                           |  |
| CAPP-RVL-BAT-25 | Account revaluation failed for \$1 and \$2.                                        |  |
| CAPP-RVL-BAT-26 | Reval account posting batch failed.                                                |  |
| CAPP-RVL-BAT-27 | Reval account posting batch failed.                                                |  |
| CAPP-RVL-BAT-28 | Unable to process account reval for \$1 and \$2.                                   |  |
| CAPP-RVL-BAT-29 | Unable to post transactions to \$1 and \$2.                                        |  |
| CAPP-RVL-BAT-30 | Reval netted GL posting batch step building failed.                                |  |
| CAPP-RVL-BAT-31 | Reval netted GL posting batch job reader has failed.                               |  |
| CAPP-RVL-BAT-32 | Unable to process netted GL reval for \$1 and \$2.                                 |  |
| CAPP-RVL-BAT-33 | Unable to post netted GL reval transactions for \$1 and \$2.                       |  |

| Error Codes    | Error Message                                                                                         |
|----------------|----------------------------------------------------------------------------------------------------|
| CAPP-PP-BAT-01 | Error in Reader at branch \$1, Partition Number \$2.                                                  |
| CAPP-PP-BAT-02 | Error while processing VD Balances for account number \$1, branch \$1, partition number \$2.          |
| CAPP-PP-BAT-03 | Error while processing IC VD Balances for account number \$1, branch \$1, partition number \$2.       |
| CAPP-PP-BAT-04 | Error while processing BD Balances for account number \$1, branch \$1, partition number \$2.          |
| CAPP-PP-BAT-05 | Error in while processing Turnover Balances for account number \$1, branch \$1, partition number \$2. |
| CAPP-PP-BAT-06 | Error while saving balances for branch \$1, partition number \$2.                                     |
| CAPP-PP-BAT-07 | Error while inserting into IC VD Balances for branch \$1, partition number \$2.                       |
| CAPP-PP-BLQ-01 | Invalid Request.                                                                                      |
| CAPP-PP-BLQ-02 | \$1 balance queries not allowed.                                                                      |
| CAPP-PP-BLQ-03 | From Date \$1 cannot be later than To Date \$2.                                                       |
| CAPP-PP-BLQ-04 | Date range search cannot exceed \$1 days.                                                             |
| CAPP-PP-BLQ-05 | Balance details not found for given criteria.                                                         |
| CAPP-PP-BLQ-06 | Error occurred while fetching the balance details.                                                    |
| CAPP-PP-BLQ-07 | Invalid value for field \$1.                                                                          |
| RE-VALS-009    | External Account Number must be Alphanumeric and can contain upto a maximum of 35 characters.         |

| Table B-1 | Cont. | List of Erro | or Codes | and | Messac | les |
|-----------|-------|--------------|----------|-----|--------|-----|
|           |       |              |          |     |        |     |

## C Internal and External Entry Attributes

The attributes associated with Nostro internal and external transactions are described in this topic.

| Attribute Name                              | Description                                                                                                    |
|---------------------------------------------|----------------------------------------------------------------------------------------------------|
| Aggregated Credit Amount Lower<br>Threshold | The lower amount value used as a threshold after applying<br>the tolerance on the aggregated internal credit amount. The<br>threshold can be computed as an absolute amount or as a<br>percentage value. |
| Aggregated Credit Amount Upper<br>Threshold | The upper amount value used as a threshold after applying<br>the tolerance on the aggregated internal credit amount. The<br>threshold can be computed as an absolute amount or as a<br>percentage value. |
| Aggregated Debit Amount Lower<br>Threshold  | The lower amount value used as a threshold after applying<br>the tolerance on the aggregated internal debit amount. The<br>threshold can be computed as an absolute amount or as a<br>percentage value.  |
| Aggregated Debit Amount Upper<br>Threshold  | The upper amount value used as a threshold after applying<br>the tolerance on the aggregated internal debit amount. The<br>threshold can be computed as an absolute amount or as a<br>percentage value.  |
| Amount                                      | Internal amount of a given transaction. This could represent a charged amount, interest amount, or any other amount.                                                                                     |
| Amount Lower Threshold                      | The lower amount tolerance for the internal amount for each internal entry.                                                                                                    |
| Amount Upper Threshold                      | The upper amount tolerance for the internal amount for each internal entry.                                                                                                    |
| Credit Amount Lower Threshold               | The lower amount value used as a threshold after applying<br>the tolerance on the internal credit amount. The tolerance can<br>be computed as an absolute amount or as a percentage<br>value.            |
| Credit Amount Upper Threshold               | The upper amount value used as a threshold after applying<br>the tolerance on the internal credit amount. The tolerance can<br>be computed as an absolute amount or as a percentage<br>value.            |
| Currency                                    | The currency of the internal entry for a transaction.                                                                                                    |
| Date Lower Threshold                        | The lower date computed as a threshold after applying the date tolerance on the internal value date.                                                                                                    |
| Date Upper Threshold                        | The upper date computed as a threshold after applying the date tolerance on the internal value date.                                                                                                    |
| Debit Amount Lower Threshold                | The amount value used as a lower threshold after applying<br>the tolerance on the internal debit amount. The tolerance can<br>be computed as an absolute amount or as a percentage<br>value.             |
| Debit Amount Upper Threshold                | The amount value used as an upper threshold after applying<br>the tolerance on the internal debit amount. The tolerance can<br>be computed as an absolute value or as a percentage value.                |

#### Table C-1 Attributes of Internal Nostro Entries

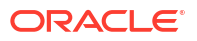

| Attribute Name                    | Description                                                                                                    |
|-----------------------------------|----------------------------------------------------------------------------------------------------|
| External Account                  | ID of the External bank account.                                                                                                    |
| External Entity                   | Name of the external bank or entity holding a Nostro account.                                                                                                    |
| External Reference Number         | The external reference number for a transaction specified in the internal entry.                                                                                                    |
| Internal Aggregated Credit Amount | Internal aggregated credit amount is the sum of all the<br>internal credit amounts for entries that are grouped based on<br>certain matching criteria defined in the rule definition. For<br>example, amounts in entries whose reference numbers,<br>currency, and value date are identical for internal and external<br>entries. |
| Internal Aggregated Debit Amount  | Internal aggregated debit amount is the sum of all the internal<br>debit amounts for entries that are grouped based on certain<br>matching criteria defined in the rule definition. For example,<br>amounts in entries whose reference numbers, currency, and<br>value date are identical for internal and external entries.      |
| Internal Credit Amount            | The credit amount specified in the internal entry.                                                                                                    |
| Internal Debit Amount             | The debit amount specified in the internal entry.                                                                                                    |
| Internal Reference Number         | The internal reference number for a transaction specified in the internal entry.                                                                                                    |
| Recon Product                     | The reconciliation product available in the internal entry.                                                                                                    |
| Value Date                        | The date on which the value of the internal transaction or account become effective.                                                                                                    |

#### Table C-1 (Cont.) Attributes of Internal Nostro Entries

#### Table C-2 Attributes of External Entries

| Attribute Name                    | Description                                                                                                    |
|-----------------------------------|----------------------------------------------------------------------------------------------------|
| Amount                            | Amount of the original transaction in the external entry. This could represent a charged amount, interest amount, or any other amount.                                                                                                    |
| Currency                          | The currency of the transaction.                                                                                                    |
| External Account                  | The external account number.                                                                                                    |
| External Aggregated Credit Amount | External aggregated credit amount is the sum of all the<br>external credit amounts for entries that are grouped based on<br>certain matching criteria defined in the rule definition. For<br>example, amounts in entries whose reference numbers,<br>currency, and value date are identical for internal and external<br>entries. |
| External Aggregated Debit Amount  | External aggregated debit amount is the sum of all the<br>external debit amounts for entries that are grouped based on<br>certain matching criteria defined in the rule definition. For<br>example, amounts in entries whose reference numbers,<br>currency, and value date are identical for internal and external<br>entries.   |
| External Credit Amount            | The credit amount specified in the external entry.                                                                                                    |
| External Debit Amount             | The debit amount specified in the internal entry.                                                                                                    |
| External Entity                   | Name of the external bank or entity holding a Nostro account.                                                                                                    |
| External Reference Number         | The external reference number for a transaction specified in the internal entry.                                                                                                    |

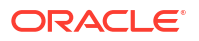

| Attribute Name            | Description                                                                          |
|---------------------------|--------------------------------------------------------------------------------------|
| Internal Reference Number | The internal reference number for a transaction specified in the internal entry.     |
| Recon Product             | The reconciliation product available in the internal entry.                          |
| Value Date                | The date on which the value of the external transaction or account become effective. |

# D Task Definitions

The task definitions to create and manage tasks are listed in this topic.

| Job Name                    | Task Definition                                                                                                    |
|-----------------------------|----------------------------------------------------------------------------------------------------|
| accountRevaluationBatchJob  | appId:::CDDAPPTXNBTCH;microServiceName:::obcdda-pp-<br>transaction-batch-services;contextRoot:::obcdda-pp-<br>transaction-batch-<br>services;jobName:::accountRevaluationBatchJob; |
| changeDateJob               | appId:::CMNCORE;microServiceName:::cmc-batch-<br>services;contextRoot:::cmc-batch-<br>services;jobName:::changeDateJob;                                                            |
| chequeBookAutoReorderJob    | appld:::CDDAPPCHQAPP;microServiceName:::obcdda-pp-<br>chequebook-services;contextRoot:::obcdda-pp-chequebook-<br>services;jobName:::chequeBookAutoReorderBatchJob;                 |
| chequeBookStopPaymentJob    | appId:::CDDAPPCHQAPP;microServiceName:::obcdda-pp-<br>chequebook-services;contextRoot:::obcdda-pp-chequebook-<br>services;jobName:::chequeBookStopPaymentJob;                      |
| dormancyBatchJob            | appId:::CDDAPPTXNBTCH;microServiceName:::obcdda-pp-<br>transaction-batch-services;contextRoot:::obcdda-pp-<br>transaction-batch-services;jobName:::dormancyBatchJob;               |
| forgetCoreAccountsJob       | appId:::CMNCORE;microServiceName:::cmc-batch-<br>services;contextRoot:::cmc-batch-<br>services;jobName:::forgetCoreAccountsJob;                                                    |
| forgetCoreCustomersJob      | appId:::CMNCORE;microServiceName:::cmc-batch-<br>services;contextRoot:::cmc-batch-<br>services;jobName:::forgetCoreCustomersJob;                                                   |
| glAccountHandoffJob         | appId:::CDDAPPTXNBTCH;microServiceName:::obcdda-pp-<br>transaction-batch-services;contextRoot:::obcdda-pp-<br>transaction-batch-services;jobName:::gIAccountHandoffJob;            |
| gLAdjustmentPostingBatchJob | appId:::OBNMNARRECON;microServiceName:::obnm-nar-<br>pp-recon-services;contextRoot:::obnm-nar-pp-recon-<br>services;jobName:::gLAdjustmentPostingBatchJob;                         |
| glTransactionSynthesizeJob  | appId:::CDDAPPTXNBTCH;microServiceName:::obcdda-pp-<br>transaction-batch-services;contextRoot:::obcdda-pp-<br>transaction-batch-<br>services;jobName:::gITransactionSynthesizeJob; |
| internalEntryBatchJob       | appId:::OBNMNARRECON;microServiceName:::obnm-nar-<br>pp-recon-services;contextRoot:::obnm-nar-pp-recon-<br>services;jobName:::internalEntryBatchJob;                               |
| limitedKycDeactivateJob     | appId:::OBPY;microServiceName:::obpy-party-batch-<br>services;contextRoot:::obpy-party-batch-<br>services;jobName:::limitedKycDeactivateJob                                        |
| limitedKycValidityCheckJob  | appId:::OBPY;microServiceName:::obpy-party-batch-<br>services;contextRoot:::obpy-party-batch-<br>services;jobName:::limitedKycValidityCheckJob                                     |

#### Table D-1 Task Definitions

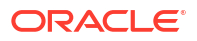

| Job Name                          | Task Definition                                                                                                    |
|-----------------------------------|----------------------------------------------------------------------------------------------------|
| markCutOffJob                     | appId:::CMNCORE;microServiceName:::cmc-batch-<br>services;contextRoot:::cmc-batch-<br>services;jobName:::markCutOffJob;                                                                                                    |
| markEOFIJob                       | appId:::CMNCORE;microServiceName:::cmc-batch-<br>services;contextRoot:::cmc-batch-<br>services;jobName:::markEOFIJob;                                                                                                    |
| routingHubAuditRetentionJob       | appId:::CMNCORE;microServiceName:::cmc-obrh-<br>services;contextRoot:::cmc-obrh-<br>services;jobName:::routingHubAuditRetentionJob;                                                                                                    |
| statementBatchJob                 | appId:::DDASTMNTAPP;microServiceName:::dda-statement-<br>services;contextRoot:::dda-statement-<br>services;jobName:::statementBatchJob;                                                                                                    |
| statementUpdateBatchJob           | appId:::OBNMNARRECON;microServiceName:::obnm-nar-<br>pp-recon-services;contextRoot:::obnm-nar-pp-recon-<br>services;jobName:::statementUpdateBatchJob;                                                                                                    |
| statusChangeBatchJob              | appId:::CDDAPPTXNBTCH;microServiceName:::obcdda-pp-<br>transaction-batch-services;contextRoot:::obcdda-pp-<br>transaction-batch-<br>services;jobName:::statusChangeBatchJob;                                                                                                    |
| stmtUpIdProcessingJob             | appId:::OBNMNARRECON;microServiceName:::obnm-nar-<br>pp-recon-services;contextRoot:::obnm-nar-pp-recon-<br>services;jobName:::stmtUpIdProcessingJob;                                                                                                    |
| swiftMsgProcessingJob             | appId:::OBNMNASMSG;microServiceName:::obnm-nas-pp-<br>messaging-services;contextRoot:::obnm-nas-pp-messaging-<br>services;jobName:::swiftMsgProcessingJob;                                                                                                    |
| routingHubAuditSummaryJob         | appId:::CMNCORE;microServiceName:::cmc-obrh-<br>services;contextRoot:::cmc-obrh-<br>services;jobName:::routingHubAuditSummaryJob;                                                                                                    |
| todLimitBatchJob                  | appId:::CDDAPPTXNBTCH;microServiceName:::obcdda-pp-<br>transaction-batch-services;contextRoot:::obcdda-pp-<br>transaction-batch-services;jobName:::todLimitBatchJob;                                                                                                    |
| transactionPostProcessingJob      | appId:::CDDAPPTXNBTCH;microServiceName:::OBCDDA-<br>PP-TRANSACTION-BATCH-<br>SERVICES;contextRoot:::obcdda-pp-transaction-batch-<br>services;jobName:::transactionPostProcessingJob;                                                                                                    |
| userMaintenanceJob                | appId:::sms;microServiceName:::sms-core-<br>services;contextRoot:::sms-core-<br>service;jobName:::userMaintenanceJob;                                                                                                    |
| OBNMTransactionPostProcessingTask | appld:::OBNMPPTXNPPBTCH;microServiceName:::obnm-<br>pp-txn-post-processing-batch-services;contextRoot:::obnm-<br>pp-txn-post-processing-batch-<br>services;type:::schedule;jobName:::executorBatch;population<br>ParamAccountDomain:::OBNMPP;populationParamIsCleanu<br>p:::true;batchName:::TxnPostProcessingBatch;processCode::<br>:TxnPostProcessingBatch;populationParamPopulationType:::<br>method;populationParamIsContinuousDataPopulationRequire<br>d:::true |

#### Table D-1 (Cont.) Task Definitions

| Job Name                                 | Task Definition                                                                                                    |
|------------------------------------------|----------------------------------------------------------------------------------------------------|
| OBNMStatementNarrativeTask               | appld:::OBNMPPSTNHBTCH;microServiceName:::obnm-pp-<br>statement-narrative-batch-services;contextRoot:::obnm-pp-<br>statement-narrative-batch-<br>services;type:::schedule;jobName:::executorBatch;population<br>ParamAccountDomain:::OBNM;populationParamIsCleanup:::t<br>rue;batchName:::statementnarrativebatch;processCode:::stat<br>ementnarrativebatch;populationParamPopulationType:::metho<br>d;populationParamIsContinuousDataPopulationRequired:::tru<br>e       |
| OBNMGLAccountIntermediateHandoffT<br>ask | appld:::OBNMPPGLHIBTCH;microServiceName:::obnm-pp-<br>glhandoff-intermediate-batch-services;contextRoot:::obnm-<br>pp-glhandoff-intermediate-batch-<br>services;type:::schedule;jobName:::executorBatch;population<br>ParamAccountDomain:::OBNMPP;populationParamIsCleanu<br>p:::true;batchName:::TxnPostProcessingBatch;processCode::<br>:TxnPostProcessingBatch;populationParamPopulationType:::<br>method;populationParamIsContinuousDataPopulationRequire<br>d:::true |
| OBNMWithdrBalanceUpdateTask              | appld:::CDDAPPTBSWBUBTCH;microServiceName:::obcdda<br>-pp-withdr-balance-update-batch-<br>services;contextRoot:::obcdda-pp-withdrawable-balance-<br>update-batch-<br>services;type:::schedule;jobName:::executorBatch;population<br>ParamAccountDomain:::OBNMPP;batchName:::Withdrawable<br>BalanceBatch;processCode:::WithdrawableBalanceBatch;pop<br>ulationParamPopulationType:::method;populationParamIsCon<br>tinuousDataPopulationRequired:::true                   |

#### Table D-1 (Cont.) Task Definitions

## E Common Icons

This topic provides the information about all the common icons used in the application.

The list of common icons are as follows.

| lcon        | Description                                                                                    |
|-------------|------------------------------------------------------------------------------------------------|
| New         | Creates a new record for the selected screen.                                                  |
| Query       | View all the configured records for the selected screen.                                       |
| Unlock      | Unlock the configured record for the selected screen.                                          |
| Search      | Search the configured record and select the required record for the selected screen.           |
| Сору        | Copy the configured record, modify the details, and save with a different name for the record. |
| Delete      | Remove the configured record for the selected screen.                                          |
| Reopen      | Reopens a closed record for the selected screen.                                               |
| Close       | Closes the configured record for the selected screen.                                          |
| Print       | Print view the configured record for the selected screen.                                      |
| Authorize   | Authorize the configured record for the selected screen.                                       |
| Collapse    | Minimizes the opened screen to the bottom left corner of the screen.                           |
| Remove      | Closes the opened screen.                                                                      |
| Audit       | Check the history of the configured records for the selected screen.                           |
| Save        | Save the configured record for the selected scree                                              |
| Cancel      | Discard the configured record before saving it.                                                |
| +           | Add a row in the grid to provide the required record for the selected screen.                  |
| -           | Remove a row in the grid for the selected screen.                                              |
| >           | Select a record and move it to the required selected list grid.                                |
| <           | Select a record and move it back to the available list grid.                                   |
| <u>&lt;</u> | Move all the available list of records to the selected list of grid.                           |
| <           | Move back all the selected list of records to the available list of grid.                      |

#### Table E-1 List of Icons

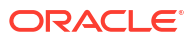

## Index

С

Common Icons, E-1

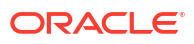